# Table of Contents

- Performance tuning guidelines for Windows Server 2016
  - Server Hardware Tuning
    - Performance considerations
    - **Power considerations**
  - Server Role Tuning
    - Active Directory Server
    - File Server
    - Hyper-V Server
    - Windows Server Containers
    - **Remote Desktop Services**
    - Web Server
  - Server Subsystem Tuning
    - Cache and memory tuning
    - Network subsystem tuning
    - Software Defined Networking (SDN) tuning
    - Storage subsystem tuning
  - PowerShell tuning
    - Script authoring considerations
    - Module authoring considerations
  - Additional tuning resources

# Performance Tuning Guidelines for Windows Server 2016

4/26/2017 • 1 min to read • Edit Online

When you run a server system in your organization, you might have business needs not met using default server settings. For example, you might need the lowest possible energy consumption, or the lowest possible latency, or the maximum possible throughput on your server. This guide provides a set of guidelines that you can use to tune the server settings in Windows Server 2016 and obtain incremental performance or energy efficiency gains, especially when the nature of the workload varies little over time.

It is important that your tuning changes consider the hardware, the workload, the power budgets, and the performance goals of your server. This guide describes each setting and its potential effect to help you make an informed decision about its relevance to your system, workload, performance, and energy usage goals.

#### WARNING

Registry settings and tuning parameters changed significantly between versions of Windows Server. Be sure to use the latest tuning guidelines to avoid unexpected results.

## In this guide

This guide organizes performance and tuning guidance for Windows Server 2016 across three tuning categories:

| SERVER HARDWARE                     | SERVER ROLE               | SERVER SUBSYSTEM                  |
|-------------------------------------|---------------------------|-----------------------------------|
| Hardware performance considerations | Active Directory Servers  | Cache and memory management       |
| Hardware power considerations       | File Servers              | Networking subsystem              |
|                                     | Hyper-V Servers           | Storage Spaces Direct (SSD)       |
|                                     | Remote Desktop Servers    | Software Defined Networking (SDN) |
|                                     | Web Servers               |                                   |
|                                     | Windows Server Containers |                                   |

#### Changes in this version

#### Sections added

- Nano Server installation-type configuration considerations
- Software Defined Networking, including HNV and SLB gateway configuration guidance
- Storage Spaces Direct
- HTTP1.1 and HTTP2
- Windows Server Containers

#### Sections changed

- Updates to Active Directory guidance section
- Updates to File Server guidance section
- Updates to Web Server guidance section
- Updates to Hardware Power guidance section
- Updates to PowerShell tuning guidance section
- Significant updates to the Hyper-V guidance section
- *Performance Tuning for Workloads removed*, pointers to relevant resources added to Additional Tuning Resources article
- *Removal of dedicated storage sections*, in favor of new Storage Spaces Direct section and canonical Technet content
- *Removal of dedicated networking section*, in favor of canonical Technet content

## Server Hardware Performance Considerations

4/24/2017 • 5 min to read • Edit Online

The following section lists important items that you should consider when you choose server hardware. Following these guidelines can help remove performance bottlenecks that might impede the server's performance.

### **Processor Recommendations**

Choose 64-bit processors for servers. 64-bit processors have significantly more address space, and are required for Windows Server 2016. No 32-bit editions of the operating system will be provided, but 32-bit applications will run on the 64-bit Windows Server 2016 operating system.

To increase the computing resources in a server, you can use a processor with higher-frequency cores, or you can increase the number of processor cores. If CPU is the limiting resource in the system, a core with 2x frequency typically provides a greater performance improvement than two cores with 1x frequency.

Multiple cores are not expected to provide a perfect linear scaling, and the scaling factor can be even less if hyperthreading is enabled because hyper-threading relies on sharing resources of the same physical core.

#### IMPORTANT

Match and scale the memory and I/O subsystem with the CPU performance, and vice versa.

Do not compare CPU frequencies across manufacturers and generations of processors because the comparison can be a misleading indicator of speed.

For Hyper-V, make sure that the processor supports SLAT (Second Level Address Translation). It is implemented as Extended Page Tables (EPT) by Intel and Nested Page Tables (NPT) by AMD. You can verify this feature is present by using SystemInfo.exe on your server.

## Cache Recommendations

Choose large L2 or L3 processor caches. On newer architectures, such as Haswell or Skylake, there is a unified Last Level Cache (LLC) or an L4. The larger caches generally provide better performance, and they often play a bigger role than raw CPU frequency.

## Memory (RAM) and Paging Storage Recommendations

Increase the RAM to match your memory needs. When your computer runs low on memory and it needs more immediately, Windows uses hard disk space to supplement system RAM through a procedure called paging. Too much paging degrades the overall system performance. You can optimize paging by using the following guidelines for page file placement:

- Isolate the page file on its own storage device, or at least make sure it doesn't share the same storage devices as other frequently accessed files. For example, place the page file and operating system files on separate physical disk drives.
- Place the page file on a drive that is not fault-tolerant. If the disk fails, a system crash is likely to occur. If you place the page file on a fault-tolerant drive, remember that fault-tolerant systems are often slower to write data because they write data to multiple locations.

• Use multiple disks or a disk array if you need additional disk bandwidth for paging. Do not place multiple page files on different partitions of the same physical disk drive.

## Peripheral Bus Recommendations

In Windows Server 2016, the primary storage and network interfaces should be PCI Express (PCIe) so servers with PCIe buses are recommended. To avoid bus speed limitations, use PCIe x8 and higher slots for 10+ GB Ethernet adapters.

## **Disk Recommendations**

Choose disks with higher rotational speeds to reduce random request service times (~2 ms on average when you compare 7,200- and 15,000-RPM drives) and to increase sequential request bandwidth. However, there are cost, power, and other considerations associated with disks that have high rotational speeds.

2.5-inch enterprise-class disks can service a significantly larger number of random requests per second compared to equivalent 3.5-inch drives.

Store frequently accessed data, especially sequentially accessed data, near the beginning of a disk because this roughly corresponds to the outermost (fastest) tracks.

Consolidating small drives into fewer high-capacity drives can reduce overall storage performance. Fewer spindles mean reduced request service concurrency; and therefore, potentially lower throughput and longer response times (depending on the workload intensity).

The use of SSD and high speed flash disks is useful for read mostly disks with high I/O rates or latency sensitive I/O. Boot disks are good candidates for the use of SSD or high speed flash disks as they can improve boot times significantly.

NVMe SSDs offer superior performance with greater command queue depths, more efficient interrupt processing, and greater efficiency for 4KB commands. This particularly benefits scenarios that requires heavy simultaneous I/O.

## Network and Storage Adapter Recommendations

The following section lists the recommended characteristics for network and storage adapters for highperformance servers. These settings can help prevent your networking or storage hardware from being a bottleneck when they are under heavy load.

#### Certified adapter usage

Use an adapter that has passed the Windows Hardware Certification test suite.

#### 64-bit capability

Adapters that are 64-bit-capable can perform direct memory access (DMA) operations to and from high physical memory locations (greater than 4 GB). If the driver does not support DMA greater than 4 GB, the system double-buffers the I/O to a physical address space of less than 4 GB.

#### Copper and fiber adapters

Copper adapters generally have the same performance as their fiber counterparts, and both copper and fiber are available on some Fibre Channel adapters. Certain environments are better suited to copper adapters, whereas other environments are better suited to fiber adapters.

#### Dual- or quad-port adapters

Multiport adapters are useful for servers that have a limited number of PCI slots.

To address SCSI limitations on the number of disks that can be connected to a SCSI bus, some adapters provide two or four SCSI buses on a single adapter card. Fibre Channel adapters generally have no limits to the number of disks

that are connected to an adapter unless they are hidden behind a SCSI interface.

Serial Attached SCSI (SAS) and Serial ATA (SATA) adapters also have a limited number of connections because of the serial nature of the protocols, but you can attach more disks by using switches.

Network adapters have this feature for load-balancing or failover scenarios. Using two single-port network adapters usually yields better performance than using a single dual-port network adapter for the same workload.

PCI bus limitation can be a major factor in limiting performance for multiport adapters. Therefore, it is important to consider placing them in a high-performing PCIe slot that provides enough bandwidth.

#### Interrupt moderation

Some adapters can moderate how frequently they interrupt the host processors to indicate activity or its completion. Moderating interrupts can often result in reduced CPU load on the host, but, unless interrupt moderation is performed intelligently; the CPU savings might increase latency.

#### Receive Side Scaling (RSS) support

RSS enables packet receive-processing to scale with the number of available computer processors. This is particularly important with 10 GB Ethernet and faster.

#### Offload capability and other advanced features such as message-signaled interrupt (MSI)-X

Offload-capable adapters offer CPU savings that yield improved performance.

#### Dynamic interrupt and deferred procedure call (DPC) redirection

In Windows Server 2016, Numa I/O enables PCIe storage adapters to dynamically redirect interrupts and DPCs and can help any multiprocessor system by improving workload partitioning, cache hit rates, and on-board hardware interconnect usage for I/O-intensive workloads.

## See Also

- Server Hardware Power Considerations
- Power and Performance Tuning
- Processor Power Management Tuning
- Recommended Balanced Plan Parameters

## Server Hardware Performance Considerations

4/24/2017 • 5 min to read • Edit Online

The following section lists important items that you should consider when you choose server hardware. Following these guidelines can help remove performance bottlenecks that might impede the server's performance.

### **Processor Recommendations**

Choose 64-bit processors for servers. 64-bit processors have significantly more address space, and are required for Windows Server 2016. No 32-bit editions of the operating system will be provided, but 32-bit applications will run on the 64-bit Windows Server 2016 operating system.

To increase the computing resources in a server, you can use a processor with higher-frequency cores, or you can increase the number of processor cores. If CPU is the limiting resource in the system, a core with 2x frequency typically provides a greater performance improvement than two cores with 1x frequency.

Multiple cores are not expected to provide a perfect linear scaling, and the scaling factor can be even less if hyperthreading is enabled because hyper-threading relies on sharing resources of the same physical core.

#### IMPORTANT

Match and scale the memory and I/O subsystem with the CPU performance, and vice versa.

Do not compare CPU frequencies across manufacturers and generations of processors because the comparison can be a misleading indicator of speed.

For Hyper-V, make sure that the processor supports SLAT (Second Level Address Translation). It is implemented as Extended Page Tables (EPT) by Intel and Nested Page Tables (NPT) by AMD. You can verify this feature is present by using SystemInfo.exe on your server.

## Cache Recommendations

Choose large L2 or L3 processor caches. On newer architectures, such as Haswell or Skylake, there is a unified Last Level Cache (LLC) or an L4. The larger caches generally provide better performance, and they often play a bigger role than raw CPU frequency.

## Memory (RAM) and Paging Storage Recommendations

Increase the RAM to match your memory needs. When your computer runs low on memory and it needs more immediately, Windows uses hard disk space to supplement system RAM through a procedure called paging. Too much paging degrades the overall system performance. You can optimize paging by using the following guidelines for page file placement:

- Isolate the page file on its own storage device, or at least make sure it doesn't share the same storage devices as other frequently accessed files. For example, place the page file and operating system files on separate physical disk drives.
- Place the page file on a drive that is not fault-tolerant. If the disk fails, a system crash is likely to occur. If you place the page file on a fault-tolerant drive, remember that fault-tolerant systems are often slower to write data because they write data to multiple locations.

• Use multiple disks or a disk array if you need additional disk bandwidth for paging. Do not place multiple page files on different partitions of the same physical disk drive.

## Peripheral Bus Recommendations

In Windows Server 2016, the primary storage and network interfaces should be PCI Express (PCIe) so servers with PCIe buses are recommended. To avoid bus speed limitations, use PCIe x8 and higher slots for 10+ GB Ethernet adapters.

## **Disk Recommendations**

Choose disks with higher rotational speeds to reduce random request service times (~2 ms on average when you compare 7,200- and 15,000-RPM drives) and to increase sequential request bandwidth. However, there are cost, power, and other considerations associated with disks that have high rotational speeds.

2.5-inch enterprise-class disks can service a significantly larger number of random requests per second compared to equivalent 3.5-inch drives.

Store frequently accessed data, especially sequentially accessed data, near the beginning of a disk because this roughly corresponds to the outermost (fastest) tracks.

Consolidating small drives into fewer high-capacity drives can reduce overall storage performance. Fewer spindles mean reduced request service concurrency; and therefore, potentially lower throughput and longer response times (depending on the workload intensity).

The use of SSD and high speed flash disks is useful for read mostly disks with high I/O rates or latency sensitive I/O. Boot disks are good candidates for the use of SSD or high speed flash disks as they can improve boot times significantly.

NVMe SSDs offer superior performance with greater command queue depths, more efficient interrupt processing, and greater efficiency for 4KB commands. This particularly benefits scenarios that requires heavy simultaneous I/O.

## Network and Storage Adapter Recommendations

The following section lists the recommended characteristics for network and storage adapters for highperformance servers. These settings can help prevent your networking or storage hardware from being a bottleneck when they are under heavy load.

#### Certified adapter usage

Use an adapter that has passed the Windows Hardware Certification test suite.

#### 64-bit capability

Adapters that are 64-bit-capable can perform direct memory access (DMA) operations to and from high physical memory locations (greater than 4 GB). If the driver does not support DMA greater than 4 GB, the system double-buffers the I/O to a physical address space of less than 4 GB.

#### Copper and fiber adapters

Copper adapters generally have the same performance as their fiber counterparts, and both copper and fiber are available on some Fibre Channel adapters. Certain environments are better suited to copper adapters, whereas other environments are better suited to fiber adapters.

#### Dual- or quad-port adapters

Multiport adapters are useful for servers that have a limited number of PCI slots.

To address SCSI limitations on the number of disks that can be connected to a SCSI bus, some adapters provide

two or four SCSI buses on a single adapter card. Fibre Channel adapters generally have no limits to the number of disks that are connected to an adapter unless they are hidden behind a SCSI interface.

Serial Attached SCSI (SAS) and Serial ATA (SATA) adapters also have a limited number of connections because of the serial nature of the protocols, but you can attach more disks by using switches.

Network adapters have this feature for load-balancing or failover scenarios. Using two single-port network adapters usually yields better performance than using a single dual-port network adapter for the same workload.

PCI bus limitation can be a major factor in limiting performance for multiport adapters. Therefore, it is important to consider placing them in a high-performing PCIe slot that provides enough bandwidth.

#### Interrupt moderation

Some adapters can moderate how frequently they interrupt the host processors to indicate activity or its completion. Moderating interrupts can often result in reduced CPU load on the host, but, unless interrupt moderation is performed intelligently; the CPU savings might increase latency.

#### Receive Side Scaling (RSS) support

RSS enables packet receive-processing to scale with the number of available computer processors. This is particularly important with 10 GB Ethernet and faster.

#### Offload capability and other advanced features such as message-signaled interrupt (MSI)-X

Offload-capable adapters offer CPU savings that yield improved performance.

#### Dynamic interrupt and deferred procedure call (DPC) redirection

In Windows Server 2016, Numa I/O enables PCIe storage adapters to dynamically redirect interrupts and DPCs and can help any multiprocessor system by improving workload partitioning, cache hit rates, and on-board hardware interconnect usage for I/O-intensive workloads.

## See Also

- Server Hardware Power Considerations
- Power and Performance Tuning
- Processor Power Management Tuning
- Recommended Balanced Plan Parameters

## Server Hardware Power Considerations

4/24/2017 • 2 min to read • Edit Online

It is important to recognize the increasing importance of energy efficiency in enterprise and data center environments. High performance and low-energy usage are often conflicting goals, but by carefully selecting server components, you can achieve the correct balance between them. The following sections lists guidelines for power characteristics and capabilities of server hardware components.

## **Processor Recommendations**

Frequency, operating voltage, cache size, and process technology affect the energy consumption of processors. Processors have a thermal design point (TDP) rating that gives a basic indication of energy consumption relative to other models.

In general, opt for the lowest TDP processor that will meet your performance goals. Also, newer generations of processors are generally more energy efficient, and they may expose more power states for the Windows power management algorithms, which enables better power management at all levels of performance. Or they may use some of the new "cooperative" power management techniques that Microsoft has developed in partnership with hardware manufacturers.

For more info on cooperative power management techniques, see the section named Collaborative Processor Performance Control in the Advanced Configuration and Power Interface Specification.

## Memory Recommendations

Memory accounts for an increasing fraction of the total system power. Many factors affect the energy consumption of a memory DIMM, such as memory technology, error correction code (ECC), bus frequency, capacity, density, and number of ranks. Therefore, it is best to compare expected power ratings before purchasing large quantities of memory.

Low-power memory is now available, but you must consider the performance and cost trade-offs. If your server will be paging, you should also factor in the energy cost of the paging disks.

## **Disks Recommendations**

Higher RPM means increased energy consumption. SSD drives are more power efficient than rotational drives. Also, 2.5-inch drives generally require less power than 3.5-inch drives.

## Network and Storage Adapter Recommendations

Some adapters decrease energy consumption during idle periods. This is an important consideration for 10 Gb networking adapters and high-bandwidth (4-8 Gb) storage links. Such devices can consume significant amounts of energy.

## Power Supply Recommendations

Improving power supply efficiency is a great way to reduce energy consumption without affecting performance. High-efficiency power supplies can save many kilowatt-hours per year, per server.

## Fan Recommendations

Fans, like power supplies, are an area where you can reduce energy consumption without affecting system performance. Variable-speed fans can reduce RPM as the system load decreases, eliminating otherwise unnecessary energy consumption.

## USB devices Recommendations

Windows Server 2016 enables selective suspend for USB devices by default. However, a poorly written device driver can still disrupt system energy efficiency by a sizeable margin. To avoid potential issues, disconnect USB devices, disable them in the BIOS, or choose servers that do not require USB devices.

## Remotely-managed Power Strip Recommendations

Power strips are not an integral part of server hardware, but they can make a large difference in the data center. Measurements show that volume servers that are plugged in, but have been ostensibly powered off, may still require up to 30 watts of power.

To avoid wasting electricity, you can deploy a remotely managed power strip for each rack of servers to programmatically disconnect power from specific servers.

## Processor terminology

The processor terminology used throughout this topic reflects the hierarchy of components available in the following figure. Terms used from largest to smallest granularity of components are the following:

- Processor socket
- NUMA node
- Core
- Logical processor

#### Processor Socket

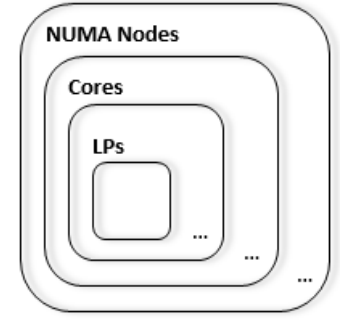

## See Also

- Server Hardware Performance Considerations
- Power and Performance Tuning
- Processor Power Management Tuning
- Recommended Balanced Plan Parameters

## Power and performance tuning

4/24/2017 • 13 min to read • Edit Online

Energy efficiency is increasingly important in enterprise and data center environments, and it adds another set of tradeoffs to the mix of configuration options.

Windows Server 2016 is optimized for excellent energy efficiency with minimum performance impact across a wide range of customer workloads. Processor Power Management (PPM) Tuning for the Windows Server Balanced Power Plan describes the workloads used for tuning the default parameters in Windows Server 2016, and provides suggestions for customized tunings.

This section expands on energy-efficiency tradeoffs to help you make informed decisions if you need to adjust the default power settings on your server. However, the majority of server hardware and workloads should not require administrator power tuning when running Windows Server 2016.

## Calculating server energy efficiency

When you tune your server for energy savings, you must also consider performance. Tuning affects performance and power, sometimes in disproportionate amounts. For each possible adjustment, consider your power budget and performance goals to determine whether the trade-off is acceptable.

You can calculate your server's energy efficiency ratio for a useful metric that incorporates power and performance information. Energy efficiency is the ratio of work that is done to the average power that is required during a specified amount of time.

 $Energy \ Efficiency = \frac{Rate \ of \ Work \ Done}{Average \ Watts \ Of \ Power \ Required}$ 

You can use this metric to set practical goals that respect the tradeoff between power and performance. In contrast, a goal of 10 percent energy savings across the data center fails to capture the corresponding effects on performance and vice versa.

Similarly, if you tune your server to increase performance by 5 percent, and that results in 10 percent higher energy consumption, the total result might or might not be acceptable for your business goals. The energy efficiency metric allows for more informed decision making than power or performance metrics alone.

#### Measuring system energy consumption

You should establish a baseline power measurement before you tune your server for energy efficiency.

If your server has the necessary support, you can use the power metering and budgeting features in Windows Server 2016 to view system-level energy consumption by using Performance Monitor.

One way to determine whether your server has support for metering and budgeting is to review the Windows Server Catalog. If your server model qualifies for the new Enhanced Power Management qualification in the Windows Hardware Certification Program, it is guaranteed to support the metering and budgeting functionality.

Another way to check for metering support is to manually look for the counters in Performance Monitor. Open Performance Monitor, select **Add Counters**, and then locate the **Power Meter** counter group.

If named instances of power meters appear in the box labeled **Instances of Selected Object**, your platform supports metering. The **Power** counter that shows power in watts appears in the selected counter group. The exact derivation of the power data value is not specified. For example, it could be an instantaneous power draw or an

average power draw over some time interval.

If your server platform does not support metering, you can use a physical metering device connected to the power supply input to measure system power draw or energy consumption.

To establish a baseline, you should measure the average power required at various system load points, from idle to 100 percent (maximum throughput) to generate a load line. The following figure shows load lines for three sample configurations:

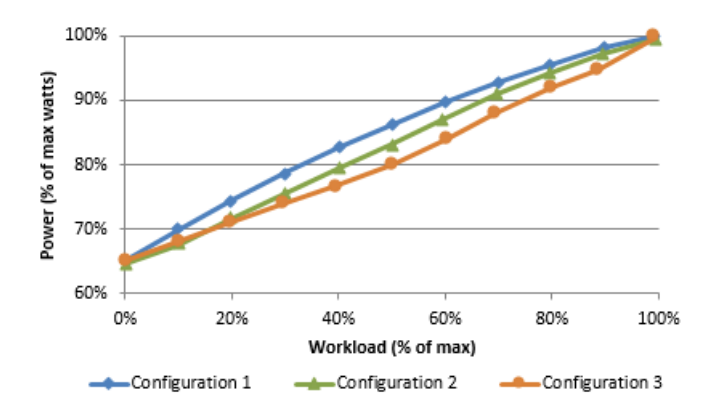

You can use load lines to evaluate and compare the performance and energy consumption of configurations at all load points. In this particular example, it is easy to see what the best configuration is. However, there can easily be scenarios where one configuration works best for heavy workloads and one works best for light workloads.

You need to thoroughly understand your workload requirements to choose an optimal configuration. Don't assume that when you find a good configuration, it will always remain optimal. You should measure system utilization and energy consumption on a regular basis and after changes in workloads, workload levels, or server hardware.

## Diagnosing energy efficiency issues

**PowerCfg.exe** supports a command-line option that you can use to analyze the idle energy efficiency of your server. When you run PowerCfg.exe with the **/energy** option, the tool performs a 60-second test to detect potential energy efficiency issues. The tool generates a simple HTML report in the current directory.

#### IMPORTANT

To ensure an accurate analysis, make sure that all local apps are closed before you run PowerCfg.exe.

Shortened timer tick rates, drivers that lack power management support, and excessive CPU utilization are a few of the behavioral issues that are detected by the **powercfg /energy** command. This tool provides a simple way to identify and fix power management issues, potentially resulting in significant cost savings in a large datacenter.

For more info about PowerCfg.exe, see Using PowerCfg to Evaluate System Energy Efficiency.

## Using power plans in Windows Server

Windows Server 2016 has three built-in power plans designed to meet different sets of business needs. These plans provide a simple way for you to customize a server to meet power or performance goals. The following table describes the plans, lists the common scenarios in which to use each plan, and gives some implementation details for each plan.

| PLAN                   | DESCRIPTION                                                                                                    | COMMON APPLICABLE<br>SCENARIOS                                                            | IMPLEMENTATION<br>HIGHLIGHTS                                                                                                    |
|------------------------|----------------------------------------------------------------------------------------------------|-------------------------------------------------------------------------------------------|----------------------------------------------------------------------------------------------------|
| Balanced (recommended) | Default setting. Targets<br>good energy efficiency with<br>minimal performance<br>impact.                                                                                | General computing                                                                         | Matches capacity to<br>demand. Energy-saving<br>features balance power and<br>performance.                                                                               |
| High Performance       | Increases performance at<br>the cost of high energy<br>consumption. Power and<br>thermal limitations,<br>operating expenses, and<br>reliability considerations<br>apply. | Low latency apps and app<br>code that is sensitive to<br>processor performance<br>changes | Processors are always locked<br>at the highest performance<br>state (including "turbo"<br>frequencies). All cores are<br>unparked. Thermal output<br>may be significant. |
| Power Saver            | Limits performance to save<br>energy and reduce<br>operating cost. Not<br>recommended without<br>thorough testing to make<br>sure performance is<br>adequate.            | Deployments with limited<br>power budgets and thermal<br>constraints                      | Caps processor frequency at<br>a percentage of maximum (if<br>supported), and enables<br>other energy-saving<br>features.                                                |

These power plans exist in Windows for alternating current (AC) and direct current (DC) powered systems, but we will assume that servers are always using an AC power source.

For more info on power plans and power policy configurations, see Power Policy Configuration and Deployment in Windows.

#### NOTE

Some server manufactures have their own power management options available through the BIOS settings. If the operating system does not have control over the power management, changing the power plans in Windows will not affect system power and performance.

### Tuning processor power management parameters

Each power plan represents a combination of numerous underlying power management parameters. The built-in plans are three collections of recommended settings that cover a wide variety of workloads and scenarios. However, we recognize that these plans will not meet every customer's needs.

The following sections describe ways to tune some specific processor power management parameters to meet goals not addressed by the three built-in plans. If you need to understand a wider array of power parameters, see Power Policy Configuration and Deployment in Windows.

## Processor performance boost mode

Intel Turbo Boost and AMD Turbo CORE technologies are features that allow processors to achieve additional performance when it is most useful (that is, at high system loads). However, this feature increases CPU core energy consumption, so Windows Server 2016 configures Turbo technologies based on the power policy that is in use and the specific processor implementation.

Turbo is enabled for High Performance power plans on all Intel and AMD processors and it is disabled for Power Saver power plans. For Balanced power plans on systems that rely on traditional P-state-based frequency management, Turbo is enabled by default only if the platform supports the EPB register. The EPB register is only supported in Intel Westmere and later processors.

For Intel Nehalem and AMD processors, Turbo is disabled by default on P-state-based platforms. However, if a system supports Collaborative Processor Performance Control (CPPC), which is a new alternative mode of performance communication between the operating system and the hardware (defined in ACPI 5.0), Turbo may be engaged if the Windows operating system dynamically requests the hardware to deliver the highest possible performance levels.

To enable or disable the Turbo Boost feature, the Processor Performance Boost Mode parameter must be configured by the administrator or by the default parameter settings for the chosen power plan. Processor Performance Boost Mode has five allowable values, as shown in Table 5.

For P-state-based control, the choices are Disabled, Enabled (Turbo is available to the hardware whenever nominal performance is requested), and Efficient (Turbo is available only if the EPB register is implemented).

For CPPC-based control, the choices are Disabled, Efficient Enabled (Windows specifies the exact amount of Turbo to provide), and Aggressive (Windows asks for "maximum performance" to enable Turbo).

| NAME                     | P-STATE-BASED BEHAVIOR | CPPC BEHAVIOR     |
|--------------------------|------------------------|-------------------|
| 0 (Disabled)             | Disabled               | Disabled          |
| 1 (Enabled)              | Enabled                | Efficient Enabled |
| 2 (Aggressive)           | Enabled                | Aggressive        |
| 3 (Efficient Enabled)    | Efficient              | Efficient Enabled |
| 4 (Efficient Aggressive) | Efficient              | Aggressive        |

In Windows Server 2016, the default value for Boost Mode is 3.

The following commands enable Processor Performance Boost Mode on the current power plan (specify the policy by using a GUID alias):

| Powercfg | -setacvalueindex  | <pre>scheme_current</pre> | <pre>sub_processor</pre> | PERFBOOSTMODE | 1 |
|----------|-------------------|---------------------------|--------------------------|---------------|---|
| Powercfg | -setactive scheme | e_current                 |                          |               |   |

#### **IMPORTANT**

You must run the **powercfg** -setactive command to enable the new settings. You do not need to reboot the server.

To set this value for power plans other than the currently selected plan, you can use aliases such as SCHEME\_MAX (Power Saver), SCHEME\_MIN (High Performance), and SCHEME\_BALANCED (Balanced) in place of SCHEME\_CURRENT. Replace "scheme current" in the powercfg -setactive commands previously shown with the desired alias to enable that power plan.

For example, to adjust the Boost Mode in the Power Saver plan and make that Power Saver is the current plan, run the following commands:

Powercfg -setacvalueindex scheme\_max sub\_processor PERFBOOSTMODE 1
Powercfg -setactive scheme\_max

### Minimum and maximum processor performance state

Processors change between performance states (P-states) very quickly to match supply to demand, delivering performance where necessary and saving energy when possible. If your server has specific high-performance or minimum-power-consumption requirements, you might consider configuring the **Minimum Processor Performance State** parameter or the **Maximum Processor Performance State** parameter.

The values for the **Minimum Processor Performance State** and **Maximum Processor Performance State** parameters are expressed as a percentage of maximum processor frequency, with a value in the range 0 – 100.

If your server requires ultra-low latency, invariant CPU frequency (e.g., for repeatable testing), or the highest performance levels, you might not want the processors switching to lower-performance states. For such a server, you can cap the minimum processor performance state at 100 percent by using the following commands:

```
Powercfg -setacvalueindex scheme_current sub_processor PROCTHROTTLEMIN 100
Powercfg -setactive scheme_current
```

If your server requires lower energy consumption, you might want to cap the processor performance state at a percentage of maximum. For example, you can restrict the processor to 75 percent of its maximum frequency by using the following commands:

Powercfg -setacvalueindex scheme\_current sub\_processor PROCTHROTTLEMAX 75
Powercfg -setactive scheme\_current

#### NOTE

Capping processor performance at a percentage of maximum requires processor support. Check the processor documentation to determine whether such support exists, or view the Performance Monitor counter **% of maximum frequency** in the **Processor** group to see if any frequency caps were applied.

# Processor performance increase and decrease of thresholds and policies

The speed at which a processor performance state increases or decreases is controlled by multiple parameters. The following four parameters have the most visible impact:

- **Processor Performance Increase Threshold** defines the utilization value above which a processor's performance state will increase. Larger values slow the rate of increase for the performance state in response to increased activities.
- **Processor Performance Decrease Threshold** defines the utilization value below which a processor's performance state will decrease. Larger values increase the rate of decrease for the performance state during idle periods.
- Processor Performance Increase Policy and Processor Performance Decrease Policy determine which performance state should be set when a change happens. "Single" policy means it chooses the next state. "Rocket" means the maximum or minimal power performance state. "Ideal" tries to find a balance between power and performance.

For example, if your server requires ultra-low latency while still wanting to benefit from low power during idle periods, you could quicken the performance state increase for any increase in load and slow the decrease when load goes down. The following commands set the increase policy to "Rocket" for a faster state increase, and set the decrease policy to "Single". The increase and decrease thresholds are set to 10 and 8 respectively.

```
Powercfg.exe -setacvalueindex scheme_current sub_processor PERFINCPOL 2
Powercfg.exe -setacvalueindex scheme_current sub_processor PERFDECPOL 1
Powercfg.exe -setacvalueindex scheme_current sub_processor PERFINCTHRESHOLD 10
Powercfg.exe -setacvalueindex scheme_current sub_processor PERFDECTHRESHOLD 8
Powercfg.exe /setactive scheme_current
```

## Processor performance core parking maximum and minimum cores

Core parking is a feature that was introduced in Windows Server 2008 R2. The processor power management (PPM) engine and the scheduler work together to dynamically adjust the number of cores that are available to run threads. The PPM engine chooses a minimum number of cores for the threads that will be scheduled.

Cores that are parked generally do not have any threads scheduled, and they will drop into very low power states when they are not processing interrupts, DPCs, or other strictly affinitized work. The remaining cores are responsible for the remainder of the workload. Core parking can potentially increase energy efficiency during lower usage.

For most servers, the default core-parking behavior provides a reasonable balance of throughput and energy efficiency. On processors where core parking may not show as much benefit on generic workloads, it can be disabled by default.

If your server has specific core parking requirements, you can control the number of cores that are available to park by using the **Processor Performance Core Parking Maximum Cores** parameter or the **Processor Performance Core Parking Minimum Cores** parameter in Windows Server 2016.

One scenario that core parking isn't always optimal for is when there are one or more active threads affinitized to a non-trivial subset of CPUs in a NUMA node (that is, more than 1 CPU, but less than the entire set of CPUs on the node). When the core parking algorithm is picking cores to unpark (assuming an increase in workload intensity occurs), it may not always pick the cores within the active affinitized subset (or subsets) to unpark, and thus may end up unparking cores that won't actually be utilized.

The values for these parameters are percentages in the range 0 – 100. The **Processor Performance Core Parking Maximum Cores** parameter controls the maximum percentage of cores that can be unparked (available to run threads) at any time, while the **Processor Performance Core Parking Minimum Cores** parameter controls the minimum percentage of cores that can be unparked. To turn off core parking, set the **Processor Performance Core Parking Minimum Cores** parameter to 100 percent by using the following commands:

```
Powercfg -setacvalueindex scheme_current sub_processor CPMINCORES 100
Powercfg -setactive scheme_current
```

To reduce the number of schedulable cores to 50 percent of the maximum count, set the **Processor Performance Core Parking Maximum Cores** parameter to 50 as follows:

```
Powercfg -setacvalueindex scheme_current sub_processor CPMAXCORES 50
Powercfg -setactive scheme_current
```

## Processor performance core parking utility distribution

Utility Distribution is an algorithmic optimization in Windows Server 2016 that is designed to improve power

efficiency for some workloads. It tracks unmovable CPU activity (that is, DPCs, interrupts, or strictly affinitized threads), and it predicts the future work on each processor based on the assumption that any movable work can be distributed equally across all unparked cores.

Utility Distribution is enabled by default for the Balanced power plan for some processors. It can reduce processor power consumption by lowering the requested CPU frequencies of workloads that are in a reasonably steady state. However, Utility Distribution is not necessarily a good algorithmic choice for workloads that are subject to high activity bursts or for programs where the workload quickly and randomly shifts across processors.

For such workloads, we recommend disabling Utility Distribution by using the following commands:

Powercfg -setacvalueindex scheme\_current sub\_processor DISTRIBUTEUTIL 0
Powercfg -setactive scheme\_current

## See Also

- Server Hardware Performance Considerations
- Server Hardware Power Considerations
- Processor Power Management Tuning
- Recommended Balanced Plan Parameters

# Processor Power Management (PPM) Tuning for the Windows Server Balanced Power Plan

4/24/2017 • 9 min to read • Edit Online

Starting with Windows Server 2008, Windows Server provides three power plans: **Balanced**, **High Performance**, and **Power Saver**. The **Balanced** power plan is the default choice that aims to give the best energy efficiency for a set of typical server workloads. This topic describes the workloads that have been used to determine the default settings for the **Balanced** scheme for the past several releases of Windows.

If you run a server system that has dramatically different workload characteristics or performance and power requirements than these workloads, you might want to consider tuning the default power settings (i.e., create a custom power plan). One source of useful tuning information is the Server Hardware Power Considerations. Alternately, you may decide that the **High Performance** power plan is the right choice for your environment, recognizing that you will likely take a significant energy hit in exchange for some level of increased responsiveness.

#### IMPORTANT

You should leverage the power policies that are included with Windows Server unless you have a specific need to create a custom one and have a very good understanding that your results will vary depending on the characteristics of your workload.

## Windows Processor Power Tuning Methodology

#### **Tested workloads**

Workloads are selected to cover a best-effort set of "typical" Windows Server workloads. Obviously this set is not intended to be representative of the entire breadth of real-world server environments.

The tuning in each power policy is data driven by the following five workloads:

#### • IIS Web Server workload

A Microsoft internal benchmark called Web Fundamentals is used to optimize the energy efficiency of platforms running IIS Web Server. The setup contains a web server and multiple clients that simulate the web access traffic. The distribution of dynamic, static hot (in-memory), and static cold (disk access required) web pages is based on statistical studies of production servers. To push the server's CPU cores to full utilization (one end of the tested spectrum), the setup needs sufficiently fast network and disk resources.

#### • SQL Server Database workload

The TPC-E benchmark is a popular benchmark for database performance analysis. It is used to generate an OLTP workload for PPM tuning optimizations. This workload has significant disk I/O, and hence has a high performance requirement for the storage system and memory size.

#### • File Server workload

A Microsoft-developed benchmark called FSCT is used to generate an SMB file server workload. It creates a large file set on the server and uses many client systems (actual or virtualized) to generate file open, close, read and write operations. The operation mix is based on statistical studies of production servers. It stresses CPU, disk, and network resources.

#### • SPECpower – JAVA workload

SPECpower\_ssj2008 is the first industry-standard SPEC benchmark that jointly evaluates power and performance characteristics. It is a server-side Java workload with varying CPU load levels. It doesn't require many disk or network resources, but it has certain requirements for memory bandwidth. Almost all of the CPU activity is performed in user-mode; kernel-mode activity does not have much impact on the benchmarks' power and performance characteristics except for the power management decisions.

#### • Application Server workload

The SAP-SD benchmark is used to generate an application server workload. A two-tier setup is used, with the database and the application server on the same server host. This workload also utilizes response time as a performance metric, which differs from other tested workloads. Thus it is used to verify the impact of PPM parameters on responsiveness. Nevertheless, it is not intended to be representative of all latency-sensitive production workloads.

All of the benchmarks except SPECpower were originally designed for performance analysis and were therefore created to run at peak load levels. However, medium to light load levels are more common for real-world production servers and are more interesting for **Balanced** plan optimizations. We intentionally run the benchmarks at varying load levels from 100% down to 10% (in 10% steps) by using various throttling methods (e.g., by reducing the number of active users/clients).

#### Hardware configurations

For each release of Windows, the most current production servers are used in the power plan analysis and optimization process. In some cases, the tests were performed on pre-production systems whose release schedule matched that of the next Windows release.

Given that most servers are sold with 1 to 4 processor sockets, and since scale-up servers are less likely to have energy efficiency as a primary concern, the power plan optimization tests are primarily run on 2-socket and 4socket systems. The amount of RAM, disk, and network resources for each test are chosen to allow each system to run all the way up to its full capacity, while taking into account the cost restrictions that would normally be in place for real-world server environments, such as keeping the configurations reasonable.

#### IMPORTANT

Even though the system can run at its peak load, we typically optimize for lower load levels, since servers that consistently run at their peak load levels would be well-advised to use the **High Performance** power plan unless energy efficiency is a high priority.

#### Metrics

All of the tested benchmarks use throughput as the performance metric. Response Time is considered as an SLA requirement for these workloads (except for SAP, where it is a primary metric). For example, a benchmark run is considered "valid" if the mean or maximum response time is less than certain value.

Therefore, the PPM tuning analysis also uses throughput as its performance metric. At the highest load level (100% CPU utilization), our goal is that the throughput should not decrease more than a few percent due to power management optimizations. But the primary consideration is to maximize the power efficiency (as defined below) at medium and low load levels.

 $Power \ Efficiency = \frac{Throughput}{System \ Power \ in \ Watts}$ 

Running the CPU cores at lower frequencies reduces energy consumption. However, lower frequencies typically decrease throughput and increase response time. For the **Balanced** power plan, there is an intentional tradeoff of responsiveness and power efficiency. The SAP workload tests, as well as the response time SLAs on the other

workloads, make sure that the response time increase doesn't exceed certain threshold (5% as an example) for these specific workloads.

#### NOTE

If the workload uses response time as the performance metric, the system should either switch to the **High Performance** power plan or change **Balanced** power plan as suggested in Recommended Balanced Power Plan Parameters for Quick Response Time.

#### **Tuning results**

Starting with Windows Server 2008, Microsoft worked with Intel and AMD to optimize the PPM parameters for the most up-to-date server processors for each Windows release. A tremendous number of PPM parameter combinations were tested on each of the previously-discussed workloads to find the best power efficiency at different load levels. As software algorithms were refined and as hardware power architectures evolved, each new Windows Server always had better or equal power efficiency than its previous versions across the range of tested workloads.

The following figure gives an example of the power efficiency under different TPC-E load levels on a 4-socket production server running Windows Server 2008 R2. It shows an 8% improvement at medium load levels compared to Windows Server 2008.

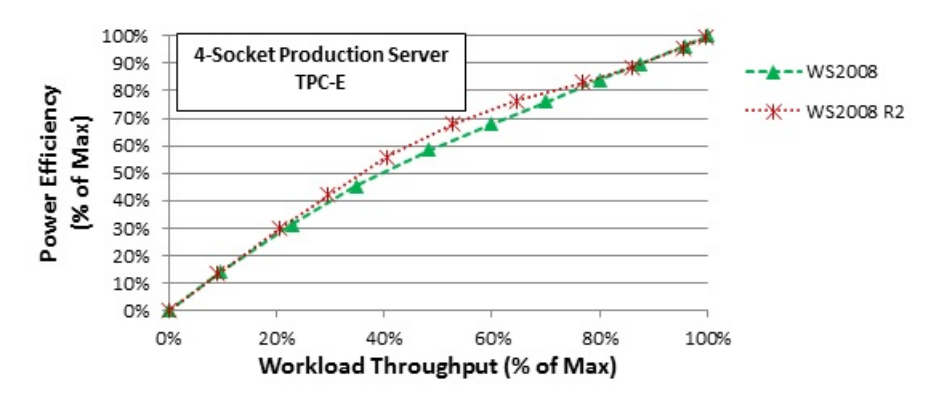

## **Customized Tuning Suggestions**

If your primary workload characteristics differ significantly from the five workloads used for the default **Balanced** power plan PPM tuning, you can experiment by altering one or more PPM parameters to find the best fit for your environment.

Due to the number and complexity of parameters, this may be a challenging task, but if you are looking for the best tradeoff between energy consumption and workload efficacy for your particular environment, it may be worth the effort.

The complete set of tunable PPM parameters can be found in Processor power management tuning. Some of the simplest power parameters to start with could be:

- Processor Performance Increase Threshold and Processor Performance Increase Time larger values slow the perf response to increased activity
- Processor Performance Decrease Threshold large values quicken the power response to idle periods
- Processor Performance Decrease Time larger values more gradually decrease perf during idle periods
- Processor Performance Increase Policy the "Single" policy slows the perf response to increased and sustained activity; the "Rocket" policy reacts quickly to increased activity
- **Processor Performance Decrease Policy** the "Single" policy more gradually decreases perf over longer idle periods; the "Rocket" policy drops power very quickly when entering an idle period

#### IMPORTANT

Before starting any experiments, you should first understand your workloads, which will help you make the right PPM parameter choices and reduce the tuning effort.

#### Understand high-level performance and power requirements

If your workload is "real time" (e.g., susceptible to glitching or other visible end-user impacts) or has very tight responsiveness requirement (e.g., a stock brokerage), and if energy consumption is not a primary criteria for your environment, you should probably just switch to the **High Performance** power plan. Otherwise, you should understand the response time requirements of your workloads, and then tune the PPM parameters for the best possible power efficiency that still meets those requirements.

#### Understand underlying workload characteristics

You should know your workloads and design the experiment parameter sets for tuning. For example, if frequencies of the CPU cores need to be ramped very fast (perhaps you have a bursty workload with significant idle periods, but you need very quick responsiveness when a new transaction comes along), then the processor performance increase policy might need to be set to "rocket" (which, as the name implies, shoots the CPU core frequency to its maximum value rather than stepping it up over a period of time).

If your workload is very bursty, the PPM check interval can be reduced to make the CPU frequency start stepping up sooner after a burst arrives. If your workload doesn't have high thread concurrency, then core parking can be enabled to force the workload to execute on a smaller number of cores, which could also potentially improve processor cache hit ratios.

If you just want to increase CPU frequencies at medium utilization levels (i.e., not light workload levels), then processor performance increase/decrease thresholds can be adjusted to not react until certain levels of activity are observed.

#### Understand periodic behaviors

There may be different performance requirements for daytime and nighttime or over the weekends, or there may be different workloads that run at different times. In this case, one set of PPM parameters might not be optimal for all time periods. Since multiple custom power plans can be devised, it is possible to even tune for different time periods and switch between power plans through scripts or other means of dynamic system configuration.

Again, this adds to the complexity of the optimization process, so it is a question of how much value will be gained from this type of tuning, which will likely need to be repeated when there are significant hardware upgrades or workload changes.

This is why Windows provides a **Balanced** power plan in the first place, because in many cases it is probably not worth the effort of hand-tuning for a specific workload on a specific server.

#### See Also

- Server Hardware Performance Considerations
- Server Hardware Power Considerations
- Power and Performance Tuning
- Processor Power Management Tuning
- Recommended Balanced Plan Parameters

# Recommended Balanced Power Plan Parameters for Workloads Requiring Quick Response Times

4/24/2017 • 3 min to read • Edit Online

The default **Balanced** power plan uses **throughput** as the performance metric for tuning. During the steady state, **throughput** does not change with varying utilizations till the system is totally overloaded (~100% utilization). As a result, the **Balanced** power plan favors power quite a lot with minimizing processor frequency and maximizing utilization.

However **response time** could exponentially increase with utilization increases. Nowadays, the requirement of quick response time has dramatically increased. Even though Microsoft suggested the users to switch to the **High Performance** power plan when they need quick response time, some users do not want to lose the power benefit during light to medium load levels. Hence, Microsoft provides the following set of suggested parameter changes for the workloads requiring quick response time.

| PARAMET              | TER                         | DESCRIPTION                                                           | DEFAULT VALUE | PROPOSED VALUE |
|----------------------|-----------------------------|-----------------------------------------------------------------------|---------------|----------------|
| Processo<br>increase | or performance<br>threshold | Utilization threshold above<br>which the frequency is to<br>increase  | 90            | 60             |
| Processo<br>decrease | or performance<br>threshold | Utilization threshold below<br>which the frequency is to<br>decrease  | 80            | 40             |
| Processo<br>increase | or performance<br>time      | Number of PPM check<br>windows before the<br>frequency is to increase | 3             | 1              |
| Processo<br>increase | or performance<br>policy    | How fast the frequency is to increase                                 | Single        | Ideal          |

To set the proposed values, the users can run the following commands in a window with administrator:

```
Powercfg -setacvalueindex scheme_balanced sub_processor PERFINCTHRESHOLD 60
Powercfg -setacvalueindex scheme_balanced sub_processor PERFINCTIME 1
Powercfg -setacvalueindex scheme_balanced sub_processor PERFINCTIME 1
Powercfg -setacvalueindex scheme_balanced sub_processor PERFINCPOL 0
Powercfg -setactive scheme_balanced
```

This change is based on the performance and power tradeoff analysis using the following workloads. For the users who want to further fine tune the power efficiency with certain SLA requirements, please refer to Server Hardware Performance Considerations.

#### NOTE

For additional recommendations and insight on leveraging power plans to tune virtualized workloads, read Hyper-v Configuration

## SPECpower – JAVA workload

SPECpower\_ssj2008, the most popular industry-standard SPEC benchmark for server power and performance characteristics, is used to check the power impact. Since it only uses **throughput** as performance metric, the default **Balanced** power plan provides the best power efficiency.

The proposed parameter change consumes slightly higher power at the light (i.e., <= 20%) load levels. But with the higher load level, the difference increases, and it starts to consume same power as the **High Performance** power plan after the 60% load level. To use the proposed change parameters, the users should be aware of the power cost at medium to high load levels during their rack capacity planning.

## GeekBench 3

GeekBench 3 is a cross-platform processor benchmark that separates the scores for single-core and multi-core performance. It simulates a set of workloads including integer workloads (encryptions, compressions, image processing, etc.), floating point workloads (modeling, fractal, image sharpening, image blurring, etc.) and memory workloads (streaming).

**Response time** is a major measure in its score calculation. In our tested system, the default **Balanced** power plan has ~18% regression in single-core tests and ~40% regression in multi-core tests compared to the **High Performance** power plan. The proposed change removes these regressions.

## DiskSpd

Diskspd is a command-line tool for storage benchmarking developed by Microsoft. It is widely used to generate a variety of requests against storage systems for the storage performance analysis.

We set up a [Failover Cluster], and used Diskspd to generate random and sequential, and read and write IOs to the local and remote storage systems with different IO sizes. Our tests show that the IO response time is very sensitive to processor frequency under different power plans. The **Balanced** power plan could double the response time of that from the **High Performance** power plan under certain workloads. The proposed change removes most of the regressions.

#### IMPORTANT

Starting from Intel [Broadwell] processors running Windows Server 2016, most of the processor power management decisions are made in the processor instead of OS level to achieve quicker adaption to the workload changes. The legacy PPM parameters used by OS have minimal impact on the actual frequency decisions, except telling the processor if it should favor power or performance, or capping the minimal and maximum frequencies. Hence, the proposed PPM parameter change is only targeting to the pre-Broadwell systems.

## See Also

- Server Hardware Performance Considerations
- Server Hardware Power Considerations
- Power and Performance Tuning
- Processor Power Management Tuning
- Failover Cluster

## Performance tuning Active Directory Servers

4/24/2017 • 1 min to read • Edit Online

Performance tuning Active Directory is focused on two goals:

- Active Directory is optimally configured to service the load in the most efficient manner possible
- Workloads submitted to Active Directory should be as efficient as possible

This requires proper attention to three separate areas:

- Proper capacity planning ensuring sufficient hardware is in place to support existing load
- Server side tuning configuring domain controllers to handle the load as efficiently as possible
- Active Directory client/application tuning ensuring that clients and applications are using Active Directory in an optimal fashion

## Start with capacity planning

Properly deploying a sufficient number of domain controllers, in the right domain, in the right locales, and to accommodate redundancy is critical to ensuring servicing client requests in a timely fashion. This is an in-depth topic and outside of the scope of this guide. Readers readers are encouraged start to their Active Directory performance tuning by reading and undestanding the recommendations and guidance found in Capacity Planning for Active Directory Domain Services.

#### **IMPORTANT**

Proper configuration and sizing of Active Directory has a significant potential impact on overall system and workload performance. Readers are highly encouraged to start by reading Capacity Planning for Active Directory Domain Services.

## Updates and evolving recommendations

Massive improvements in both Active Directory and client performance optimizations have occurred over the last several generations of the operating system and these efforts continue. We recommend that the most current versions of the platform be deployed to get the benefits, including:

- Increased reliability
- Better performance
- Better logging and tools to troubleshoot

However, we realize that this takes time and many environments are running in a scenario where 100% adoption of the most current platform is impossible. Some improvements have been added to older versions of the platform and we'll continue to add more.

We encourage you to stay up to date on the lastest news, guidance and best practices for managing ADDS by following our team blog, "Ask the Directory Services Team".

#### See also

- Hardware considerations
- LDAP considerations
- Proper placement of domain controllers and site considerations

- Troubleshooting ADDS performance
- Capacity Planning for Active Directory Domain Services

# Proper placement of domain controllers and site considerations

4/24/2017 • 6 min to read • Edit Online

Proper site definition is critical to performance. Clients falling out of site can experience poor performance for authentications and queries. Furthermore, with the introduction of IPv6 on clients, the request can come from either the IPv4 or the IPv6 address and Active Directory needs to have sites properly defined for IPv6. The operating system prefers IPv6 to IPv4 when both are configured.

Starting in Windows Server 2008, the domain controller attempts to use name resolution to do a reverse lookup in order to determine the site the client should be in. This can cause exhaustion of the ATQ Thread Pool and cause the domain controller to become unresponsive. The appropriate resolution to this is to properly define the site topology for IPv6. As a workaround, one can optimize the name resolution infrastructure to respond quickly to domain controller requests. For more info see Windows Server 2008 or Windows Server 2008 R2 Domain Controller delayed response to LDAP or Kerberos requests.

An additional area of consideration is locating Read/Write DCs for scenarios where RODCs are in use. Certain operations require access to a writable Domain Controller or target a writable Domain Controller when a Read-Only Domain Controller would suffice. Optimizing these scenarios would take two paths:

- Contacting writable Domain Controllers when a Read-Only Domain Controller would suffice. This requires an application code change.
- Where a writable Domain Controller may be necessary. Place read-write Domain Controllers at central locations to minimize latency.

For further information reference:

- Application Compatibility with RODCs
- Active Directory Service Interface (ADSI) and the Read Only Domain Controller (RODC) Avoiding performance issues

## Optimize for referrals

Referrals are how LDAP queries are redirected when the domain controller does not host a copy of the partition queried. When a referral is returned, it contains the distinguished name of the partition, a DNS name, and a port number. The client uses this information to continue the query on a server that hosts the partition. This is a DCLocator scenario and all of the recommendations site definitions and domain controller placement is maintained, but applications which depend on referrals are often overlooked. It is recommended to ensure AD Topology including site definitions and domain controller placement properly reflects the needs of the client. Also, this may include having domain controllers from multiple domains in a single site, tuning DNS settings, or relocating the site of an application.

## Optimization considerations for trusts

In an intra-forest scenario, trusts are processed according to the following domain hierarchy: Grand-Child Domain -> Child Domain -> Forest Root Domain -> Child Domain -> Grand-Child Domain. This means that secure channels at the forest root, and each parent, can become overloaded due to aggregation of authentication requests transiting the DCs in the trust hierarchy. This may also incur delays in Active Directories of large geographical dispersion when authentication also has to transit highly latent links to affect the above flow. Overloads can occur in inter-forest and down-level trust scenarios. The following recommendations apply to all scenarios:

- Properly tune the MaxConcurrentAPI to support the load across the secure channel. For more info, see How to do performance tuning for NTLM authentication by using the MaxConcurrentApi setting.
- Create shortcut trusts as appropriate based on load.
- Ensure that every domain controller in the domain is able to perform name resolution and communicate with the domain controllers in the trusted domain.
- Ensure locality considerations are taken into account for trusts.
- Enable Kerberos where possible and minimize use of the secure channel to reduce risk of running into MaxConcurrentAPI bottlenecks.

Cross domain trust scenarios are an area that has been consistently a pain point for many customers. Name resolution and connectivity issues, often due to firewalls, cause resource exhaustion on the trusting domain controller and impact all clients. Furthermore, an often overlooked scenario is optimizing access to trusted domain controllers. The key areas to ensure this works properly are as follows:

- Ensure the DNS and WINS name resolution that the trusting domain controllers are using can resolve an accurate list of domain controllers for the trusted domain.
  - Statically added records have a tendency to become stale and reintroduce connectivity problems over time. DNS forwards, Dynamic DNS, and merging WINS/DNS infrastructures are more maintainable in the long run.
  - Ensure proper configuration of forwarders, conditional forwards, and secondary copies for both forward and reverse lookup zones for every resource in the environment which a client may need to access. Again, this requires manual maintenance and has a tendency to become stale. Consolidation of infrastructures is ideal.
- Domain controllers in the trusting domain will attempt to locate domain controllers in the trusted domain that are in the same site first and then failback to the generic locators.
  - For more info on how DCLocator works, see Finding a Domain Controller in the Closest Site.
  - Converge site names between the trusted and trusting domains to reflect domain controller in the same location. Ensure subnet and IP address mappings are properly linked to sites in both forests.
     For more info, see Domain Locator Across a Forest Trust.
  - Ensure ports are open, according to DCLocator needs, for domain controller location. If firewalls exist between the domains, ensure that the firewalls are properly configured for ALL trusts. If firewalls are not open, the trusting domain controller will still attempt to access the trusted domain. If communication fails for any reason, the trusting domain controller will eventually time out the request to the trusted domain controller. However, these time outs can take several seconds per request and can exhaust network ports on the trusting domain controller if the volume of incoming requests is high. The client may experience the waits to timeout at the domain controller as hung threads, which could translate to hung applications (if the application runs the request in the foreground thread). For more info, see How to configure a firewall for domains and trusts.
  - Use DnsAvoidRegisterRecords to eliminate poorly performing or high-latency domain controllers, such as those in satellite sites, from advertising to the generic locators. For more info, see How to optimize the location of a domain controller or global catalog that resides outside of a client's site.

#### Note

There is a practical limit of about 50 to the number of domain controllers the client can consume. These should be the most site-optimal and highest capacity domain controllers.

• Consider placing domain controllers from trusted and trusting domains in the same physical location.

For all trust scenarios, credentials are routed according to the domain specified in the authentication requests. This is also true for queries to the LookupAccountName and LsaLookupNames (as well as others, these are just the most commonly used) APIs. When the domain parameters for these APIs are passed a NULL value, the domain controller will attempt to find the account name specified in every trusted domain available.

- Disable checking all available trusts when NULL domain is specified. How to restrict the lookup of isolated names in external trusted domains by using the LsaLookupRestrictIsolatedNameLevel registry entry
- Disable passing authentication requests with NULL domain specified across all available trusts. The Lsass.exe process may stop responding if you have many external trusts on an Active Directory domain controller

## See also

- Performance tuning Active Directory Servers
- Hardware considerations
- LDAP considerations
- Troubleshooting ADDS performance
- Capacity Planning for Active Directory Domain Services

# Hardware considerations in ADDS performance tuning

4/24/2017 • 5 min to read • Edit Online

#### **IMPORTANT**

The following is a summary of the key recommendations and considerations to optimize server hardware for Active Directory workloads covered in greater depth in the Capacity Planning for Active Directory Domain Services article. Readers are highly encouraged to review Capacity Planning for Active Directory Domain Services for a greater technical understanding and implications of these recommendations.

## Avoid going to disk

Active Directory caches as much of the database as memory allows. Fetching pages from memory are orders of magnitude faster than going to physical media, whether the media is spindle or SSD based. Add more memory to minimize disk I/O.

- Active Directory Best Practices recommend putting enough RAM to load the entire DIT into memory, plus accommodate the operating system and other installed applications, such as anti-virus, backup software, monitoring, and so on.
  - For limitations of the legacy platforms, see Memory usage by the Lsass.exe process on domain controllers that are running Windows Server 2003 or Windows 2000 Server.
  - Use the Memory\Long-Term Average Standby Cache Lifetime (s) > 30 minutes performance counter.
- Put the operating system, logs, and the database on separate volumes. If all or the majority of the DIT can be cached, once the cache is warmed and under a steady state, this becomes less relevant and offers a little more flexibility in storage layout. In scenarios where the entire DIT cannot be cached, the importance of splitting the operating system, logs, and database on separate volumes becomes more important.
- Normally, I/O ratios to the DIT are about 90% read and 10% write. Scenarios where write I/O volumes significantly exceed 10% 20% are considered write-heavy. Write-heavy scenarios do not greatly benefit from the Active Directory cache. To guarantee the transactional durability of data that is written to the directory, Active Directory does not perform disk write caching. Instead, it commits all write operations to the disk before it returns a successful completion status for an operation, unless there is an explicit request not to do this. Therefore, fast disk I/O is important to the performance of write operations to Active Directory. The following are hardware recommendations that might improve performance for these scenarios:
  - Hardware RAID controllers
  - o Increase the number of low-latency/high-RPM disks hosting the DIT and log files
  - Write caching on the controller
- Review the disk subsystem performance individually for each volume. Most Active Directory scenarios are predominantly read-based, thus the statistics on the volume hosting the DIT are the most important to inspect. However, do not overlook monitoring the rest of the drives, including the operating system, and log files drives. To determine if the domain controller is properly configured to avoid storage being the bottleneck for performance, reference the section on Storage Subsystems for standards storage

recommendations. Across many environments, the philosophy is to ensure that there is enough head room to accommodate surges or spikes in load. These thresholds are warning thresholds where the head room to accommodate surges or spikes in load becomes constrained and client responsiveness degrades. In short, exceeding these thresholds is not bad in the short term (5 to 15 minutes a few times a day), however a system running sustained with these sorts of statistics is not fully caching the database and may be over taxed and should be investigated.

- Database ==> Instances(Isass/NTDSA)\I/O Database Reads Averaged Latency < 15ms
- Database ==> Instances(Isass/NTDSA)\I/O Database Reads/sec < 10
- Database ==> Instances(Isass/NTDSA)\I/O Log Writes Averaged Latency < 10ms</li>
- Database ==> Instances(Isass/NTDSA)\I/O Log Writes/sec informational only.

To maintain consistency of data, all changes must be written to the log. There is no good or bad number here, it is only a measure of how much the storage is supporting.

• Plan non-core disk I/O loads, such as backup and anti-virus scans, for non-peak load periods. Also, use backup and anti-virus solutions that support the low-priority I/O feature introduced in Windows Server 2008 to reduce competition with I/O needs of Active Directory.

## Don't over tax the processors

Processors that don't have enough free cycles can cause long wait times on getting threads on to the processor for execution. Across many environments, the philosophy is to ensure that there is enough head room to accommodate surges or spikes in load to minimize impact on client responsiveness in these scenarios. In short, exceeding the below thresholds is not bad in the short term (5 to 15 minutes a few times a day), however a system running sustained with these sorts of statistics doesn't provide any head room to accommodate abnormal loads and can easily be put into an over taxed scenario. Systems spending sustained periods above the thresholds should be investigated to how to reduce processor loads.

- For more info on how to select a processor, see Performance Tuning for Server Hardware.
- Add hardware, optimize load, direct clients elsewhere, or remove load from the environment to reduce CPU load.
- Use the Processor Information(\_Total)\% Processor Utilization < 60% performance counter.

## Avoid overloading the network adapter

Just like with processors, excessive network adapter utilization will cause long wait times for the outbound traffic to get on to the network. Active Directory tends to have small inbound requests and relatively to significantly larger amounts of data returned to the client systems. Sent data far exceeds received data. Across many environments, the philosophy is to ensure that there is enough head room to accommodate surges or spikes in load. This threshold is a warning threshold where the head room to accommodate surges or spikes in load becomes constrained and client responsiveness degrades. In short, exceeding these thresholds is not bad in the short term (5 to 15 minutes a few times a day), however a system running sustained with these sorts of statistics is over taxed and should be investigated.

- For more info on how to tune the network subsystem, see Performance Tuning for Network Subsystems.
- Use the Compare NetworkInterface(\*)\Bytes Sent/Sec with NetworkInterface(\*)\Current Bandwidth performance counter. The ratio should be less than 60% utilized.

- Performance tuning Active Directory Servers
- LDAP considerations
- Proper placement of domain controllers and site considerations
- Troubleshooting ADDS performance
- Capacity Planning for Active Directory Domain Services

# LDAP considerations in ADDS performance tuning

4/24/2017 • 5 min to read • Edit Online

#### IMPORTANT

The following is a summary of the key recommendations and considerations to optimize server hardware for Active Directory workloads covered in greater depth in the Capacity Planning for Active Directory Domain Services article. Readers are highly encouraged to review Capacity Planning for Active Directory Domain Services for a greater technical understanding and implications of these recommendations.

## Verify LDAP queries

Verify that LDAP queries conform with the creating efficient queries recommendations.

There is extensive documentation on MSDN about how to properly write, structure, and analyze queries for use against Active Directory. For more info, see Creating More Efficient Microsoft Active Directory-Enabled Applications.

## Optimize LDAP page sizes

When returning results with multiple objects in response to client requests, the domain controller has to temporarily store the result set in memory. Increasing page sizes will cause more memory usage and can age items out of cache unnecessarily. In this case, the default settings are optimal. There are several scenarios where recommendations were made to increase the page size settings. We recommend using the default values unless specifically identified as inadequate.

When queries have many results, a limit of similar queries concurrently executed may be encountered. This occurs as the LDAP server may deplete a global memory area known as the cookie pool. It may be necessary to increase the size of the pool as discussed in How LDAP Server Cookies Are Handled.

To tune these settings, see Windows Server 2008 and newer domain controller returns only 5000 values in a LDAP response.

## Determine whether to add indices

Indexing attributes is useful when searching for objects that have the attribute name in a filter. Indexing can reduce the number of objects that must be visited when evaluating the filter. However, this reduces the performance of write operations because the index must be updated when the corresponding attribute is modified or added. It also increases the size of the directory database, though the benefits often outweigh the cost of storage. Logging can be used to find the expensive and inefficient queries. Once identified, consider indexing some attributes that are used in the corresponding queries to improve the search performance. For more info on how Active Directory Searches work, see How Active Directory Searches Work.

#### Scenarios that benefit in adding indices

- Client load in requesting the data is generating significant CPU usage and the client query behavior cannot be changed or optimized. By significant load, consider that it is showing itself in a Top 10 offender list in Server Performance Advisor or the built-in Active Directory Data Collector Set and is using more than 1% of CPU.
- The client load is generating significant disk I/O on a server due to an unindexed attribute and the client

query behavior cannot be changed or optimized.

- A query is taking a long time and is not completing in an acceptable timeframe to the client due to lack of covering indices.
- Large volumes of queries with high durations are causing consumption and exhaustion of ATQ LDAP Threads. Monitor the following performance counters:
  - NTDS\Request Latency This is subject to how long the request takes to process. Active Directory times out requests after 120 seconds (default), however, the majority should run much faster and extremely long running queries should get hidden in the overall numbers. Look for changes in this baseline, rather than absolute thresholds.

#### Note

High values here can also be indicators of delays in "proxying" requests to other domains and CRL checks.

• **NTDS\Estimated Queue Delay** – This should ideally be near 0 for optimal performance as this means that requests spend no time waiting to be serviced.

These scenarios can be detected using one or more of the following approaches:

- Determining Query Timing with the Statistics Control
- Tracking Expensive and Inefficient Searches
- Active Directory Diagnostics Data Collector Set in Performance Monitor (Son of SPA: AD Data Collector Sets in Win2008 and beyond)
- Microsoft Server Performance Advisor Active Directory Advisor Pack
- Searches using any filter besides "(objectClass=\*)" that use the Ancestors Index.

#### Other index considerations

- Ensure that creating the index is the right solution to the problem after tuning the query has been exhausted as an option. Sizing hardware properly is very important. Indices should be added only when the right fix is to index the attribute, and not an attempt to obfuscate hardware problems.
- Indices increase the size of the database by a minimum of the total size of the attribute being indexed. An estimate of database growth can therefore be evaluated by taking the average size of the data in the attribute and multiplying by the number of objects that will have the attribute populated. Generally this is about a 1% increase in database size. For more info, see How the Data Store Works.
- If search behavior is predominantly done at the organization unit level, consider indexing for containerized searches.
- Tuple indices are larger than normal indices, but it is much harder to estimate the size. Use normal indices size estimates as the floor for growth, with a maximum of 20%. For more info, see How the Data Store Works.
- If search behavior is predominantly done at the organization unit level, consider indexing for containerized searches.
- Tuple Indices are needed to support medial search strings and final search strings. Tuple indices are not needed for initial search strings.
  - Initial Search String (samAccountName=MYPC\*)
  - Medial Search String (samAccountName=\*MYPC\*)
  - Final Search String (samAccountName=\*MYPC\$)

- Creating an index will generate disk I/O while the index is being built. This is done on a background thread with lower priority and incoming requests will be prioritized over the index build. If capacity planning for the environment has been done correctly, this should be transparent. However, write-heavy scenarios or an environment where the load on the domain controller storage is unknown could degrade client experience and should be done off-hours.
- Affects to replication traffic is minimal since building indices occurs locally.

For more info, see the following:

- Creating More Efficient Microsoft Active Directory-Enabled Applications
- Searching in Active Directory Domain Services
- Indexed Attributes

## See also

- Performance tuning Active Directory Servers
- Hardware considerations
- Proper placement of domain controllers and site considerations
- Troubleshooting ADDS performance
- Capacity Planning for Active Directory Domain Services

# Troubleshooting Active Directory Domain Services performance

4/24/2017 • 1 min to read • Edit Online

For additional information on ADDS performance troubleshooting, see Monitoring Your Branch Office Environment.

## See also

- Performance tuning Active Directory Servers
- Hardware considerations
- LDAP considerations
- Proper placement of domain controllers and site considerations
- Capacity Planning for Active Directory Domain Services
## Performance tuning for file servers

4/24/2017 • 6 min to read • Edit Online

You should select the proper hardware to satisfy the expected file server load, considering average load, peak load, capacity, growth plans, and response times. Hardware bottlenecks limit the effectiveness of software tuning.

## General tuning parameters for clients

The following REG\_DWORD registry settings can affect the performance of client computers that interact with SMB file servers:

### ConnectionCountPerNetworkInterface

 ${\tt HKLM} \ {\tt System} \ {\tt CurrentControlSet} \ {\tt Services} \ {\tt LanmanWorkstation} \ {\tt Parameters} \ {\tt ConnectionCountPerNetworkInterface} \ {\tt ConnectionCountPerNetworkInterface} \ {\tt Connectinterface} \ {\tt ConnectionCountPerNetworkInt$ 

Applies to Windows 10, Windows 8.1, Windows 8, Windows Server 2016, Windows Server 2012 R2, and Windows Server 2012

The default is 1, and we strongly recommend using the default. The valid range is 1-16. The maximum number of connections per interface to be established with a server for non-RSS interfaces.

### ConnectionCountPerRssNetworkInterface

HKLM\System\CurrentControlSet\Services\LanmanWorkstation\Parameters\ConnectionCountPerRssNetworkInterfac e

Applies to Windows 10, Windows 8.1, Windows 8, Windows Server 2016, Windows Server 2012 R2, and Windows Server 2012

The default is 4, and we strongly recommend using the default. The valid range is 1-16. The maximum number of connections per interface to be established with a server for RSS interfaces.

### ConnectionCountPerRdmaNetworkInterface

HKLM\System\CurrentControlSet\Services\LanmanWorkstation\Parameters\ConnectionCountPerRdmaNetworkInterfa ce

Applies to Windows 10, Windows 8.1, Windows 8, Windows Server 2016, Windows Server 2012 R2, and Windows Server 2012

The default is 2, and we strongly recommend using the default. The valid range is 1-16. The maximum number of connections per interface to be established with a server for RDMA interfaces.

### MaximumConnectionCountPerServer

 ${\tt HKLM} \label{eq:hkLM} {\tt KLM} \label{eq:hkLM} {\tt HKLM} \label{eq:hkLM} {\tt KLM} \label{eq:hkLM} \label{eq:hkLM} {\tt KLM} \label{eq:hkLM} \label{eq:hkLM} {\tt KLM} \label{eq:hkLM} \label{eq:hkLM} \label{eq:hkLM} {\tt KLM} \label{eq:hkLM} \label{eq:hkLM} {\tt KLM} \label{eq:hkLM} \label{eq:hkLM} \label{eq:hkLM} \label{eq:hkLM} \label{eq:hkLM} {\tt KLM} \label{eq:hkLM} \label{eq:hkLM} \label{eq:hkLM} {\tt KLM} \label{eq:hkLM} \label{eq:hkLM} \label{kLM} \label{kLM} \l$ 

Applies to Windows 10, Windows 8.1, Windows 8, Windows Server 2016, Windows Server 2012 R2, and Windows Server 2012

The default is 32, with a valid range from 1-64. The maximum number of connections to be established with

a single server running Windows Server 2012 across all interfaces.

### DormantDirectoryTimeout

 ${\tt HKLM} \mbox{System} \mbox{CurrentControlSet} \mbox{Services} \mbox{LanmanWorkstation} \mbox{Parameters} \mbox{DormantDirectoryTimeout} \mbox{Services} \mbox{LanmanWorkstation} \mbox{Services} \mbox{LanmanWorkstation} \mbox{Services} \mbox{LanmanWorkstation} \mbox{Services} \mbox{LanmanWorkstation} \mbox{Services} \mbox{LanmanWorkstation} \mbox{Services} \mbox{LanmanWorkstation} \mbox{Services} \mbox{LanmanWorkstation} \mbox{Services} \mbox{LanmanWorkstation} \mbox{Services} \mbox{LanmanWorkstation} \mbox{Services} \mbox{LanmanWorkstation} \mbox{LanmanWorkstation} \mbox{LanmanWorkstation} \mbox{LanmanWorkstation} \mbox{LanmanWorkstation} \mbox{LanmanWorkstation} \mbox{LanmanWorkstation} \mbox{LanmanWorkstation} \mbox{LanmanWorkstation} \mbox{LanmanWorkstation} \mbox{LanmanWorkstation} \mbox{LanmanWorkstation} \mbox{LanmanWorkstation} \mbox{LanmanMorkstation} \mbox{LanmanMorkstati$ 

Applies to Windows 10, Windows 8.1, Windows 8, Windows Server 2016, Windows Server 2012 R2, and Windows Server 2012

The default is 600 seconds. The maximum time server directory handles held open with directory leases.

#### • FileInfoCacheLifetime

HKLM\System\CurrentControlSet\Services\LanmanWorkstation\Parameters\FileInfoCacheLifetime

Applies to Windows 10, Windows 8.1, Windows 8, Windows 7, Windows Vista, Windows Server 2016, Windows Server 2012 R2, Windows Server 2012, Windows Server 2008 R2, and Windows Server 2008

The default is 10 seconds. The file information cache timeout period.

### • DirectoryCacheLifetime

 ${\tt HKLM} {\tt System} {\tt CurrentControlSet} {\tt Services} {\tt LanmanWorkstation} {\tt Parameters} {\tt DirectoryCacheLifetime} {\tt System} {\tt CurrentControlSet} {\tt Services} {\tt LanmanWorkstation} {\tt Parameters} {\tt DirectoryCacheLifetime} {\tt Services} {\tt CurrentControlSet} {\tt Services} {\tt CurrentControlSet} {\tt Services} {\tt CurrentControlSet} {\tt Services} {\tt CurrentControlSet} {\tt Services} {\tt CurrentControlSet} {\tt Services} {\tt CurrentControlSet} {\tt Services} {\tt CurrentControlSet} {\tt Services} {\tt CurrentControlSet} {\tt Services} {\tt CurrentControlSet} {\tt Services} {\tt CurrentControlSet} {\tt Services} {\tt CurrentControlSet} {\tt Services} {\tt CurrentControlSet} {\tt Services} {\tt CurrentControlSet} {\tt Services} {\tt Services} {\tt Services} {\tt CurrentControlSet} {\tt Services} {\tt Services}$ 

Applies to Windows 10, Windows 8.1, Windows 8, Windows 7, Windows Vista, Windows Server 2016, Windows Server 2012 R2, Windows Server 2012, Windows Server 2008 R2, and Windows Server 2008

The default is 10 seconds. This is the directory cache timeout.

#### Note

This parameter controls caching of directory metadata in the absence of directory leases.

### DirectoryCacheEntrySizeMax

 ${\tt HKLM} system \verb|CurrentControlSet\Services\LanmanWorkstation\Parameters\DirectoryCacheEntrySizeMax$ 

Applies to Windows 10, Windows 8.1, Windows 8, Windows 7, Windows Vista, Windows Server 2016, Windows Server 2012 R2, Windows Server 2012, Windows Server 2008 R2, and Windows Server 2008

The default is 64 KB. This is the maximum size of directory cache entries.

### • FileNotFoundCacheLifetime

HKLM\System\CurrentControlSet\Services\LanmanWorkstation\Parameters\FileNotFoundCacheLifetime

Applies to Windows 10, Windows 8.1, Windows 8, Windows 7, Windows Vista, Windows Server 2016, Windows Server 2012 R2, Windows Server 2012, Windows Server 2008 R2, and Windows Server 2008

The default is 5 seconds. The file not found cache timeout period.

### • CacheFileTimeout

HKLM\System\CurrentControlSet\Services\LanmanWorkstation\Parameters\CacheFileTimeout

Applies to Windows 8.1, Windows 8, Windows Server 2012, Windows Server 2012 R2, and Windows 7

The default is 10 seconds. This setting controls the length of time (in seconds) that the redirector will hold on to cached data for a file after the last handle to the file is closed by an application.

### • DisableBandwidthThrottling

HKLM\System\CurrentControlSet\Services\LanmanWorkstation\Parameters\DisableBandwidthThrottling

Applies to Windows 10, Windows 8.1, Windows 8, Windows 7, Windows Vista, Windows Server 2016, Windows Server 2012 R2, Windows Server 2012, Windows Server 2008 R2, and Windows Server 2008

The default is 0. By default, the SMB redirector throttles throughput across high-latency network connections, in some cases to avoid network-related timeouts. Setting this registry value to 1 disables this throttling, enabling higher file transfer throughput over high-latency network connections.

### DisableLargeMtu

 ${\tt HKLM} {\tt System} {\tt CurrentControlSet} {\tt Services} {\tt LanmanWorkstation} {\tt Parameters} {\tt DisableLargeMtu} {\tt Superior} {\tt Superior} {\tt Super$ 

Applies to Windows 10, Windows 8.1, Windows 8, Windows 7, Windows Vista, Windows Server 2016, Windows Server 2012 R2, Windows Server 2012, Windows Server 2008 R2, and Windows Server 2008

The default is 0 for Windows 8 only. In Windows 8, the SMB redirector transfers payloads as large as 1 MB per request, which can improve file transfer speed. Setting this registry value to 1 limits the request size to 64 KB. You should evaluate the impact of this setting before applying it.

### • RequireSecuritySignature

HKLM\System\CurrentControlSet\Services\LanmanWorkstation\Parameters\RequireSecuritySignature

Applies to Windows 10, Windows 8.1, Windows 8, Windows 7, Windows Vista, Windows Server 2016, Windows Server 2012 R2, Windows Server 2012, Windows Server 2008 R2, and Windows Server 2008

The default is 0, disabling SMB Signing. Changing this value to 1 enables SMB signing for all SMB communication, preventing SMB communication with computers where SMB signing is disabled. SMB signing can increase CPU cost and network round trips, but helps block man-in-the-middle attacks. If SMB signing is not required, ensure that this registry value is 0 on all clients and servers.

For more info, see The Basics of SMB Signing.

### FileInfoCacheEntriesMax

HKLM\System\CurrentControlSet\Services\LanmanWorkstation\Parameters\FileInfoCacheEntriesMax

Applies to Windows 10, Windows 8.1, Windows 8, Windows 7, Windows Vista, Windows Server 2016, Windows Server 2012 R2, Windows Server 2012, Windows Server 2008 R2, and Windows Server 2008

The default is 64, with a valid range of 1 to 65536. This value is used to determine the amount of file metadata that can be cached by the client. Increasing the value can reduce network traffic and increase performance when a large number of files are accessed.

### DirectoryCacheEntriesMax

HKLM\System\CurrentControlSet\Services\LanmanWorkstation\Parameters\DirectoryCacheEntriesMax

Applies to Windows 10, Windows 8.1, Windows 8, Windows 7, Windows Vista, Windows Server 2016, Windows Server 2012 R2, Windows Server 2012, Windows Server 2008 R2, and Windows Server 2008

The default is 16, with a valid range of 1 to 4096. This value is used to determine the amount of directory information that can be cached by the client. Increasing the value can reduce network traffic and increase performance when large directories are accessed.

### FileNotFoundCacheEntriesMax

HKLM\System\CurrentControlSet\Services\LanmanWorkstation\Parameters\FileNotFoundCacheEntriesMax

Applies to Windows 10, Windows 8.1, Windows 8, Windows 7, Windows Vista, Windows Server 2016, Windows Server 2012 R2, Windows Server 2012, Windows Server 2008 R2, and Windows Server 2008

The default is 128, with a valid range of 1 to 65536. This value is used to determine the amount of file name information that can be cached by the client. Increasing the value can reduce network traffic and increase performance when a large number of file names are accessed.

### • MaxCmds

HKLM\System\CurrentControlSet\Services\LanmanWorkstation\Parameters\MaxCmds

Applies to Windows 10, Windows 8.1, Windows 8, Windows 7, Windows Vista, Windows Server 2016, Windows Server 2012 R2, Windows Server 2012, Windows Server 2008 R2, and Windows Server 2008

The default is 15. This parameter limits the number of outstanding requests on a session. Increasing the value can use more memory, but it can improve performance by enabling a deeper request pipeline. Increasing the value in conjunction with MaxMpxCt can also eliminate errors that are encountered due to large numbers of outstanding long-term file requests, such as FindFirstChangeNotification calls. This parameter does not affect connections with SMB 2.0 servers.

### • DormantFileLimit

HKLM\System\CurrentControlSet\Services\LanmanWorkstation\Parameters\DormantFileLimit

Applies to Windows 10, Windows 8.1, Windows 8, Windows 7, Windows Vista, Windows Server 2016, Windows Server 2012 R2, Windows Server 2012, Windows Server 2008 R2, and Windows Server 2008

The default is 1023. This parameter specifies the maximum number of files that should be left open on a shared resource after the application has closed the file.

### **Client tuning example**

The general tuning parameters for client computers can optimize a computer for accessing remote file shares, particularly over some high-latency networks (such as branch offices, cross-datacenter communication, home offices, and mobile broadband). The settings are not optimal or appropriate on all computers. You should evaluate the impact of individual settings before applying them.

| PARAMETER                  | VALUE | DEFAULT |
|----------------------------|-------|---------|
| DisableBandwidthThrottling | 1     | 0       |
| FileInfoCacheEntriesMax    | 32768 | 64      |
| DirectoryCacheEntriesMax   | 4096  | 16      |

| PARAMETER                   | VALUE | DEFAULT |
|-----------------------------|-------|---------|
| FileNotFoundCacheEntriesMax | 32768 | 128     |
| MaxCmds                     | 32768 | 15      |

Starting in Windows 8, you can configure many of these SMB settings by using the **Set-SmbClientConfiguration** and **Set-SmbServerConfiguration** Windows PowerShell cmdlets. Registry-only settings can be configured by using Windows PowerShell as well.

Set-ItemProperty -Path "HKLM:\SYSTEM\CurrentControlSet\Services\LanmanWorkstation\Parameters" RequireSecuritySignature -Value 0 -Force

## Performance tuning for SMB file servers

4/24/2017 • 6 min to read • Edit Online

## SMB configuration considerations

Do not enable any services or features that your file server and clients do not require. These might include SMB signing, client-side caching, file system mini-filters, search service, scheduled tasks, NTFS encryption, NTFS compression, IPSEC, firewall filters, Teredo, and SMB encryption.

Ensure that the BIOS and operating system power management modes are set as needed, which might include High Performance mode or altered C-State. Ensure that the latest, most resilient, and fastest storage and networking device drivers are installed.

Copying files is a common operation performed on a file server. Windows Server has several built-in file copy utilities that you can run by using a command prompt. Robocopy is recommended. Introduced in Windows Server 2008 R2, the **/mt** option of Robocopy can significantly improve speed on remote file transfers by using multiple threads when copying multiple small files. We also recommend the /log option to reduce console output by redirecting to NUL device or to a file. When you use Xcopy, we recommend adding the **/q** and **/k** options to your existing parameters. The former option reduces CPU overhead by reducing console output and the latter reduces network traffic.

## SMB performance tuning

File server performance and available tunings depend on the SMB protocol that is negotiated between each client and the server, and on the deployed file server features. The highest protocol version currently available is SMB 3.1.1 in Windows Server 2016 and Windows 10. You can check which version of SMB is in use on your network by using Windows PowerShell **Get-SMBConnection** on clients and **Get-SMBSession | FL** on servers.

### SMB 3.0 protocol family

SMB 3.0 was introduced in Windows Server 2012 and further enhanced in Windows Server 2012 R2 (SMB 3.02) and Windows Server 2016 (SMB 3.1.1). This version introduced technologies that may significantly improve performance and availability of the file server. For more info, see SMB in Windows Server 2012 and 2012 R2 2012 and What's new in SMB 3.1.1.

### **SMB** Direct

SMB Direct introduced the ability to use RDMA network interfaces for high throughput with low latency and low CPU utilization.

Whenever SMB detects an RDMA-capable network, it automatically tries to use the RDMA capability. However, if for any reason the SMB client fails to connect using the RDMA path, it will simply continue to use TCP/IP connections instead. All RDMA interfaces that are compatible with SMB Direct are required to also implement a TCP/IP stack, and SMB Multichannel is aware of that.

SMB Direct is not required in any SMB configuration, but it's always recommended for those who want lower latency and lower CPU utilization.

For more info about SMB Direct, see Improve Performance of a File Server with SMB Direct.

### **SMB Multichannel**

SMB Multichannel allows file servers to use multiple network connections simultaneously and provides increased throughput.

For more info about SMB Multichannel, see Deploy SMB Multichannel.

### SMB Scale-Out

SMB Scale-out allows SMB 3.0 in a cluster configuration to show a share in all nodes of a cluster. This active/active configuration makes it possible to scale file server clusters further, without a complex configuration with multiple volumes, shares and cluster resources. The maximum share bandwidth is the total bandwidth of all file server cluster nodes. The total bandwidth is no longer limited by the bandwidth of a single cluster node, but rather depends on the capability of the backing storage system. You can increase the total bandwidth by adding nodes.

For more info about SMB Scale-Out, see Scale-Out File Server for Application Data Overview and the blog post To scale out or not to scale out, that is the question.

### Performance counters for SMB 3.0

The following SMB performance counters were introduced in Windows Server 2012, and they are considered a base set of counters when you monitor the resource usage of SMB 2 and higher versions. Log the performance counters to a local, raw (.blg) performance counter log. It is less expensive to collect all instances by using the wildcard character (\*), and then extract particular instances during post-processing by using Relog.exe.

### • SMB Client Shares

These counters display information about file shares on the server that are being accessed by a client that is using SMB 2.0 or higher versions.

If you' re familiar with the regular disk counters in Windows, you might notice a certain resemblance. That' s not by accident. The SMB client shares performance counters were designed to exactly match the disk counters. This way you can easily reuse any guidance on application disk performance tuning you currently have. For more info about counter mapping, see Per share client performance counters blog.

### • SMB Server Shares

These counters display information about the SMB 2.0 or higher file shares on the server.

### • SMB Server Sessions

These counters display information about SMB server sessions that are using SMB 2.0 or higher.

Turning on counters on server side (server shares or server sessions) may have significant performance impact for high IO workloads.

### • Resume Key Filter

These counters display information about the Resume Key Filter.

### SMB Direct Connection

These counters measure different aspects of connection activity. A computer can have multiple SMB Direct connections. The SMB Direct Connection counters represent each connection as a pair of IP addresses and ports, where the first IP address and port represent the connection's local endpoint, and the second IP address and port represent the connection's remote endpoint.

### • Physical Disk, SMB, CSV FS performance counters relationships

For more info on how Physical Disk, SMB, and CSV FS (file system) counters are related, see the following blog post: Cluster Shared Volume Performance Counters.

## Tuning parameters for SMB file servers

The following REG\_DWORD registry settings can affect the performance of SMB file servers:

• Smb2CreditsMin and Smb2CreditsMax

HKLM\System\CurrentControlSet\Services\LanmanServer\Parameters\Smb2CreditsMin

HKLM\System\CurrentControlSet\Services\LanmanServer\Parameters\Smb2CreditsMax

The defaults are 512 and 8192, respectively. These parameters allow the server to throttle client operation concurrency dynamically within the specified boundaries. Some clients might achieve increased throughput with higher concurrency limits, for example, copying files over high-bandwidth, high-latency links.

#### TIP

You can monitor SMB Client Shares\Credit Stalls /Sec to see if there are any issues with credits.

#### AdditionalCriticalWorkerThreads

HKLM\System\CurrentControlSet\Control\Session Manager\Executive\AdditionalCriticalWorkerThreads

The default is 0, which means that no additional critical kernel worker threads are added. This value affects the number of threads that the file system cache uses for read-ahead and write-behind requests. Raising this value can allow for more queued I/O in the storage subsystem, and it can improve I/O performance, particularly on systems with many logical processors and powerful storage hardware.

#### TIP

The value may need to be increased if the amount of cache manager dirty data (performance counter Cache\Dirty Pages) is growing to consume a large portion (over ~25%) of memory or if the system is doing lots of synchronous read I/Os.

### MaxThreadsPerQueue

HKLM\System\CurrentControlSet\Services\LanmanServer\Parameters\MaxThreadsPerQueue

The default is 20. Increasing this value raises the number of threads that the file server can use to service concurrent requests. When a large number of active connections need to be serviced, and hardware resources, such as storage bandwidth, are sufficient, increasing the value can improve server scalability, performance, and response times.

### TIP

An indication that the value may need to be increased is if the SMB2 work queues are growing very large (performance counter 'Server Work Queues\Queue Length\SMB2 NonBlocking \*' is consistently above ~100).

#### AsynchronousCredits

 ${\tt HKLM} \\ {\tt System} \\ {\tt CurrentControlSet} \\ {\tt Services} \\ {\tt LanmanServer} \\ {\tt Parameters} \\ {\tt MaxThreads} \\ {\tt Parameters} \\ {\tt MaxThreads} \\ {\tt MaxThreads} \\ {\tt MaxThreads} \\ {\tt MaxT$ 

The default is 512. This parameter limits the number of concurrent asynchronous SMB commands that are allowed on a single connection. Some cases (such as when there is a front-end server with a back-end IIS server) require a large amount of concurrency (for file change notification requests, in particular). The value of this entry can be increased to support these cases.

### SMB server tuning example

The following settings can optimize a computer for file server performance in many cases. The settings are not optimal or appropriate on all computers. You should evaluate the impact of individual settings before applying them.

| PARAMETER                       | VALUE | DEFAULT |
|---------------------------------|-------|---------|
| AdditionalCriticalWorkerThreads | 64    | 0       |
| MaxThreadsPerQueue              | 64    | 20      |

### SMB client performance monitor counters

For more info about SMB client counters, see Windows Server 2012 File Server Tip: New per-share SMB client performance counters provide great insight.

## Performance Tuning NFS File Servers

4/24/2017 • 5 min to read • Edit Online

## Services for NFS model

The following sections provide information about the Microsoft Services for Network File System (NFS) model for client-server communication. Since NFS v2 and NFS v3 are still the most widely deployed versions of the protocol, all of the registry keys except for MaxConcurrentConnectionsPerIp apply to NFS v2 and NFS v3 only.

No registry tuning is required for NFS v4.1 protocol.

### Service for NFS model overview

Microsoft Services for NFS provides a file-sharing solution for enterprises that have a mixed Windows and UNIX environment. This communication model consists of client computers and a server. Applications on the client request files that are located on the server through the redirector (Rdbss.sys) and NFS mini-redirector (Nfsrdr.sys). The mini-redirector uses the NFS protocol to send its request through TCP/IP. The server receives multiple requests from the clients through TCP/IP and routes the requests to the local file system (Ntfs.sys), which accesses the storage stack.

The following figure shows the communication model for NFS.

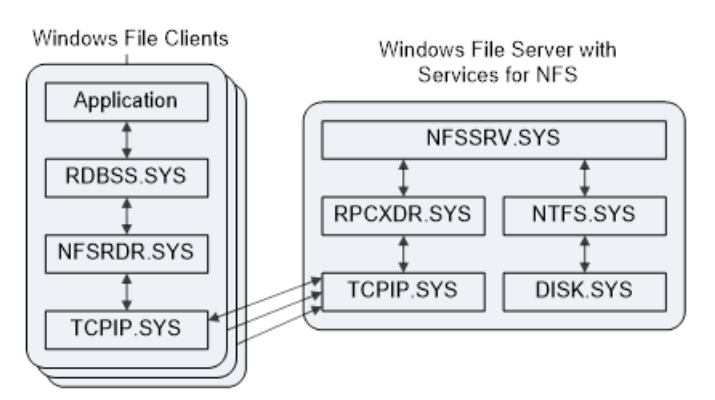

### Tuning parameters for NFS file servers

The following REG\_DWORD registry settings can affect the performance of NFS file servers:

### • OptimalReads

HKLM\System\CurrentControlSet\Services\NfsServer\Parameters\OptimalReads

The default is 0. This parameter determines whether files are opened for FILE\_RANDOM\_ACCESS or for FILE\_SEQUENTIAL\_ONLY, depending on the workload I/O characteristics. Set this value to 1 to force files to be opened for FILE\_RANDOM\_ACCESS. FILE\_RANDOM\_ACCESS prevents the file system and cache manager from prefetching.

### NOTE

This setting must be carefully evaluated because it may have potential impact on system file cache grow.

RdWrHandleLifeTime

The default is 5. This parameter controls the lifetime of an NFS cache entry in the file handle cache. The parameter refers to cache entries that have an associated open NTFS file handle. Actual lifetime is approximately equal to RdWrHandleLifeTime multiplied by RdWrThreadSleepTime. The minimum is 1 and the maximum is 60.

### • RdWrNfsHandleLifeTime

 ${\tt HKLM} \label{eq:KLM} where \mbox{HKLM} \mbox{HKLM} \mbox{HKLM$ 

The default is 5. This parameter controls the lifetime of an NFS cache entry in the file handle cache. The parameter refers to cache entries that do not have an associated open NTFS file handle. Services for NFS uses these cache entries to store file attributes for a file without keeping an open handle with the file system. Actual lifetime is approximately equal to RdWrNfsHandleLifeTime multiplied by RdWrThreadSleepTime. The minimum is 1 and the maximum is 60.

### RdWrNfsReadHandlesLifeTime

 ${\tt HKLM} {\tt System} {\tt currentControlSet} {\tt Services} {\tt NfsServer} {\tt Parameters} {\tt RdWrNfsReadHandlesLifeTime} {\tt Services} {\tt NfsServer} {\tt NfsReadHandlesLifeTime} {\tt NfsReadHandlesLifeTime} {\tt NfsReadHa$ 

The default is 5. This parameter controls the lifetime of an NFS read cache entry in the file handle cache. Actual lifetime is approximately equal to RdWrNfsReadHandlesLifeTime multiplied by RdWrThreadSleepTime. The minimum is 1 and the maximum is 60.

### RdWrThreadSleepTime

HKLM\System\CurrentControlSet\Services\NfsServer\Parameters\RdWrThreadSleepTime

The default is 5. This parameter controls the wait interval before running the cleanup thread on the file handle cache. The value is in ticks, and it is non-deterministic. A tick is equivalent to approximately 100 nanoseconds. The minimum is 1 and the maximum is 60.

#### FileHandleCacheSizeinMB

HKLM\System\CurrentControlSet\Services\NfsServer\Parameters\FileHandleCacheSizeinMB

The default is 4. This parameter specifies the maximum memory to be consumed by file handle cache entries. The minimum is 1 and the maximum is 1\*1024\*1024\*1024 (1073741824).

### LockFileHandleCacheInMemory

 ${\tt HKLM} {\tt System} {\tt CurrentControlSet} {\tt Services} {\tt NfsServer} {\tt Parameters} {\tt LockFileHandleCacheInMemory} {\tt Services} {\tt NfsServer} {\tt NfsServer} {\tt NfsServe$ 

The default is 0. This parameter specifies whether the physical pages that are allocated for the cache size specified by FileHandleCacheSizeInMB are locked in memory. Setting this value to 1 enables this activity. Pages are locked in memory (not paged to disk), which improves the performance of resolving file handles, but reduces the memory that is available to applications.

### MaxIcbNfsReadHandlesCacheSize

The default is 64. This parameter specifies the maximum number of handles per volume for the read data cache. Read cache entries are created only on systems that have more than 1 GB of memory. The minimum is 0 and the maximum is 0xFFFFFFF.

### • HandleSigningEnabled

 ${\tt HKLM} system {\tt CurrentControlSet} evices {\tt NfsServer} and {\tt Services} and {\tt Services} and {\tt Servic$ 

The default is 1. This parameter controls whether handles that are given out by NFS File Server are signed cryptographically. Setting it to 0 disables handle signing.

### RdWrNfsDeferredWritesFlushDelay

 ${\tt HKLM} {\tt System} {\tt CurrentControlSet} {\tt Services} {\tt NfsServer} {\tt Parameters} {\tt RdWrNfsDeferredWrites} {\tt FlushDelay} {\tt Services} {\tt NfsServer} {\tt NfsDeferredWrites} {\tt NfsDeferredWrites}$ 

The default is 60. This parameter is a soft timeout that controls the duration of NFS V3 UNSTABLE Write data caching. The minimum is 1, and the maximum is 600. Actual lifetime is approximately equal to RdWrNfsDeferredWritesFlushDelay multiplied by RdWrThreadSleepTime.

### CacheAddFromCreateAndMkDir

 ${\tt HKLM} {\tt System} {\tt CurrentControlSet} {\tt Services} {\tt NfsServer} {\tt Parameters} {\tt CacheAddFromCreateAndMkDires} {\tt CacheAddFromCreateAndMkDires} {\tt CacheAddFromCreateAddFromCreateAddFromCreateAddFromCreateAddFromCreateAddFromCreateAddFromCreateAddFromCreate$ 

The default is 1 (enabled). This parameter controls whether handles that are opened during NFS V2 and V3 CREATE and MKDIR RPC procedure handlers are retained in the file handle cache. Set this value to 0 to disable adding entries to the cache in CREATE and MKDIR code paths.

### AdditionalDelayedWorkerThreads

 ${\tt HKLM} {\tt SYSTEM} {\tt CurrentControlSet} {\tt Control} {\tt SessionManager} {\tt Executive} {\tt AdditionalDelayedWorkerThreads} {\tt SessionManager} {\tt SessionManager} {\tt$ 

Increases the number of delayed worker threads that are created for the specified work queue. Delayed worker threads process work items that are not considered time-critical and that can have their memory stack paged out while waiting for work items. An insufficient number of threads reduces the rate at which work items are serviced; a value that is too high consumes system resources unnecessarily.

### NtfsDisable8dot3NameCreation

HKLM\System\CurrentControlSet\Control\FileSystem\NtfsDisable8dot3NameCreation

The default in Windows Server 2012 and Windows Server 2012 R2 is 2. In releases prior to Windows Server 2012, the default is 0. This parameter determines whether NTFS generates a short name in the 8dot3 (MSDOS) naming convention for long file names and for file names that contain characters from the extended character set. If the value of this entry is 0, files can have two names: the name that the user specifies and the short name that NTFS generates. If the user-specified name follows the 8dot3 naming convention, NTFS does not generate a short name. A value of 2 means that this parameter can be configured per volume.

### NOTE

The system volume has 8dot3 enabled by default. All other volumes in Windows Server 2012 and Windows Server 2012 R2 have 8dot3 disabled by default. Changing this value does not change the contents of a file, but it avoids the short-name attribute creation for the file, which also changes how NTFS displays and manages the file. For most file servers, the recommended setting is 1 (disabled).

### NtfsDisableLastAccessUpdate

HKLM\System\CurrentControlSet\Control\FileSystem\NtfsDisableLastAccessUpdate

The default is 1. This system-global switch reduces disk I/O load and latencies by disabling the updating of the date and time stamp for the last file or directory access.

### MaxConcurrentConnectionsPerIp

 ${\tt HKEY\_LOCAL\_MACHINE} (\ on the state of the state of$ 

The default value of the MaxConcurrentConnectionsPerIp parameter is 16. You can increase this value up to a maximum of 8192 to increase the number of connections per IP address.

## Performance Tuning Hyper-V Servers

4/24/2017 • 1 min to read • Edit Online

Hyper-V is the virtualization server role in Windows Server 2016. Virtualization servers can host multiple virtual machines that are isolated from each other but share the underlying hardware resources by virtualizing the processors, memory, and I/O devices. By consolidating servers onto a single machine, virtualization can improve resource usage and energy efficiency and reduce the operational and maintenance costs of servers. In addition, virtual machines and the management APIs offer more flexibility for managing resources, balancing load, and provisioning systems.

- Hyper-V terminology
- Hyper-V architecture
- Hyper-V server configuration
- Hyper-V processor performance
- Hyper-V memory performance
- Hyper-V storage I/O performance
- Hyper-V network I/O performance
- Detecting bottlenecks in a virtualized environment
- Linux Virtual Machines

# Hyper-V Terminology

4/24/2017 • 2 min to read • Edit Online

This section summarizes key terminology specific to virtual machine technology that is used throughout this performance tuning topic:

| TERM                    | DEFINITION                                                                                                    |
|-------------------------|----------------------------------------------------------------------------------------------------|
| child partition         | Any virtual machine that is created by the root partition.                                                                                                    |
| device virtualization   | A mechanism that lets a hardware resource be abstracted and shared among multiple consumers.                                                                                                    |
| emulated device         | A virtualized device that mimics an actual physical hardware device so that guests can use the typical drivers for that hardware device.                                                                                                    |
| enlightenment           | An optimization to a guest operating system to make it aware<br>of virtual machine environments and tune its behavior for<br>virtual machines.                                                                                                    |
| guest                   | Software that is running in a partition. It can be a full-featured operating system or a small, special-purpose kernel. The hypervisor is guest-agnostic.                                                                                                    |
| hypervisor              | A layer of software that sits above the hardware and below<br>one or more operating systems. Its primary job is to provide<br>isolated execution environments called partitions. Each<br>partition has its own set of virtualized hardware resources<br>(central processing unit or CPU, memory, and devices). The<br>hypervisor controls and arbitrates access to the underlying<br>hardware. |
| logical processor       | A processing unit that handles one thread of execution<br>(instruction stream). There can be one or more logical<br>processors per processor core and one or more cores per<br>processor socket.                                                                                                    |
| passthrough disk access | A representation of an entire physical disk as a virtual disk<br>within the guest. The data and commands are passed through<br>to the physical disk (through the root partition's native<br>storage stack) with no intervening processing by the virtual<br>stack.                                                                                                    |
| root partition          | The root partition that is created first and owns all the<br>resources that the hypervisor does not, including most<br>devices and system memory. The root partition hosts the<br>virtualization stack and creates and manages the child<br>partitions.                                                                                                    |

| TERM                                  | DEFINITION                                                                                                    |
|---------------------------------------|----------------------------------------------------------------------------------------------------|
| Hyper-V-specific device               | A virtualized device with no physical hardware analog, so<br>guests may need a driver (virtualization service client) to that<br>Hyper-V-specific device. The driver can use virtual machine<br>bus (VMBus) to communicate with the virtualized device<br>software in the root partition. |
| virtual machine                       | A virtual computer that was created by software emulation<br>and has the same characteristics as a real computer.                                                                                                    |
| virtual network switch                | (also referred to as a virtual switch) A virtual version of a<br>physical network switch. A virtual network can be configured<br>to provide access to local or external network resources for<br>one or more virtual machines.                                                            |
| virtual processor                     | A virtual abstraction of a processor that is scheduled to run<br>on a logical processor. A virtual machine can have one or<br>more virtual processors.                                                                                                    |
| virtualization service client (VSC)   | A software module that a guest loads to consume a resource<br>or service. For I/O devices, the virtualization service client can<br>be a device driver that the operating system kernel loads.                                                                                            |
| virtualization service provider (VSP) | A provider exposed by the virtualization stack in the root<br>partition that provides resources or services such as I/O to a<br>child partition.                                                                                                    |
| virtualization stack                  | A collection of software components in the root partition that<br>work together to support virtual machines. The virtualization<br>stack works with and sits above the hypervisor. It also<br>provides management capabilities.                                                           |
| VMBus                                 | Channel-based communication mechanism used for inter-<br>partition communication and device enumeration on systems<br>with multiple active virtualized partitions. The VMBus is<br>installed with Hyper-V Integration Services.                                                           |

- Hyper-V architecture
- Hyper-V server configuration
- Hyper-V processor performance
- Hyper-V memory performance
- Hyper-V storage I/O performance
- Hyper-V network I/O performance
- Detecting bottlenecks in a virtualized environment
- Linux Virtual Machines

## Hyper-V Architecture

4/24/2017 • 1 min to read • Edit Online

Hyper-V features a Type 1 hypervisor-based architecture. The hypervisor virtualizes processors and memory and provides mechanisms for the virtualization stack in the root partition to manage child partitions (virtual machines) and expose services such as I/O devices to the virtual machines.

The root partition owns and has direct access to the physical I/O devices. The virtualization stack in the root partition provides a memory manager for virtual machines, management APIs, and virtualized I/O devices. It also implements emulated devices such as the integrated device electronics (IDE) disk controller and PS/2 input device port, and it supports Hyper-V-specific synthetic devices for increased performance and reduced overhead.

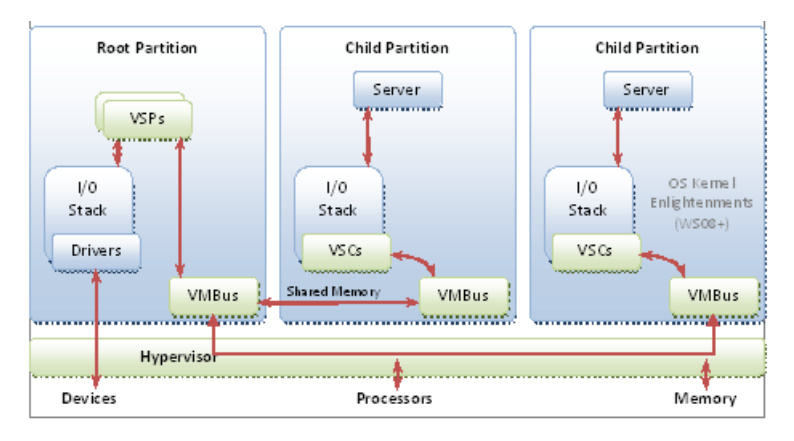

The Hyper-V-specific I/O architecture consists of virtualization service providers (VSPs) in the root partition and virtualization service clients (VSCs) in the child partition. Each service is exposed as a device over VMBus, which acts as an I/O bus and enables high-performance communication between virtual machines that use mechanisms such as shared memory. The guest operating system's Plug and Play manager enumerates these devices, including VMBus, and loads the appropriate device drivers (virtual service clients). Services other than I/O are also exposed through this architecture.

Starting with Windows Server 2008, the operating system features enlightenments to optimize its behavior when it is running in virtual machines. The benefits include reducing the cost of memory virtualization, improving multicore scalability, and decreasing the background CPU usage of the guest operating system.

The following sections suggest best practices that yield increased performance on servers running Hyper-V role.

- Hyper-V terminology
- Hyper-V server configuration
- Hyper-V processor performance
- Hyper-V memory performance
- Hyper-V storage I/O performance
- Hyper-V network I/O performance
- Detecting bottlenecks in a virtualized environment
- Linux Virtual Machines

## Hyper-V Configuration

4/24/2017 • 5 min to read • Edit Online

## Hardware selection

The hardware considerations for servers running Hyper-V generally resemble those of non-virtualized servers, but servers running Hyper-V can exhibit increased CPU usage, consume more memory, and need larger I/O bandwidth because of server consolidation.

### • Processors

Hyper-V in Windows Server 2016 presents the logical processors as one or more virtual processors to each active virtual machine. Hyper-V now requires processors that support Second Level Address Translation (SLAT) technologies such as Extended Page Tables (EPT) or Nested Page Tables (NPT).

### • Cache

Hyper-V can benefit from larger processor caches, especially for loads that have a large working set in memory and in virtual machine configurations in which the ratio of virtual processors to logical processors is high.

### • Memory

The physical server requires sufficient memory for the both the root and child partitions. The root partition requires memory to efficiently perform I/Os on behalf of the virtual machines and operations such as a virtual machine snapshot. Hyper-V ensures that sufficient memory is available to the root partition, and allows remaining memory to be assigned to child partitions. Child partitions should be sized based on the needs of the expected load for each virtual machine.

### • Storage

The storage hardware should have sufficient I/O bandwidth and capacity to meet the current and future needs of the virtual machines that the physical server hosts. Consider these requirements when you select storage controllers and disks and choose the RAID configuration. Placing virtual machines with highly disk-intensive workloads on different physical disks will likely improve overall performance. For example, if four virtual machines share a single disk and actively use it, each virtual machine can yield only 25 percent of the bandwidth of that disk.

### Power plan considerations

As a core technology, virtualization is a powerful tool useful in increasing server workload density, reducing the number of required physical servers in your datacenter, increasing operational efficiency and reducing power consumption costs. Power management is critical for cost management.

In an ideal datacenter environment, power consumption is managed by consolidating work onto machines until they're mostly busy and then turning off idle machines. If this approach is not practical, administrators can leverage power plans on the physical hosts to ensure they do not consume more power than necessary.

Server power management techniques come with a cost, particularly as tenant workloads are not trusted to dictate policy about the hoster's physical infrastructure. The host layer software is left to infer how to maximize throughput while minimizing power consumption. In mostly-idle machines, this can cause the physical infrastructure to conclude that moderate power draw is appropriate, resulting in individual tenant workloads running more slowly than they might otherwise.

Windows Server uses virtualization in a wide variety of scenarios. From a lightly loaded IIS Server to a moderately busy SQL Server, to a cloud host with Hyper-V running hundreds of virtual machines per server. Each of these scenarios may have unique hardware, software, and performance requirements. By default, Windows Server uses and recommends the **Balanced** power plan which enables power conservation by scaling the processor performance based on CPU utilization.

With the **Balanced** power plan, the highest power states (and lowest response latencies in tenant workloads) are applied only when the physical host is relatively busy. If you value deterministic, low-latency response for all tenant workloads, you should consider switching from the default **Balanced** power plan to the **High Performance** power plan. The **High Performance** power plan will run the processors at full speed all the time, effectively disabling Demand-Based Switching along with other power management techniques, and optimize for performance over power savings.

For customers, who are satisfied with the cost savings from reducing the number of physical servers and want to ensure they achieve maximum performance for their virtualized workloads, you should consider using the **High Performance** power plan.

For additional recommendations and insight on leveraging power plans to optimize your infrastructure, read Recommended Balanced Power Plan Parameters for Quick Response Times

## Server Core installation option

Windows Server 2016 feature the Server Core installation option. Server Core offers a minimal environment for hosting a select set of server roles including Hyper-V. It features a smaller disk footprint for the host OS, and a smaller attack and servicing surface. Therefore, we highly recommend that Hyper-V virtualization servers use the Server Core installation option.

A Server Core installation offers a console window only when the user is logged on, but Hyper-V exposes remote management features including Windows Powershell so administrators can manage it remotely.

## Dedicated server role

The root partition should be dedicated to Hyper-V. Running additional server roles on a server running Hyper-V can adversely affect the performance of the virtualization server, especially if they consume significant CPU, memory, or I/O bandwidth. Minimizing the server roles in the root partition has additional benefits such as reducing the attack surface.

System administrators should consider carefully what software is installed in the root partition because some software can adversely affect the overall performance of the server running Hyper-V.

## Guest operating systems

Hyper-V supports and has been tuned for a number of different guest operating systems. The number of virtual processors that are supported per guest depends on the guest operating system. For a list of the supported guest operating systems, see Hyper-V Overview.

## **CPU** statistics

Hyper-V publishes performance counters to help characterize the behavior of the virtualization server and report the resource usage. The standard set of tools for viewing performance counters in Windows includes Performance Monitor and Logman.exe, which can display and log the Hyper-V performance counters. The names of the relevant counter objects are prefixed with **Hyper-V**.

You should always measure the CPU usage of the physical system by using the Hyper-V Hypervisor Logical Processor performance counters. The CPU utilization counters that Task Manager and Performance Monitor

report in the root and child partitions do not reflect the actual physical CPU usage. Use the following performance counters to monitor performance:

- Hyper-V Hypervisor Logical Processor (\*)\% Total Run Time The total non-idle time of the logical processors
- Hyper-V Hypervisor Logical Processor (\*)\% Guest Run Time The time spent running cycles within a guest or within the host
- Hyper-V Hypervisor Logical Processor (\*)\% Hypervisor Run Time The time spent running within the hypervisor
- Hyper-V Hypervisor Root Virtual Processor (\*)\\\* Measures the CPU usage of the root partition
- Hyper-V Hypervisor Virtual Processor (\*)\\\* Measures the CPU usage of guest partitions

- Hyper-V terminology
- Hyper-V architecture
- Hyper-V processor performance
- Hyper-V memory performance
- Hyper-V storage I/O performance
- Hyper-V network I/O performance
- Detecting bottlenecks in a virtualized environment
- Linux Virtual Machines

## Hyper-V Processor Performance

4/24/2017 • 3 min to read • Edit Online

### Virtual machine integration services

The Virtual Machine Integration Services include enlightened drivers for the Hyper-V-specific I/O devices, which significantly reduces CPU overhead for I/O compared to emulated devices. You should install the latest version of the Virtual Machine Integration Services in every supported virtual machine. The services decrease the CPU usage of the guests, from idle guests to heavily used guests, and improves the I/O throughput. This is the first step in tuning performance in a server running Hyper-V. For a list of supported guest operating systems, see Hyper-V Overview.

## Virtual processors

Hyper-V in Windows Server 2016 supports a maximum of 240 virtual processors per virtual machine. Virtual machines that have loads that are not CPU intensive should be configured to use one virtual processor. This is because of the additional overhead that is associated with multiple virtual processors, such as additional synchronization costs in the guest operating system.

Increase the number of virtual processors if the virtual machine requires more than one CPU of processing under peak load.

## Background activity

Minimizing the background activity in idle virtual machines releases CPU cycles that can be used elsewhere by other virtual machines. Windows guests typically use less than one percent of one CPU when they are idle. The following are several best practices for minimizing the background CPU usage of a virtual machine:

- Install the latest version of the Virtual Machine Integration Services.
- Remove the emulated network adapter through the virtual machine settings dialog box (use the Microsoft Hyper-V-specific adapter).
- Remove unused devices such as the CD-ROM and COM port, or disconnect their media.
- Keep the Windows guest operating system on the sign-in screen when it is not being used and disable the screen saver.
- Review the scheduled tasks and services that are enabled by default.
- Review the ETW trace providers that are on by default by running logman.exe query -ets
- Improve server applications to reduce periodic activity (such as timers).
- Close Server Manager on both the host and guest operating systems.
- Don't leave Hyper-V Manager running since it constantly refreshes the virtual machine's thumbnail.

The following are additional best practices for configuring a *client version* of Windows in a virtual machine to reduce the overall CPU usage:

- Disable background services such as SuperFetch and Windows Search.
- Disable scheduled tasks such as Scheduled Defrag.

## Virtual NUMA

To enable virtualizing large scale-up workloads, Hyper-V in Windows Server 2016 expanded virtual machine scale limits. A single virtual machine can be assigned up to 240 virtual processors and 12 TB of memory. When creating such large virtual machines, memory from multiple NUMA nodes on the host system will likely be utilized. In such virtual machine configuration, if virtual processors and memory are not allocated from the same NUMA node, workloads may have bad performance due to the inability to take advantage of NUMA optimizations.

In Windows Server 2016, Hyper-V presents a virtual NUMA topology to virtual machines. By default, this virtual NUMA topology is optimized to match the NUMA topology of the underlying host computer. Exposing a virtual NUMA topology into a virtual machine allows the guest operating system and any NUMA-aware applications running within it to take advantage of the NUMA performance optimizations, just as they would when running on a physical computer.

There is no distinction between a virtual and a physical NUMA from the workload's perspective. Inside a virtual machine, when a workload allocates local memory for data, and accesses that data in the same NUMA node, fast local memory access results on the underlying physical system. Performance penalties due to remote memory access are successfully avoided. Only NUMA-aware applications can benefit of vNUMA.

Microsoft SQL Server is an example of NUMA aware application. For more info, see Understanding Non-uniform Memory Access.

Virtual NUMA and Dynamic Memory features cannot be used at the same time. A virtual machine that has Dynamic Memory enabled effectively has only one virtual NUMA node, and no NUMA topology is presented to the virtual machine regardless of the virtual NUMA settings.

For more info on Virtual NUMA, see Hyper-V Virtual NUMA Overview.

- Hyper-V terminology
- Hyper-V architecture
- Hyper-V server configuration
- Hyper-V memory performance
- Hyper-V storage I/O performance
- Hyper-V network I/O performance
- Detecting bottlenecks in a virtualized environment
- Linux Virtual Machines

Hyper-V Memory Performance

4/24/2017 • 2 min to read • Edit Online

The hypervisor virtualizes the guest physical memory to isolate virtual machines from each other and to provide a contiguous, zero-based memory space for each guest operating system, just as on non-virtualized systems.

### Correct memory sizing for child partitions

You should size virtual machine memory as you typically do for server applications on a physical computer. You must size it to reasonably handle the expected load at ordinary and peak times because insufficient memory can significantly increase response times and CPU or I/O usage.

You can enable Dynamic Memory to allow Windows to size virtual machine memory dynamically. With Dynamic Memory, if applications in the virtual machine experience problems making large sudden memory allocations, you can increase the page file size for the virtual machine to ensure temporary backing while Dynamic Memory responds to the memory pressure.

# For more info on Dynamic Memory, see Hyper-V Dynamic Memory Overview and Hyper-V Dynamic Memory Configuration Guide.

When running Windows in the child partition, you can use the following performance counters within a child partition to identify whether the child partition is experiencing memory pressure and is likely to perform better with a higher virtual machine memory size.

| PERFORMANCE COUNTER                  | SUGGESTED THRESHOLD VALUE                                                                                                    |
|--------------------------------------|----------------------------------------------------------------------------------------------------|
| Memory – Standby Cache Reserve Bytes | Sum of Standby Cache Reserve Bytes and Free and Zero Page<br>List Bytes should be 200 MB or more on systems with 1 GB,<br>and 300 MB or more on systems with 2 GB or more of visible<br>RAM. |
| Memory – Free & Zero Page List Bytes | Sum of Standby Cache Reserve Bytes and Free and Zero Page<br>List Bytes should be 200 MB or more on systems with 1 GB,<br>and 300 MB or more on systems with 2 GB or more of visible<br>RAM. |
| Memory – Pages Input/Sec             | Average over a 1-hour period is less than 10.                                                                                                    |

### Correct memory sizing for root partition

The root partition must have sufficient memory to provide services such as I/O virtualization, virtual machine snapshot, and management to support the child partitions.

Hyper-V in Windows Server 2016 monitors the runtime health of the root partition's management operating system to determine how much memory can safely be allocated to child partitions, while still ensuring high performance and reliability of the root partition.

- Hyper-V terminology
- Hyper-V architecture

- Hyper-V server configuration
- Hyper-V processor performance
- Hyper-V storage I/O performance
- Hyper-V network I/O performance
- Detecting bottlenecks in a virtualized environment
- Linux Virtual Machines

## Hyper-V Storage I/O Performance

4/24/2017 • 17 min to read • Edit Online

This section describes the different options and considerations for tuning storage I/O performance in a virtual machine. The storage I/O path extends from the guest storage stack, through the host virtualization layer, to the host storage stack, and then to the physical disk. Following are explanations about how optimizations are possible at each of these stages.

## Virtual controllers

Hyper-V offers three types of virtual controllers: IDE, SCSI, and Virtual host bus adapters (HBAs).

## IDE

IDE controllers expose IDE disks to the virtual machine. The IDE controller is emulated, and it is the only controller that is available for guest VMs running older version of Windows without the Virtual Machine Integration Services. Disk I/O that is performed by using the IDE filter driver that is provided with the Virtual Machine Integration Services is significantly better than the disk I/O performance that is provided with the emulated IDE controller. We recommend that IDE disks be used only for the operating system disks because they have performance limitations due to the maximum I/O size that can be issued to these devices.

## SCSI (SAS controller)

SCSI controllers expose SCSI disks to the virtual machine, and each virtual SCSI controller can support up to 64 devices. For optimal performance, we recommend that you attach multiple disks to a single virtual SCSI controller and create additional controllers only as they are required to scale the number of disks connected to the virtual machine. SCSI path is not emulated which makes it the preferred controller for any disk other than the operating system disk. In fact with Generation 2 VMs, it is the only type of controller possible. Introduced in Windows Server 2012 R2, this controller is reported as SAS to support shared VHDX.

## Virtual Fibre Channel HBAs

Virtual Fibre Channel HBAs can be configured to allow direct access for virtual machines to Fibre Channel and Fibre Channel over Ethernet (FCoE) LUNs. Virtual Fibre Channel disks bypass the NTFS file system in the root partition, which reduces the CPU usage of storage I/O.

Large data drives and drives that are shared between multiple virtual machines (for guest clustering scenarios) are prime candidates for virtual Fibre Channel disks.

Virtual Fibre Channel disks require one or more Fibre Channel host bus adapters (HBAs) to be installed on the host. Each host HBA is required to use an HBA driver that supports the Windows Server 2016 Virtual Fibre Channel/NPIV capabilities. The SAN fabric should support NPIV, and the HBA port(s) that are used for the virtual Fibre Channel should be set up in a Fibre Channel topology that supports NPIV.

To maximize throughput on hosts that are installed with more than one HBA, we recommend that you configure multiple virtual HBAs inside the Hyper-V virtual machine (up to four HBAs can be configured for each virtual machine). Hyper-V will automatically make a best effort to balance virtual HBAs to host HBAs that access the same virtual SAN.

## Virtual disks

Disks can be exposed to the virtual machines through the virtual controllers. These disks could be virtual hard disks that are file abstractions of a disk or a pass-through disk on the host.

## Virtual hard disks

There are two virtual hard disk formats, VHD and VHDX. Each of these formats supports three types of virtual hard disk files.

## VHD format

The VHD format was the only virtual hard disk format that was supported by Hyper-V in past releases. Introduced in Windows Server 2012, the VHD format has been modified to allow better alignment, which results in significantly better performance on new large sector disks.

Any new VHD that is created on a Windows Server 2012 or newer has the optimal 4 KB alignment. This aligned format is completely compatible with previous Windows Server operating systems. However, the alignment property will be broken for new allocations from parsers that are not 4 KB alignment-aware (such as a VHD parser from a previous version of Windows Server or a non-Microsoft parser).

Any VHD that is moved from a previous release does not automatically get converted to this new improved VHD format.

To convert to new VHD format, run the following Windows PowerShell command:

```
Convert-VHD -Path E:\vms\testvhd\test.vhd -DestinationPath E:\vms\testvhd\test-converted.vhd
```

You can check the alignment property for all the VHDs on the system, and it should be converted to the optimal 4 KB alignment. You create a new VHD with the data from the original VHD by using the **Create-from-Source** option.

To check for alignment by using Windows Powershell, examine the Alignment line, as shown below:

```
Get-VHD -Path E:\vms\testvhd\test.vhd
Path
                   : E:\vms\testvhd\test.vhd
VhdFormat
                   : VHD
                   : Dynamic
VhdType
FileSize
                   : 69245440
                   : 10737418240
Size
LogicalSectorSize : 512
PhysicalSectorSize : 512
PhysicalSectorSize : 512
BlockSize
                   : 2097152
ParentPath
                    :
FragmentationPercentage : 10
Alignment : 0
Attached
                   : False
DiskNumber
                   :
IsDeleted
                   : False
Number
                     :
```

To verify alignment by using Windows PowerShell, examine the Alignment line, as shown below:

| Get-VHD -Path E:\vms\testvhd\test-converted.vhd |   |                                   |
|-------------------------------------------------|---|-----------------------------------|
| Path                                            | : | E:\vms\testvhd\test-converted.vhd |
| VhdFormat                                       | : | VHD                               |
| VhdType                                         | : | Dynamic                           |
| FileSize                                        | : | 69369856                          |
| Size                                            | : | 10737418240                       |
| MinimumSize                                     | : | 10735321088                       |
| LogicalSectorSize                               | : | 512                               |
| PhysicalSectorSize                              | : | 512                               |
| BlockSize                                       | : | 2097152                           |
| ParentPath                                      | : |                                   |
| FragmentationPercentage                         | : | 0                                 |
| Alignment                                       | : | 1                                 |
| Attached                                        | : | False                             |
| DiskNumber                                      | : |                                   |
| IsDeleted                                       | : | False                             |
| Number                                          | : |                                   |
|                                                 |   |                                   |

## VHDX format

VHDX is a new virtual hard disk format introduced in Windows Server 2012, which allows you to create resilient high-performance virtual disks up to 64 terabytes. Benefits of this format include:

- Support for virtual hard disk storage capacity of up to 64 terabytes.
- Protection against data corruption during power failures by logging updates to the VHDX metadata structures.
- Ability to store custom metadata about a file, which a user might want to record, such as operating system version or patches applied.

The VHDX format also provides the following performance benefits:

- Improved alignment of the virtual hard disk format to work well on large sector disks.
- Larger block sizes for dynamic and differential disks, which allows these disks to attune to the needs of the workload.
- 4 KB logical sector virtual disk that allows for increased performance when used by applications and workloads that are designed for 4 KB sectors.
- Efficiency in representing data, which results in smaller file size and allows the underlying physical storage device to reclaim unused space. (Trim requires pass-through or SCSI disks and trim-compatible hardware.)

When you upgrade to Windows Server 2016, we recommend that you convert all VHD files to the VHDX format due to these benefits. The only scenario where it would make sense to keep the files in the VHD format is when a virtual machine has the potential to be moved to a previous release of Hyper-V that does not support the VHDX format.

## Types of virtual hard disk files

There are three types of VHD files. The following sections are the performance characteristics and trade-offs between the types.

The following recommendations should be taken into consideration with regards to selecting a VHD file type:

• When using the VHD format, we recommend that you use the fixed type because it has better resiliency and performance characteristics compared to the other VHD file types.

- When using the VHDX format, we recommend that you use the dynamic type because it offers resiliency guarantees in addition to space savings that are associated with allocating space only when there is a need to do so.
- The fixed type is also recommended, irrespective of the format, when the storage on the hosting volume is not actively monitored to ensure that sufficient disk space is present when expanding the VHD file at run time.
- Snapshots of a virtual machine create a differencing VHD to store writes to the disks. Having only a few snapshots can elevate the CPU usage of storage I/Os, but might not noticeably affect performance except in highly I/O-intensive server workloads. However, having a large chain of snapshots can noticeably affect performance because reading from the VHD can require checking for the requested blocks in many differencing VHDs. Keeping snapshot chains short is important for maintaining good disk I/O performance.

## Fixed virtual hard disk type

Space for the VHD is first allocated when the VHD file is created. This type of VHD file is less likely to fragment, which reduces the I/O throughput when a single I/O is split into multiple I/Os. It has the lowest CPU overhead of the three VHD file types because reads and writes do not need to look up the mapping of the block.

## Dynamic virtual hard disk type

Space for the VHD is allocated on demand. The blocks in the disk start as unallocated blocks and are not backed by any actual space in the file. When a block is first written to, the virtualization stack must allocate space within the VHD file for the block, and then update the metadata. This increases the number of necessary disk I/Os for the Write and increases CPU usage. Reads and writes to existing blocks incur disk access and CPU overhead when looking up the blocks' mapping in the metadata.

## Differencing virtual hard disk type

The VHD points to a parent VHD file. Any writes to blocks not written to result in space being allocated in the VHD file, as with a dynamically expanding VHD. Reads are serviced from the VHD file if the block has been written to. Otherwise, they are serviced from the parent VHD file. In both cases, the metadata is read to determine the mapping of the block. Reads and Writes to this VHD can consume more CPU and result in more I/Os than a fixed VHD file.

## Block size considerations

Block size can significantly impact performance. It is optimal to match the block size to the allocation patterns of the workload that is using the disk. For example, if an application is allocating in chunks of 16 MB, it would be optimal to have a virtual hard disk block size of 16 MB. A block size of >2 MB is possible only on virtual hard disks with the VHDX format. Having a larger block size than the allocation pattern for a random I/O workload will significantly increase the space usage on the host.

## Sector size implications

Most of the software industry has depended on disk sectors of 512 bytes, but the standard is moving to 4 KB disk sectors. To reduce compatibility issues that might arise from a change in sector size, hard drive vendors are introducing a transitional size referred to as 512 emulation drives (512e).

These emulation drives offer some of the advantages that are offered by 4 KB disk sector native drives, such as improved format efficiency and an improved scheme for error correction codes (ECC). They come with fewer compatibility issues that would occur by exposing a 4 KB sector size at the disk interface.

## Support for 512e disks

A 512e disk can perform a write only in terms of a physical sector—that is, it cannot directly write a 512byte sector that is issued to it. The internal process in the disk that makes these writes possible follows these steps:

- The disk reads the 4 KB physical sector to its internal cache, which contains the 512-byte logical sector referred to in the write.
- Data in the 4 KB buffer is modified to include the updated 512-byte sector.
- The disk performs a write of the updated 4 KB buffer back to its physical sector on the disk.

This process is called read-modify-write (RMW). The overall performance impact of the RMW process depends on the workloads. The RMW process causes performance degradation in virtual hard disks for the following reasons:

- Dynamic and differencing virtual hard disks have a 512-byte sector bitmap in front of their data payload. In addition, footer, header, and parent locators align to a 512-byte sector. It is common for the virtual hard disk driver to issue 512-byte write commands to update these structures, resulting in the RMW process described earlier.
- Applications commonly issue reads and writes in multiples of 4 KB sizes (the default cluster size of NTFS). Because there is a 512-byte sector bitmap in front of the data payload block of dynamic and differencing virtual hard disks, the 4 KB blocks are not aligned to the physical 4 KB boundary. The following figure shows a VHD 4 KB block (highlighted) that is not aligned with physical 4 KB boundary.

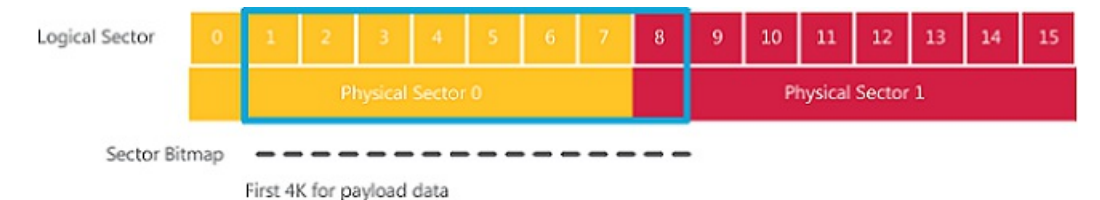

Each 4 KB write command that is issued by the current parser to update the payload data results in two reads for two blocks on the disk, which are then updated and subsequently written back to the two disk blocks. Hyper-V in Windows Server 2016 mitigates some of the performance effects on 512e disks on the VHD stack by preparing the previously mentioned structures for alignment to 4 KB boundaries in the VHD format. This avoids the RMW effect when accessing the data within the virtual hard disk file and when updating the virtual hard disk metadata structures.

As mentioned earlier, VHDs that are copied from previous versions of Windows Server will not automatically be aligned to 4 KB. You can manually convert them to optimally align by using the **Copy from Source** disk option that is available in the VHD interfaces.

By default, VHDs are exposed with a physical sector size of 512 bytes. This is done to ensure that physical sector size dependent applications are not impacted when the application and VHDs are moved from a previous version of Windows Server.

By default, disks with the VHDX format are created with the 4 KB physical sector size to optimize their performance profile regular disks and large sector disks. To make full use of 4 KB sectors it's recommended to use VHDX format.

## Support for native 4 KB disks

Hyper-V in Windows Server 2012 R2 and beyond supports 4 KB native disks. But it is still possible to store VHD disk on 4 KB native disk. This is done by implementing a software RMW algorithm in the virtual storage stack layer that converts 512-byte access and update requests to corresponding 4 KB accesses and updates.

Because VHD file can only expose themselves as 512-byte logical sector size disks, it is very likely that there will

be applications that issue 512-byte I/O requests. In these cases, the RMW layer will satisfy these requests and cause performance degradation. This is also true for a disk that is formatted with VHDX that has a logical sector size of 512 bytes.

It is possible to configure a VHDX file to be exposed as a 4 KB logical sector size disk, and this would be an optimal configuration for performance when the disk is hosted on a 4 KB native physical device. Care should be taken to ensure that the guest and the application that is using the virtual disk are backed by the 4 KB logical sector size. The VHDX formatting will work correctly on a 4 KB logical sector size device.

## Pass-through disks

The VHD in a virtual machine can be mapped directly to a physical disk or logical unit number (LUN), instead of to a VHD file. The benefit is that this configuration bypasses the NTFS file system in the root partition, which reduces the CPU usage of storage I/O. The risk is that physical disks or LUNs can be more difficult to move between machines than VHD files.

Pass-through disks should be avoided due to the limitations introduced with virtual machine migration scenarios.

## Advanced storage features

### Storage Quality of Service (QoS)

Starting in Windows Server 2012 R2, Hyper-V includes the ability to set certain quality-of-service (QoS) parameters for storage on the virtual machines. Storage QoS provides storage performance isolation in a multitenant environment and mechanisms to notify you when the storage I/O performance does not meet the defined threshold to efficiently run your virtual machine workloads.

Storage QoS provides the ability to specify a maximum input/output operations per second (IOPS) value for your virtual hard disk. An administrator can throttle the storage I/O to stop a tenant from consuming excessive storage resources that may impact another tenant.

You can also set a minimum IOPS value. They will be notified when the IOPS to a specified virtual hard disk is below a threshold that is needed for its optimal performance.

The virtual machine metrics infrastructure is also updated, with storage related parameters to allow the administrator to monitor the performance and chargeback related parameters.

Maximum and minimum values are specified in terms of normalized IOPS where every 8 KB of data is counted as an I/O.

Some of the limitations are as follows:

- Only for virtual disks
- Differencing disk cannot have parent virtual disk on a different volume
- Replica QoS for replica site configured separately from primary site
- Shared VHDX is not supported

For more info on Storage Quality of Service, see Storage Quality of Service for Hyper-V.

### NUMA I/O

Windows Server 2012 and beyond supports large virtual machines, and any large virtual machine configuration (for example, a configuration with Microsoft SQL Server running with 64 virtual processors) will also need scalability in terms of I/O throughput.

The following key improvements first introduced in the Windows Server 2012 storage stack and Hyper-V provide the I/O scalability needs of large virtual machines:

- An increase in the number of communication channels created between the guest devices and host storage stack.
- A more efficient I/O completion mechanism involving interrupt distribution amongst the virtual processors to avoid expensive interprocessor interruptions.

Introduced in Windows Server 2012, there are a few registry entries, located at HKLM\System\CurrentControlSet\Enum\VMBUS\{device id}\{instance id}\StorChannel, that allow the number of channels to be adjusted. They also align the virtual processors that handle the I/O completions to the virtual CPUs that are assigned by the application to be the I/O processors. The registry settings are configured on a per-adapter basis on the device's hardware key.

- **ChannelCount (DWORD)** The total number of channels to use, with a maximum of 16. It defaults to a ceiling, which is the number of virtual processors/16.
- **ChannelMask (QWORD)** The processor affinity for the channels. If it is not set or is set to 0, it defaults to the existing channel distribution algorithm that you use for normal storage or for networking channels. This ensures that your storage channels won't conflict with your network channels.

### **Offloaded Data Transfer integration**

Crucial maintenance tasks for VHDs, such as merge, move, and compact, depend copying large amounts of data. The current method of copying data requires data to be read in and written to different locations, which can be a time-consuming process. It also uses CPU and memory resources on the host, which could have been used to service virtual machines.

Storage area network (SAN) vendors are working to provide near-instantaneous copy operations of large amounts of data. This storage is designed to allow the system above the disks to specify the move of a specific data set from one location to another. This hardware feature is known as an Offloaded Data Transfer.

Hyper-V in Windows Server 2012 and beyond supports Offload Data Transfer (ODX) operations so that these operations can be passed from the guest operating system to the host hardware. This ensures that the workload can use ODX-enabled storage as it would if it were running in a non-virtualized environment. The Hyper-V storage stack also issues ODX operations during maintenance operations for VHDs such as merging disks and storage migration meta-operations where large amounts of data are moved.

### Unmap integration

Virtual hard disk files exist as files on a storage volume, and they share available space with other files. Because the size of these files tends to be large, the space that they consume can grow quickly. Demand for more physical storage affects the IT hardware budget. It's important to optimize the use of physical storage as much as possible.

Before Windows Server 2012, when applications delete content within a virtual hard disk, which effectively abandoned the content's storage space, the Windows storage stack in the guest operating system and the Hyper-V host had limitations that prevented this information from being communicated to the virtual hard disk and the physical storage device. This prevented the Hyper-V storage stack from optimizing the space usage by the VHD-based virtual disk files. It also prevented the underlying storage device from reclaiming the space that was previously occupied by the deleted data.

Starting from Windows Server 2012, Hyper-V supports unmap notifications, which allow VHDX files to be more efficient in representing that data within it. This results in smaller files size, and it allows the underlying physical storage device to reclaim unused space.

Only Hyper-V-specific SCSI, enlightened IDE, and Virtual Fibre Channel controllers allow the unmap command from the guest to reach the host virtual storage stack. On the virtual hard disks, only virtual disks formatted as VHDX support unmap commands from the guest.

For these reasons, we recommend that you use VHDX files attached to a SCSI controller when not using Virtual Fibre Channel disks.

- Hyper-V terminology
- Hyper-V architecture
- Hyper-V server configuration
- Hyper-V processor performance
- Hyper-V memory performance
- Hyper-V network I/O performance
- Detecting bottlenecks in a virtualized environment
- Linux Virtual Machines

## Hyper-V Network I/O Performance

4/24/2017 • 1 min to read • Edit Online

Server 2016 contains several improvements and new functionality to optimize network performance under Hyper-V. Documentation on how to optimize network performance will be included in a future version of this article.

## Live Migration

Live Migration lets you to transparently move running virtual machines from one node of a failover cluster to another node in the same cluster without a dropped network connection or perceived downtime.

### Note

Failover Clustering requires shared storage for the cluster nodes.

The process of moving a running virtual machine can be divided into two major phases. The first phase copies the memory of the virtual machine from the current host to the new host. The second phase transfers the virtual machine state from the current host to the new host. The durations of both phases is greatly determined by the speed at which data can be transferred from the current host to the new host.

Providing a dedicated network for live migration traffic helps minimize the time that is required to complete a live migration, and it ensures consistent migration times.

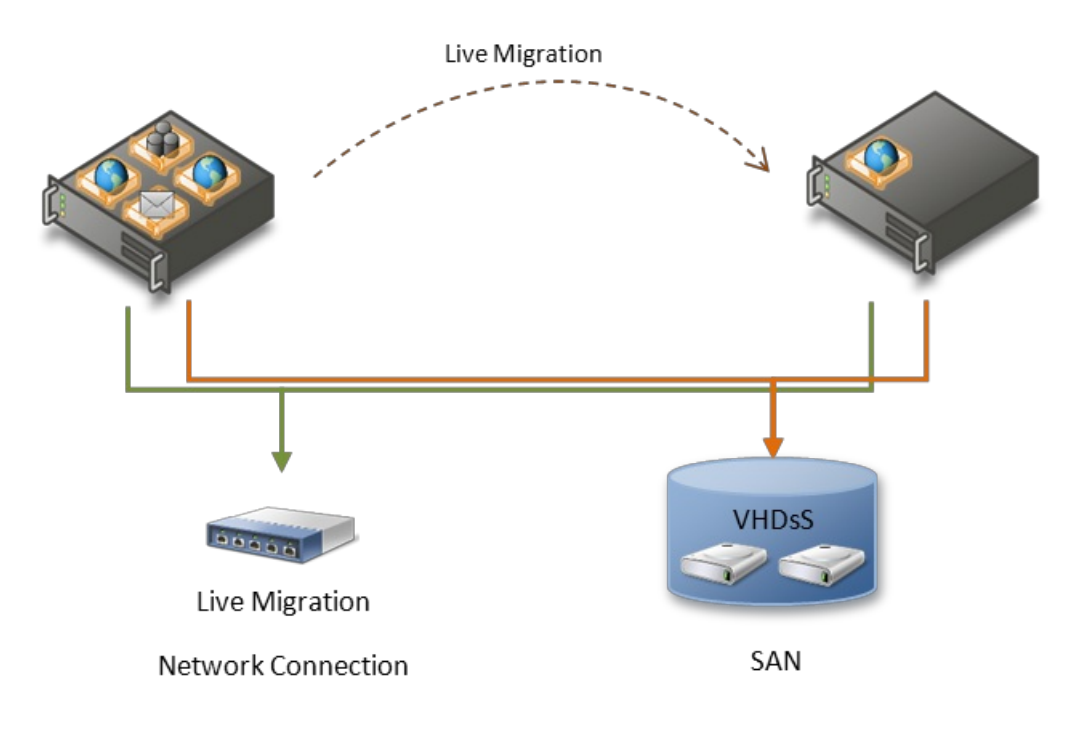

Additionally, increasing the number of send and receive buffers on each network adapter that is involved in the migration can improve migration performance.

Windows Server 2012 R2 introduced an option to speed up Live Migration by compressing memory before transferring over the network or use Remote Direct Memory Access (RDMA), if your hardware supports it.

- Hyper-V terminology
- Hyper-V architecture

- Hyper-V server configuration
- Hyper-V processor performance
- Hyper-V memory performance
- Hyper-V storage I/O performance
- Detecting bottlenecks in a virtualized environment
- Linux Virtual Machines

## Detecting bottlenecks in a virtualized environment

4/24/2017 • 3 min to read • Edit Online

This section should give you some hints on what to monitor by using Performance Monitor and how to identify where the problem might be when either the host or some of the virtual machines do not perform as you would have expected.

### Processor bottlenecks

Here are some common scenarios that could cause processor bottlenecks:

- One or more logical processors are loaded
- One or more virtual processors are loaded

You can use the following performance counters from the host:

- Logical Processor Utilization \Hyper-V Hypervisor Logical Processor(\*)\% Total Run Time
- Virtual Processor Utilization \Hyper-V Hypervisor Virtual Processor(\*)\% Total Run Time
- Root Virtual Processor Utilization \Hyper-V Hypervisor Root Virtual Processor(\*)\% Total Run Time

If the **Hyper-V Hypervisor Logical Processor(\_Total)\% Total Runtime** counter is over 90%, the host is overloaded. You should add more processing power or move some virtual machines to a different host.

If the **Hyper-V Hypervisor Virtual Processor(VM Name:VP x)\% Total Runtime** counter is over 90% for all virtual processors, you should do the following:

- Verify that the host is not overloaded
- Find out if the workload can leverage more virtual processors
- Assign more virtual processors to the virtual machine

If **Hyper-V Hypervisor Virtual Processor(VM Name:VP x)\% Total Runtime** counter is over 90% for some, but not all, of the virtual processors, you should do the following:

- If your workload is receive network-intensive, you should consider using vRSS.
- If the virtual machines are not running Windows Server 2012 R2, you should add more network adapters.
- If your workload is storage-intensive, you should enable virtual NUMA and add more virtual disks.

If the **Hyper-V Hypervisor Root Virtual Processor (Root VP x)\% Total Runtime** counter is over 90% for some, but not all, virtual processors and the **Processor (x)\% Interrupt Time and Processor (x)\% DPC Time** counter approximately adds up to the value for the **Root Virtual Processor(Root VP x)\% Total Runtime** counter, you should ensure enable VMQ on the network adapters.

## Memory bottlenecks

Here are some common scenarios that could cause memory bottlenecks:

- The host is not responsive.
- Virtual machines cannot be started.

• Virtual machines run out of memory.

You can use the following performance counters from the host:

- Memory\Available Mbytes
- Hyper-V Dynamic Memory Balancer (\*)\Available Memory

You can use the following performance counters from the virtual machine:

• Memory\Available Mbytes

If the **Memory\Available Mbytes** and **Hyper-V Dynamic Memory Balancer (\*)\Available Memory** counters are low on the host, you should stop non-essential services and migrate one or more virtual machines to another host.

If the **Memory\Available Mbytes** counter is low in the virtual machine, you should assign more memory to the virtual machine. If you are using Dynamic Memory, you should increase the maximum memory setting.

### Network bottlenecks

Here are some common scenarios that could cause network bottlenecks:

- The host is network bound.
- The virtual machine is network bound.

You can use the following performance counters from the host:

• Network Interface(*network adapter name*)\Bytes/sec

You can use the following performance counters from the virtual machine:

• Hyper-V Virtual Network Adapter (virtual machine name name<GUID>)\Bytes/sec

If the **Physical NIC Bytes/sec** counter is greater than or equal to 90% of capacity, you should add additional network adapters, migrate virtual machines to another host, and configure Network QoS.

If the **Hyper-V Virtual Network Adapter Bytes/sec** counter is greater than or equal to 250 MBps, you should add additional teamed network adapters in the virtual machine, enable vRSS, and use SR-IOV.

If your workloads can't meet their network latency, enable SR-IOV to present physical network adapter resources to the virtual machine.

## Storage bottlenecks

Here are some common scenarios that could cause storage bottlenecks:

- The host and virtual machine operations are slow or time out.
- The virtual machine is sluggish.

You can use the following performance counters from the host:

- Physical Disk(disk letter)\Avg. disk sec/Read
- Physical Disk(disk letter)\Avg. disk sec/Write
- Physical Disk(disk letter)\Avg. disk read queue length
- Physical Disk(disk letter)\Avg. disk write queue length
If latencies are consistently greater than 50ms, you should do the following:

- Spread virtual machines across additional storage
- Consider purchasing faster storage
- Consider Tiered Storage Spaces, which was introduced in Windows Server 2012 R2
- Consider using Storage QoS, which was introduced in Windows Server 2012 R2
- Use VHDX

### See also

- Hyper-V terminology
- Hyper-V architecture
- Hyper-V server configuration
- Hyper-V processor performance
- Hyper-V memory performance
- Hyper-V storage I/O performance
- Hyper-V network I/O performance
- Linux Virtual Machines

# Linux Virtual Machine Considerations

4/24/2017 • 2 min to read • Edit Online

Linux and BSD virtual machines have additional considerations compared to Windows virtual machines in Hyper-V.

The first consideration is whether Integration Services are present or if the VM is running merely on emulated hardware with no enlightenment. A table of Linux and BSD releases that have built-in or downloadable Integration Services is available in Supported Linux and FreeBSD virtual machines for Hyper-V on Windows. These pages have grids of available Hyper-V features available to Linux distribution releases, and notes on those features where applicable.

Even when the guest is running Integration Services, it can be configured with legacy hardware which does not exhibit the best performance. For example, configure and use a virtual ethernet adapter for the guest instead of using a legacy network adapter. With Windows Server 2016, advanced networking like SR-IOV are available as well.

### Linux Network Performance

Linux by default enables hardware acceleration and offloads by default. If vRSS is enabled in the properties of a NIC on the host and the Linux guest has the capability to use vRSS the capability will be enabled. In Powershell this same parameter can be changed with the EnableNetAdapterRSS command.

Similarly, the VMMQ (Virtual Switch RSS) feature can be enabled on the physical NIC used by the guest **Properties** > **Configure...** > **Advanced** tab > set **Virtual Switch RSS** to **Enabled** or enable VMMQ in Powershell using the following:

Set-VMNetworkAdapter -VMName \*\*\$VMName\*\* -VmmqEnabled \$True

In the guest additional TCP tuning can be performed by increasing limits. For the best performance spreading workload over multiple CPUs and having deep workloads produces the best throughput, as virtualized workloads will have higher latency than "bare metal" ones.

Some example tuning paramters that have been useful in network benchmarks include:

```
net.core.netdev_max_backlog = 30000
net.core.rmem_max = 67108864
net.core.wmem_max = 67108864
net.ipv4.tcp_wmem = 4096 12582912 33554432
net.ipv4.tcp_rmem = 4096 12582912 33554432
net.ipv4.tcp_max_syn_backlog = 80960
net.ipv4.tcp_slow_start_after_idle = 0
net.ipv4.tcp_tw_reuse = 1
net.ipv4.tcp_local_port_range = 10240 65535
net.ipv4.tcp_abort_on_overflow = 1
```

A useful tool for network microbenchmarks is ntttcp, which is available on both Linux and Windows. The Linux version is open source and available from ntttcp-for-linux on github.com. The Windows version can be found in the download center. When tuning workloads it is best to use as many streams as necessary to get the best throughput. Using ntttcp to model traffic, the \_-P parameter sets the number of parallel connections used.

# Linux Storage Performance

Some best practices, like the following, are listed on Best Practices for Running Linux on Hyper-V. The Linux kernel has different I/O schedulers to reorder requests with different algorithms. NOOP is a first-in first-out queue that passes the schedule decision to be made by the hypervisor. It is recommended to use NOOP as the scheduler when running Linux virtual machine on Hyper-V. To change the scheduler for a specific device, in the boot loader's configuration (/etc/grub.conf, for example), add elevator=noop to the kernel parameters, and then restart.

Similar to networking, Linux guest performance with storage benefits the most from multiple queues with enough depth to keep the host busy. Microbenchmarking storage performance is probably best with the fio benchmark tool with the libaio engine.

## See also

- Hyper-V terminology
- Hyper-V architecture
- Hyper-V server configuration
- Hyper-V processor performance
- Hyper-V memory performance
- Hyper-V storage I/O performance
- Hyper-V network I/O performance
- Detecting bottlenecks in a virtualized environment

# Performance tuning Windows Server containers

4/24/2017 • 5 min to read • Edit Online

### Introduction

Windows Server 2016 is the first version of Windows to ship support for container technology built in to the OS. In Server 2016, two types of containers are available: Windows Server Containers and Hyper-V Containers. Each container type supports either the Server Core or Nano Server SKU of Windows Server 2016.

These configurations have different performance implications which we detail below to help you understand which is right for your scenarios. In addition, we detail performance impacting configurations, and describe the tradeoffs with each of those options.

#### Windows Server Container and Hyper-V Containers

Windows Server Container and Hyper-V containers offer many of the same portability and consistency benefits but differ in terms of their isolation guarantees and performance characteristsics.

**Windows Server Containers** provide application isolation through process and namespace isolation technology. A Windows Server container shares a kernel with the container host and all containers running on the host.

**Hyper-V Containers** expand on the isolation provided by Windows Server Containers by running each container in a highly optimized virtual machine. In this configuration the kernel of the container host is not shared with the Hyper-V Containers.

The additional isolation provided by Hyper-V containers is achieved in large part by a hypervisor layer of isolation between the container and the container host. This affects container density as, unlike Windows Server Containers, less sharing of system files and binaries can occur, resulting in an overall larger storage and memory footprint. In addition there is the expected additional overhead in some network, storage io, and CPU paths.

#### Nano Server and Server Core

Windows Server Containers and Hyper-V containers offers support for Server Core and for a new installation option available in Windows Server 2016 : Nano Server.

Nano Server is a remotely administered server operating system optimized for private clouds and datacenters. It is similar to Windows Server in Server Core mode, but significantly smaller, has no local logon capability, and only supports 64-bit applications, tools, and agents. It takes up far less disk space and starts faster.

# Container Start Up Time

Container start up time is a key metric in many of the scenarios that containers offer the greatest benefit. As such, understanding how to best optimize for container start up time is critical. Below are some tuning trade-offs to understand to achieve improved start up time.

#### First Logon

Microsoft ships a base image for both Nano Server and Server Core. The base image which ships for Server Core has been optimized by removing the start-up time overhead associated with first logon (OOBE). This is not the case with Nano Server base image. However, this cost can be removed from Nano Server based images by committing at least one layer to the container image. Subsequent container starts from the image will not incur the first logon cost.

#### **Scratch Space Location**

Containers, by default, use a temporary scratch space on the container host's system drive media for storage

during the lifetime of the running container. This serves as the container's system drive, and as such many of the writes and reads done in container operation follow this path. For host systems where the system drive exists on spinning disk magnetic media (HDDs) but faster storage media is available (faster HDDs or SSDs), it is possible to move the container scratch space to a different drive. This is achieved by using the dockerd –g command. This command is global, and will affect all containers running on the system.

#### **Nested Hyper-V Containers**

Hyper-V for Windows Server 2016 introduces nested hypervisor support. That is, it is now possible to run a virtual machine from within a virtual machine. This opens up many useful scenarios but also exaggerates some performance impact that the hypervisor incurs, as there are two level of hypervisors running above the physical host.

For containers, this has an impact when running a Hyper-V container inside of a virtual machine. Since a Hyper-V Container offers isolation through a hypervisor layer between itself and the container host, when the container host is a Hyper-V base virtual machine, there is performance overhead associated in terms of container start-up time, storage io, network io and throughput, and CPU.

### Storage

#### **Mounted Data Volumes**

Containers offer the ability to use the container host system drive for the container scratch space. However, the container scratch space has life span equal to that of the container. That is, when the container is stopped, the scratch space and all associated date goes away.

However, there are many scenarios in which having data persist independent of container lifetime is desired. In these cases, we support mounting data volumes from the container host into the container. For Windows Server Containers, there is neglible IO path overhead associated with mounted data volumes (near native performance). However, when mounting data volumes into Hyper-V containers, there is some IO performance degradation in that path. In addition, this impact is exaggerated when running Hyper-V containers inside of virtual machines.

#### Scratch Space

Both Windows Server Containers and Hyper-V containers provide a 20gb dynamic VHD for the container scratch space by default. For both container types, the container OS takes up a portion of that space, and this is true for every container started. Thus it is important to remember that every container started has some storage impact, and depending on the workload can write up to 20gb of the backing storage media. Server storage configurations should be designed with this in mind. (can we configure scratch size)

## Networking

Windows Server Containers and Hyper-V containers offer a variety of networking modes to best suit the needs of differing networking configurations. Each of these options present their own performance characteristics.

#### Windows Network Address Translation (WinNAT)

Each container will receive an IP address from an internal, private IP prefix (e.g. 172.16.0.0/12). Port forwarding / mapping from the container host to container endpoints is supported. Docker creates a NAT network by default when the dockerd first runs.

Of these three modes, the NAT configuration is the most expensive network IO path, but has the least amount of configuration needed.

Windows Server containers use a Host vNIC to attach to the virtual switch. Hyper-V Containers use a Synthetic VM NIC (not exposed to the Utility VM) to attach to the virtual switch. When containers are communicating with the external network, packets are routed through WinNAT with address translations applied, which incurs some overhead.

#### Transparent

Each container endpoint is directly connected to the physical network. IPs from the physical network can be assigned statically or dynamically using an external DHCP server.

Transparent mode is the least expensive in terms of the network IO path, and external packets are directly passed through to the container virtual NIC giving direct access to the external network.

#### L2 Bridge

Each container endpoint will be in the same IP subnet as the container host. The IP addresses must be assigned statically from the same prefix as the container host. All container endpoints on the host will have the same MAC address due to Layer-2 address translation.

L2 Bridge Mode is more performant than WinNAT mode as it provides direct access to the external network, but less performant than Transparent mode as it also introduces MAC address translation.

# Performance Tuning Remote Desktop Session Hosts

4/24/2017 • 12 min to read • Edit Online

This topic discusses how to select Remote Desktop Session Host (RD Session Host) hardware, tune the host, and tune applications.

#### In this topic:

- Selecting the proper hardware for performance
- Tuning applications for Remote Desktop Session Host
- Remote Desktop Session Host tuning parameters

### Selecting the proper hardware for performance

For an RD Session Host server deployment, the choice of hardware is governed by the application set and how users use them. The key factors that affect the number of users and their experience are CPU, memory, disk, and graphics. This section contains additional guidelines that are specific to RD Session Host servers and is mostly related to the multi-user environment of RD Session Host servers.

#### **CPU** configuration

CPU configuration is conceptually determined by multiplying the required CPU to support a session by the number of sessions that the system is expected to support, while maintaining a buffer zone to handle temporary spikes. Multiple logical processors can help reduce abnormal CPU congestion situations, which are usually caused by a few overactive threads that are contained by a similar number of logical processors.

Therefore, the more logical processors on a system, the lower the cushion margin that must be built in to the CPU usage estimate, which results in a larger percentage of active load per CPU. One important factor to remember is that doubling the number of CPUs does not double CPU capacity.

#### **Memory configuration**

Memory configuration is dependent on the applications that users employ; however, the required amount of memory can be estimated by using the following formula: TotalMem = OSMem + SessionMem \* NS

OSMem is how much memory the operating system requires to run (such as system binary images, data structures, and so on), SessionMem is how much memory processes running in one session require, and NS is the target number of active sessions. The amount of required memory for a session is mostly determined by the private memory reference set for applications and system processes that are running inside the session. Shared code or data pages have little effect because only one copy is present on the system.

One interesting observation (assuming the disk system that is backing up the page file does not change) is that the larger the number of concurrent active sessions the system plans to support, the bigger the per-session memory allocation must be. If the amount of memory that is allocated per session is not increased, the number of page faults that active sessions generate increases with the number of sessions. These faults eventually overwhelm the I/O subsystem. By increasing the amount of memory that is allocated per session, the probability of incurring page faults decreases, which helps reduce the overall rate of page faults.

#### **Disk configuration**

Storage is one of the most overlooked aspects when you configure RD Session Host servers, and it can be the most common limitation in systems that are deployed in the field.

The disk activity that is generated on a typical RD Session Host server affects the following areas:

- System files and application binaries
- Page files
- User profiles and user data

Ideally, these areas should be backed up by distinct storage devices. Using striped RAID configurations or other types of high-performance storage further improves performance. We highly recommend that you use storage adapters with battery-backed write caching. Controllers with disk write caching offer improved support for synchronous write operations. Because all users have a separate hive, synchronous write operations are significantly more common on an RD Session Host server. Registry hives are periodically saved to disk by using synchronous write operations. To enable these optimizations, from the Disk Management console, open the **Properties** dialog box for the destination disk and, on the **Policies** tab, select the **Enable write caching on the disk** and **Turn off Windows write-cache buffer flushing** on the device check boxes.

#### **Network configuration**

Network usage for an RD Session Host server includes two main categories:

• RD Session Host connection traffic usage is determined almost exclusively by the drawing patterns that are exhibited by the applications running inside the sessions and the redirected devices I/O traffic.

For example, applications handling text processing and data input consume bandwidth of approximately 10 to 100 kilobits per second, whereas rich graphics and video playback cause significant increases in bandwidth usage.

 Back-end connections such as roaming profiles, application access to file shares, database servers, e-mail servers, and HTTP servers.

The volume and profile of network traffic is specific to each deployment.

### Tuning applications for Remote Desktop Session Host

Most of the CPU usage on an RD Session Host server is driven by apps. Desktop apps are usually optimized toward responsiveness with the goal of minimizing how long it takes an application to respond to a user request. However in a server environment, it is equally important to minimize the total amount of CPU usage that is needed to complete an action to avoid adversely affecting other sessions.

Consider the following suggestions when you configure apps that are to be used on an RD Session Host server:

• Minimize background idle loop processing

Typical examples are disabling background grammar and spell check, data indexing for search, and background saves.

• Minimize how often an app performs a state check or update.

Disabling such behaviors or increasing the interval between polling iterations and timer firing significantly benefits CPU usage because the effect of such activities is quickly amplified for many active sessions. Typical examples are connection status icons and status bar information updates.

• Minimize resource contention between apps by reducing their synchronization frequency.

Examples of such resources include registry keys and configuration files. Examples of application components and features are status indicator (like shell notifications), background indexing or change monitoring, and offline synchronization.

• Disable unnecessary processes that are registered to start with user sign-in or a session startup.

These processes can significantly contribute to the cost of CPU usage when creating a new user session,

which generally is a CPU-intensive process, and it can be very expensive in morning scenarios. Use MsConfig.exe or MsInfo32.exe to obtain a list of processes that are started at user sign-in. For more detailed info, you can use Autoruns for Windows.

For memory consumption, you should consider the following:

- Verify that DLLs loaded by an app are not relocated.
  - Relocated DLLs can be verified by selecting Process DLL view, as shown in the following figure, by using Process Explorer.
  - Here we can see that y.dll was relocated because x.dll already occupied its default base address and ASLR was not enabled

| Name                | Description                       | Company Namo          | Path                                    | Base       | image Base  | ASLR |
|---------------------|-----------------------------------|-----------------------|-----------------------------------------|------------|-------------|------|
| advapi32.dl         | Advanced Windows 32 Base API      | Morosoft Corporation  | C:\Windows\SysWOW64\advapi32.dll        | 0x77780000 | 0x77780000  | ASLR |
| bonotorimitives.dll | Windows Chotographic Primitives   | Microsoft Corporation | C:\Windows\SysWOW64\bonptprimitives.dl  | 0x75000000 | Gx750D0000  | ASLR |
| cfgmgr32.dll        | Configuration Manager DLL         | Mcrosoft Corporation  | C:\Windows\SysW0W64\cfgmgr32.dll        | 0x75490000 | 0x75490000  | ASLR |
| combase.dll         | Microsoft COM for Windows         | Microsoft Corporation | C:\Windows\SysWOW64\combase.dll         | 0x754F0000 | 0x754F0000  | ASLR |
| comet/32.dll        | User Experience Controls Library  | Mcrosoft Corporation  | C:\Windows\WinSkS'x86_microsoft.windows | 0x73000000 | 0x730 D0000 | ASLR |
| comdig32.dll        | Common Dialogs DLL                | Mcrosoft Corporation  | C:\Windows\SysWOW64\comdg32.dll         | 0x77590000 | 0x77590000  | ASLR |
| cryptbase.dl        | Base cryptographic API DLL        | Microsoft Corporation | C:\Windows\SysWOW84\cryptbase.dl        | Gc75130000 | Gr75130000  | ASLR |
| Ib antono           | Chotographic Service Provider API | Microsoft Corporation | C:\Windows\SysWOW64\coptsp.dl           | 0x733C0000 | 0x733C0000  | ASLR |
| dwmapi.dll          | Mcrosoft Desktop Window Manag     | Mcrosoft Corporation  | C:\Windows\SysW0W64\dwmapi.dll          | 0x74480000 | 0x74480000  | ASLR |
| y.dill              |                                   | AnyCompany            | C:\Windows\SysWOW64\y.dll               | Gx20000    | Gx10000000  |      |
| x.dll               |                                   | AnyCompany            | C:\Windows\SysWOW64\x.dll               | 0x10000000 | Dx10000000  |      |

If DLLs are relocated, it is impossible to share their code across sessions, which significantly increases the footprint of a session. This is one of the most common memory-related performance issues on an RD Session Host server.

• For common language runtime (CLR) applications, use Native Image Generator (Ngen.exe) to increase page sharing and reduce CPU overhead.

When possible, apply similar techniques to other similar execution engines.

## Remote Desktop Session Host tuning parameters

#### Page file

Insufficient page file size can cause memory allocation failures in apps or system components. You can use the memory-to-committed bytes performance counter to monitor how much committed virtual memory is on the system.

#### Antivirus

Installing antivirus software on an RD Session Host server greatly affects overall system performance, especially CPU usage. We highly recommend that you exclude from the active monitoring list all the folders that hold temporary files, especially those that services and other system components generate.

#### **Task Scheduler**

Task Scheduler lets you examine the list of tasks that are scheduled for different events. For an RD Session Host server, it is useful to focus specifically on the tasks that are configured to run on idle, at user sign-in, or on session connect and disconnect. Because of the specifics of the deployment, many of these tasks might be unnecessary.

#### **Desktop notification icons**

Notification icons on the desktop can have fairly expensive refreshing mechanisms. You should disable any notifications by removing the component that registers them from the startup list or by changing the configuration on apps and system components to disable them. You can use **Customize Notifications lcons** to examine the list of notifications that are available on the server.

#### **RemoteFX data compression**

Microsoft RemoteFX compression can be configured by using Group Policy under **Computer Configuration** > Administrative Templates > Windows Components > Remote Desktop Services > Remote Desktop Session Host > Remote Session Environment > Configure compression for RemoteFX data. Three values are possible:

- **Optimized to use less memory** Consumes the least amount of memory per session but has the lowest compression ratio and therefore the highest bandwidth consumption.
- **Balances memory and network bandwidth** Reduced bandwidth consumption while marginally increasing memory consumption (approximately 200 KB per session).
- **Optimized to use less network bandwidth** Further reduces network bandwidth usage at a cost of approximately 2 MB per session. If you want to use this setting, you should assess the maximum number of sessions and test to that level with this setting before you place the server in production.

You can also choose to not use a RemoteFX compression algorithm. Choosing to not use a RemoteFX compression algorithm will use more network bandwidth, and it is only recommended if you are using a hardware device that is designed to optimize network traffic. Even if you choose not to use a RemoteFX compression algorithm, some graphics data will be compressed.

#### **Device redirection**

Device redirection can be configured by using Group Policy under **Computer Configuration > Administrative Templates > Windows Components > Remote Desktop Services > Remote Desktop Session Host > Device and Resource Redirection** or by using the **Session Collection** properties box in Server Manager.

Generally, device redirection increases how much network bandwidth RD Session Host server connections use because data is exchanged between devices on the client computers and processes that are running in the server session. The extent of the increase is a function of the frequency of operations that are performed by the applications that are running on the server against the redirected devices.

Printer redirection and Plug and Play device redirection also increases CPU usage at sign-in. You can redirect printers in two ways:

- Matching printer driver-based redirection when a driver for the printer must be installed on the server. Earlier releases of Windows Server used this method.
- Introduced in Windows Server 2008, Easy Print printer driver redirection uses a common printer driver for all printers.

We recommend the Easy Print method because it causes less CPU usage for printer installation at connection time. The matching driver method causes increased CPU usage because it requires the spooler service to load different drivers. For bandwidth usage, Easy Print causes slightly increased network bandwidth usage, but not significant enough to offset the other performance, manageability, and reliability benefits.

Audio redirection causes a steady stream of network traffic. Audio redirection also enables users to run multimedia apps that typically have high CPU consumption.

#### **Client experience settings**

By default, Remote Desktop Connection (RDC) automatically chooses the right experience setting based on the suitability of the network connection between the server and client computers. We recommend that the RDC configuration remain at **Detect connection quality automatically**.

For advanced users, RDC provides control over a range of settings that influence network bandwidth performance for the Remote Desktop Services connection. You can access the following settings by using the **Experience** tab in Remote Desktop Connection or as settings in the RDP file.

The following settings apply when connecting to any computer:

• **Disable wallpaper** (Disable wallpaper:i:0) Does not show desktop wallpaper on redirected connections. This setting can significantly reduce bandwidth usage if desktop wallpaper consists of an image or other content with significant costs for drawing.

- **Bitmap cache** (Bitmapcachepersistenable:::1) When this setting is enabled, it creates a client-side cache of bitmaps that are rendered in the session. It provides a significant improvement on bandwidth usage, and it should always be enabled (unless there are other security considerations).
- **Show contents of windows while dragging** (Disable full window drag:i:1) When this setting is disabled, it reduces bandwidth by displaying only the window frame instead of all the content when the window is dragged.
- **Menu and window animation** (Disable menu anims:i:1 and Disable cursor setting:i:1): When these settings are disabled, it reduces bandwidth by disabling animation on menus (such as fading) and cursors.
- Font smoothing (Allow font smoothing:i:0) Controls ClearType font-rendering support. When connecting to computers running Windows 8 or Windows Server 2012 and above, enabling or disabling this setting does not have a significant impact on bandwidth usage. However, for computers running versions earlier than Windows 7 and Windows 2008 R2, enabling this setting affects network bandwidth consumption significantly.

The following settings only apply when connecting to computers running Windows 7 and earlier operating system versions:

- **Desktop composition** This setting is supported only for a remote session to a computer running Windows 7 or Windows Server 2008 R2.
- **Visual styles** (disable themes:i:1) When this setting is disabled, it reduces bandwidth by simplifying theme drawings that use the Classic theme.

By using the **Experience** tab within Remote Desktop Connection, you can choose your connection speed to influence network bandwidth performance. The following lists the options that are available to configure your connection speed:

- **Detect connection quality automatically** (Connection type:i:7) When this setting is enabled, Remote Desktop Connection automatically chooses settings that will result in optimal user experience based on connection quality. (This configuration is recommended when connecting to computers running Windows 8 or Windows Server 2012 and above).
- Modem (56 Kbps) (Connection type:i:1) This setting enables persistent bitmap caching.
- Low Speed Broadband (256 Kbps 2 Mbps) (Connection type:i:2) This setting enables persistent bitmap caching and visual styles.
- **Cellular/Satellite (2Mbps 16 Mbps with high latency)** (Connection type:i:3) This setting enables desktop composition, persistent bitmap caching, visual styles, and desktop background.
- **High-speed broadband (2 Mbps 10 Mbps )** (Connection type:i:4) This setting enables desktop composition, show contents of windows while dragging, menu and window animation, persistent bitmap caching, visual styles, and desktop background.
- WAN (10 Mbps or higher with high latency) (Connection type:i:5) This setting enables desktop composition, show contents of windows while dragging, menu and window animation, persistent bitmap caching, visual styles, and desktop background.
- LAN (10 Mbps or higher) (Connection type:i:6) This setting enables desktop composition, show contents of windows while dragging, menu and window animation, persistent bitmap caching, themes, and desktop background.

#### **Desktop Size**

Desktop size for remote sessions can be controlled by using the Display tab in Remote Desktop Connection or by using the RDP configuration file (desktopwidth:i:1152 and desktopheight:i:864). The larger the desktop size, the

greater the memory and bandwidth consumption that is associated with that session. The current maximum desktop size is 4096 x 2048.

# Performance Tuning Remote Desktop Session Hosts

4/24/2017 • 12 min to read • Edit Online

This topic discusses how to select Remote Desktop Session Host (RD Session Host) hardware, tune the host, and tune applications.

#### In this topic:

- Selecting the proper hardware for performance
- Tuning applications for Remote Desktop Session Host
- Remote Desktop Session Host tuning parameters

### Selecting the proper hardware for performance

For an RD Session Host server deployment, the choice of hardware is governed by the application set and how users use them. The key factors that affect the number of users and their experience are CPU, memory, disk, and graphics. This section contains additional guidelines that are specific to RD Session Host servers and is mostly related to the multi-user environment of RD Session Host servers.

#### **CPU** configuration

CPU configuration is conceptually determined by multiplying the required CPU to support a session by the number of sessions that the system is expected to support, while maintaining a buffer zone to handle temporary spikes. Multiple logical processors can help reduce abnormal CPU congestion situations, which are usually caused by a few overactive threads that are contained by a similar number of logical processors.

Therefore, the more logical processors on a system, the lower the cushion margin that must be built in to the CPU usage estimate, which results in a larger percentage of active load per CPU. One important factor to remember is that doubling the number of CPUs does not double CPU capacity.

#### Memory configuration

Memory configuration is dependent on the applications that users employ; however, the required amount of memory can be estimated by using the following formula: TotalMem = OSMem + SessionMem \* NS

OSMem is how much memory the operating system requires to run (such as system binary images, data structures, and so on), SessionMem is how much memory processes running in one session require, and NS is the target number of active sessions. The amount of required memory for a session is mostly determined by the private memory reference set for applications and system processes that are running inside the session. Shared code or data pages have little effect because only one copy is present on the system.

One interesting observation (assuming the disk system that is backing up the page file does not change) is that the larger the number of concurrent active sessions the system plans to support, the bigger the per-session memory allocation must be. If the amount of memory that is allocated per session is not increased, the number of page faults that active sessions generate increases with the number of sessions. These faults eventually overwhelm the I/O subsystem. By increasing the amount of memory that is allocated per session, the probability of incurring page faults decreases, which helps reduce the overall rate of page faults.

#### **Disk configuration**

Storage is one of the most overlooked aspects when you configure RD Session Host servers, and it can be the most common limitation in systems that are deployed in the field.

The disk activity that is generated on a typical RD Session Host server affects the following areas:

- System files and application binaries
- Page files
- User profiles and user data

Ideally, these areas should be backed up by distinct storage devices. Using striped RAID configurations or other types of high-performance storage further improves performance. We highly recommend that you use storage adapters with battery-backed write caching. Controllers with disk write caching offer improved support for synchronous write operations. Because all users have a separate hive, synchronous write operations are significantly more common on an RD Session Host server. Registry hives are periodically saved to disk by using synchronous write operations. To enable these optimizations, from the Disk Management console, open the **Properties** dialog box for the destination disk and, on the **Policies** tab, select the **Enable write caching on the disk** and **Turn off Windows write-cache buffer flushing** on the device check boxes.

#### Network configuration

Network usage for an RD Session Host server includes two main categories:

• RD Session Host connection traffic usage is determined almost exclusively by the drawing patterns that are exhibited by the applications running inside the sessions and the redirected devices I/O traffic.

For example, applications handling text processing and data input consume bandwidth of approximately 10 to 100 kilobits per second, whereas rich graphics and video playback cause significant increases in bandwidth usage.

• Back-end connections such as roaming profiles, application access to file shares, database servers, e-mail servers, and HTTP servers.

The volume and profile of network traffic is specific to each deployment.

### Tuning applications for Remote Desktop Session Host

Most of the CPU usage on an RD Session Host server is driven by apps. Desktop apps are usually optimized toward responsiveness with the goal of minimizing how long it takes an application to respond to a user request. However in a server environment, it is equally important to minimize the total amount of CPU usage that is needed to complete an action to avoid adversely affecting other sessions.

Consider the following suggestions when you configure apps that are to be used on an RD Session Host server:

• Minimize background idle loop processing

Typical examples are disabling background grammar and spell check, data indexing for search, and background saves.

• Minimize how often an app performs a state check or update.

Disabling such behaviors or increasing the interval between polling iterations and timer firing significantly benefits CPU usage because the effect of such activities is quickly amplified for many active sessions. Typical examples are connection status icons and status bar information updates.

• Minimize resource contention between apps by reducing their synchronization frequency.

Examples of such resources include registry keys and configuration files. Examples of application components and features are status indicator (like shell notifications), background indexing or change monitoring, and offline synchronization.

• Disable unnecessary processes that are registered to start with user sign-in or a session startup.

These processes can significantly contribute to the cost of CPU usage when creating a new user session,

which generally is a CPU-intensive process, and it can be very expensive in morning scenarios. Use MsConfig.exe or MsInfo32.exe to obtain a list of processes that are started at user sign-in. For more detailed info, you can use Autoruns for Windows.

For memory consumption, you should consider the following:

- Verify that DLLs loaded by an app are not relocated.
  - Relocated DLLs can be verified by selecting Process DLL view, as shown in the following figure, by using Process Explorer.
  - Here we can see that y.dll was relocated because x.dll already occupied its default base address and ASLR was not enabled

| Name               | Description                       | Company Namo          | Path                                    | Base       | image Base  | ASLR |
|--------------------|-----------------------------------|-----------------------|-----------------------------------------|------------|-------------|------|
| advapi32.dl        | Advanced Windows 32 Base API      | Morosoft Corporation  | C:\Windows\SysW0W64\advapi32.dl         | 0x77780000 | 0x77780000  | ASLR |
| bonotorimitives.dl | Windows Chotographic Primitives   | Microsoft Corporation | C:\Windows\SysWOW64\boyotorimitives.dl  | 0x75000000 | Gx750D0000  | ASLR |
| cfgmgr32.dll       | Configuration Manager DLL         | Mcrosoft Corporation  | C:\Windows\SysWOW64\cfgmgr32.dll        | 0x75490000 | 0x75490000  | ASLR |
| combase.dl         | Microsoft COM for Windows         | Microsoft Corporation | C:\Windows\SysWOW64\combase.dll         | 0x754F0000 | 0x754F0000  | ASLR |
| comet/32.dll       | User Experience Controls Library  | Mcrosoft Corporation  | C:\Windows\WinSkS'x86_microsoft.windows | 0x73000000 | 0x730 D0000 | ASLR |
| comdig32.dll       | Common Dialogs DLL                | Mcrosoft Corporation  | C:\Windows\SysWOW64\comdig32.dl         | 0x77590000 | 0x77590000  | ASLR |
| cryptbase.dl       | Base cryptographic API DLL        | Microsoft Corporation | C:\Windows\SysW0W84\cryptbase.dll       | Gc75130000 | Gc75130000  | ASLR |
| Ib antono          | Chotographic Service Provider API | Microsoft Corporation | C:\Windows\SysWOW64\coptsp.dl           | 0x733C0000 | 0x733C0000  | ASLR |
| dwmapi.dll         | Mcrosoft Desklop Window Manag     | Mcrosoft Corporation  | C:\Windows\SysWOW64\dwmapi.dll          | 0x74480000 | 0x74480000  | ASLR |
| y.dill             |                                   | AnyCompany            | C:\Windows\SysWOW64\y.dll               | Gx20000    | Gx10000000  |      |
| X.dlll             |                                   | AnyCompany            | C:\Whdows\SysWOW64\x.dll                | 0x10000000 | Dx10000000  |      |

If DLLs are relocated, it is impossible to share their code across sessions, which significantly increases the footprint of a session. This is one of the most common memory-related performance issues on an RD Session Host server.

• For common language runtime (CLR) applications, use Native Image Generator (Ngen.exe) to increase page sharing and reduce CPU overhead.

When possible, apply similar techniques to other similar execution engines.

# Remote Desktop Session Host tuning parameters

#### Page file

Insufficient page file size can cause memory allocation failures in apps or system components. You can use the memory-to-committed bytes performance counter to monitor how much committed virtual memory is on the system.

#### Antivirus

Installing antivirus software on an RD Session Host server greatly affects overall system performance, especially CPU usage. We highly recommend that you exclude from the active monitoring list all the folders that hold temporary files, especially those that services and other system components generate.

#### Task Scheduler

Task Scheduler lets you examine the list of tasks that are scheduled for different events. For an RD Session Host server, it is useful to focus specifically on the tasks that are configured to run on idle, at user sign-in, or on session connect and disconnect. Because of the specifics of the deployment, many of these tasks might be unnecessary.

#### **Desktop notification icons**

Notification icons on the desktop can have fairly expensive refreshing mechanisms. You should disable any notifications by removing the component that registers them from the startup list or by changing the configuration on apps and system components to disable them. You can use **Customize Notifications lcons** to examine the list of notifications that are available on the server.

#### **RemoteFX data compression**

Microsoft RemoteFX compression can be configured by using Group Policy under **Computer Configuration** > Administrative Templates > Windows Components > Remote Desktop Services > Remote Desktop Session Host > Remote Session Environment > Configure compression for RemoteFX data. Three values

are possible:

- **Optimized to use less memory** Consumes the least amount of memory per session but has the lowest compression ratio and therefore the highest bandwidth consumption.
- **Balances memory and network bandwidth** Reduced bandwidth consumption while marginally increasing memory consumption (approximately 200 KB per session).
- **Optimized to use less network bandwidth** Further reduces network bandwidth usage at a cost of approximately 2 MB per session. If you want to use this setting, you should assess the maximum number of sessions and test to that level with this setting before you place the server in production.

You can also choose to not use a RemoteFX compression algorithm. Choosing to not use a RemoteFX compression algorithm will use more network bandwidth, and it is only recommended if you are using a hardware device that is designed to optimize network traffic. Even if you choose not to use a RemoteFX compression algorithm, some graphics data will be compressed.

#### **Device redirection**

Device redirection can be configured by using Group Policy under **Computer Configuration > Administrative Templates > Windows Components > Remote Desktop Services > Remote Desktop Session Host > Device and Resource Redirection** or by using the **Session Collection** properties box in Server Manager.

Generally, device redirection increases how much network bandwidth RD Session Host server connections use because data is exchanged between devices on the client computers and processes that are running in the server session. The extent of the increase is a function of the frequency of operations that are performed by the applications that are running on the server against the redirected devices.

Printer redirection and Plug and Play device redirection also increases CPU usage at sign-in. You can redirect printers in two ways:

- Matching printer driver-based redirection when a driver for the printer must be installed on the server. Earlier releases of Windows Server used this method.
- Introduced in Windows Server 2008, Easy Print printer driver redirection uses a common printer driver for all printers.

We recommend the Easy Print method because it causes less CPU usage for printer installation at connection time. The matching driver method causes increased CPU usage because it requires the spooler service to load different drivers. For bandwidth usage, Easy Print causes slightly increased network bandwidth usage, but not significant enough to offset the other performance, manageability, and reliability benefits.

Audio redirection causes a steady stream of network traffic. Audio redirection also enables users to run multimedia apps that typically have high CPU consumption.

#### **Client experience settings**

By default, Remote Desktop Connection (RDC) automatically chooses the right experience setting based on the suitability of the network connection between the server and client computers. We recommend that the RDC configuration remain at **Detect connection quality automatically**.

For advanced users, RDC provides control over a range of settings that influence network bandwidth performance for the Remote Desktop Services connection. You can access the following settings by using the **Experience** tab in Remote Desktop Connection or as settings in the RDP file.

The following settings apply when connecting to any computer:

• **Disable wallpaper** (Disable wallpaper:i:0) Does not show desktop wallpaper on redirected connections. This setting can significantly reduce bandwidth usage if desktop wallpaper consists of an image or other content with significant costs for drawing.

- **Bitmap cache** (Bitmapcachepersistenable::1) When this setting is enabled, it creates a client-side cache of bitmaps that are rendered in the session. It provides a significant improvement on bandwidth usage, and it should always be enabled (unless there are other security considerations).
- **Show contents of windows while dragging** (Disable full window drag:i:1) When this setting is disabled, it reduces bandwidth by displaying only the window frame instead of all the content when the window is dragged.
- **Menu and window animation** (Disable menu anims:i:1 and Disable cursor setting:i:1): When these settings are disabled, it reduces bandwidth by disabling animation on menus (such as fading) and cursors.
- Font smoothing (Allow font smoothing:i:0) Controls ClearType font-rendering support. When connecting to computers running Windows 8 or Windows Server 2012 and above, enabling or disabling this setting does not have a significant impact on bandwidth usage. However, for computers running versions earlier than Windows 7 and Windows 2008 R2, enabling this setting affects network bandwidth consumption significantly.

The following settings only apply when connecting to computers running Windows 7 and earlier operating system versions:

- **Desktop composition** This setting is supported only for a remote session to a computer running Windows 7 or Windows Server 2008 R2.
- **Visual styles** (disable themes::1) When this setting is disabled, it reduces bandwidth by simplifying theme drawings that use the Classic theme.

By using the **Experience** tab within Remote Desktop Connection, you can choose your connection speed to influence network bandwidth performance. The following lists the options that are available to configure your connection speed:

- **Detect connection quality automatically** (Connection type:i:7) When this setting is enabled, Remote Desktop Connection automatically chooses settings that will result in optimal user experience based on connection quality. (This configuration is recommended when connecting to computers running Windows 8 or Windows Server 2012 and above).
- Modem (56 Kbps) (Connection type:i:1) This setting enables persistent bitmap caching.
- Low Speed Broadband (256 Kbps 2 Mbps) (Connection type:i:2) This setting enables persistent bitmap caching and visual styles.
- **Cellular/Satellite (2Mbps 16 Mbps with high latency)** (Connection type:i:3) This setting enables desktop composition, persistent bitmap caching, visual styles, and desktop background.
- **High-speed broadband (2 Mbps 10 Mbps )** (Connection type:i:4) This setting enables desktop composition, show contents of windows while dragging, menu and window animation, persistent bitmap caching, visual styles, and desktop background.
- WAN (10 Mbps or higher with high latency) (Connection type:i:5) This setting enables desktop composition, show contents of windows while dragging, menu and window animation, persistent bitmap caching, visual styles, and desktop background.
- LAN (10 Mbps or higher) (Connection type:i:6) This setting enables desktop composition, show contents of windows while dragging, menu and window animation, persistent bitmap caching, themes, and desktop background.

#### Desktop Size

Desktop size for remote sessions can be controlled by using the Display tab in Remote Desktop Connection or by using the RDP configuration file (desktopwidth:i:1152 and desktopheight:i:864). The larger the desktop size, the

greater the memory and bandwidth consumption that is associated with that session. The current maximum desktop size is 4096 x 2048.

# Performance Tuning Remote Desktop Virtualization Hosts

4/24/2017 • 12 min to read • Edit Online

Remote Desktop Virtualization Host (RD Virtualization Host) is a role service that supports Virtual Desktop Infrastructure (VDI) scenarios and lets multiple concurrent users run Windows-based applications in virtual machines that are hosted on a server running Windows Server 2016 and Hyper-V.

Windows Server 2016 supports two types of virtual desktops, personal virtual desktops and pooled virtual desktops.

#### In this topic:

- General considerations
- Performance optimizations

### General considerations

#### Storage

Storage is the most likely performance bottleneck, and it is important to size your storage to properly handle the I/O load that is generated by virtual machine state changes. If a pilot or simulation is not feasible, a good guideline is to provision one disk spindle for four active virtual machines. Use disk configurations that have good write performance (such as RAID 1+0).

When appropriate, use Disk Deduplication and caching to reduce the disk read load and to enable your storage solution to speed up performance by caching a significant portion of the image.

#### **Data Deduplication and VDI**

Introduced in Windows Server 2012 R2, Data Deduplication supports optimization of open files. In order to use virtual machines running on a deduplicated volume, the virtual machine files need to be stored on a separate host from the Hyper-V host. If Hyper-V and deduplication are running on the same machine, the two features will contend for system resources and negatively impact overall performance.

The volume must also be configured to use the "Virtual Desktop Infrastructure (VDI)" deduplication optimization type. You can configure this by using Server Manager (**File and Storage Services** -> **Volumes** -> **Dedup Settings**) or by using the following Windows PowerShell command:

Enable-DedupVolume <volume> -UsageType HyperV

#### Note

Data Deduplication optimization of open files is supported only for VDI scenarios with Hyper-V using remote storage over SMB 3.0.

#### Memory

Server memory usage is driven by three main factors:

- Operating system overhead
- Hyper-V service overhead per virtual machine
- Memory allocated to each virtual machine

For a typical knowledge worker workload, guest virtual machines running x86 Window 8 or Windows 8.1 should be given ~512 MB of memory as the baseline. However, Dynamic Memory will likely increase the guest virtual machine's memory to about 800 MB, depending on the workload. For x64, we see about 800 MB starting, increasing to 1024 MB.

Therefore, it is important to provide enough server memory to satisfy the memory that is required by the expected number of guest virtual machines, plus allow a sufficient amount of memory for the server.

#### CPU

When you plan server capacity for an RD Virtualization Host server, the number of virtual machines per physical core will depend on the nature of the workload. As a starting point, it is reasonable to plan 12 virtual machines per physical core, and then run the appropriate scenarios to validate performance and density. Higher density may be achievable depending on the specifics of the workload.

We recommend enabling hyper-threading, but be sure to calculate the oversubscription ratio based on the number of physical cores and not the number of logical processors. This ensures the expected level of performance on a per CPU basis.

#### Virtual GPU

Microsoft RemoteFX for RD Virtualization Host delivers a rich graphics experience for Virtual Desktop Infrastructure (VDI) through host-side remoting, a render-capture-encode pipeline, a highly efficient GPU-based encode, throttling based on client activity, and a DirectX-enabled virtual GPU. RemoteFX for RD Virtualization Host upgrades the virtual GPU from DirectX9 to DirectX11. It also improves the user experience by supporting more monitors at higher resolutions.

The RemoteFX DirectX11 experience is available without a hardware GPU, through a software-emulated driver. Although this software GPU provides a good experience, the RemoteFX virtual graphics processing unit (VGPU) adds a hardware accelerated experience to virtual desktops.

To take advantage of the RemoteFX VGPU experience on a server running Windows Server 2016, you need a GPU driver (such as DirectX11.1 or WDDM 1.2) on the host server. For more information about GPU offerings to use with RemoteFX for RD Virtualization Host, contact your GPU provider.

If you use the RemoteFX virtual GPU in your VDI deployment, the deployment capacity will vary based on usage scenarios and hardware configuration. When you plan your deployment, consider the following:

- Number of GPUs on your system
- Video memory capacity on the GPUs
- Processor and hardware resources on your system

#### RemoteFX server system memory

For every virtual desktop enabled with a virtual GPU, RemoteFX uses system memory in the guest operating system and in the RemoteFX-enabled server. The hypervisor guarantees the availability of system memory for a guest operating system. On the server, each virtual GPU-enabled virtual desktop needs to advertise its system memory requirement to the hypervisor. When the virtual GPU-enabled virtual desktop is starting, the hypervisor reserves additional system memory in the RemoteFX-enabled server for the VGPU-enabled virtual desktop.

The memory requirement for the RemoteFX-enabled server is dynamic because the amount of memory consumed on the RemoteFX-enabled server is dependent on the number of monitors that are associated with the VGPUenabled virtual desktops and the maximum resolution for those monitors.

#### RemoteFX server GPU video memory

Every virtual GPU-enabled virtual desktop uses the video memory in the GPU hardware on the host server to render the desktop. In addition to rendering, the video memory is used by a codec to compress the rendered screen.

The amount of memory needed is directly based on the amount of monitors that are provisioned to the virtual machine.

The video memory that is reserved varies based on the number of monitors and the system screen resolution. Some users may require a higher screen resolution for specific tasks. There is greater scalability with lower resolution settings if all other settings remain constant.

#### **RemoteFX processor**

The hypervisor schedules the RemoteFX-enabled server and the virtual GPU-enabled virtual desktops on the CPU. Unlike the system memory, there isn't information that is related to additional resources that RemoteFX needs to share with the hypervisor. The additional CPU overhead that RemoteFX brings into the virtual GPU-enabled virtual desktop is related to running the virtual GPU driver and a user-mode Remote Desktop Protocol stack.

On the RemoteFX-enabled server, the overhead is increased, because the system runs an additional process (rdvgm.exe) per virtual GPU-enabled virtual desktop. This process uses the graphics device driver to run commands on the GPU. The codec also uses the CPUs for compressing the screen data that needs to be sent back to the client.

More virtual processors mean a better user experience. We recommend allocating at least two virtual CPUs per virtual GPU-enabled virtual desktop. We also recommend using the x64 architecture for virtual GPU-enabled virtual desktops because the performance on x64 virtual machines is better compared to x86 virtual machines.

#### RemoteFX GPU processing power

For every virtual GPU-enabled virtual desktop, there is a corresponding DirectX process running on the RemoteFXenabled server. This process replays all the graphics commands that it receives from the RemoteFX virtual desktop onto the physical GPU. For the physical GPU, it is equivalent to simultaneously running multiple DirectX applications.

Typically, graphics devices and drivers are tuned to run a few applications on the desktop. RemoteFX stretches the GPUs to be used in a unique manner. To measure how the GPU is performing on a RemoteFX server, performance counters have been added to measure the GPU response to RemoteFX requests.

Usually when a GPU resource is low on resources, Read and Write operations to the GPU take a long time to complete. By using performance counters, administrators can take preventative action, eliminating the possibility of any downtime for their end users.

The following performance counters are available on the RemoteFX server to measure the virtual GPU performance:

#### **RemoteFX graphics**

- Frames Skipped/Second Insufficient Client Resources Number of frames skipped per second due to insufficient client resources
- Graphics Compression Ratio Ratio of the number of bytes encoded to the number of bytes input

#### **RemoteFX root GPU management**

- Resources: TDRs in Server GPUs Total number of times that the TDR times out in the GPU on the server
- **Resources: Virtual machines running RemoteFX** Total number of virtual machines that have the RemoteFX 3D Video Adapter installed
- VRAM: Available MB per GPU Amount of dedicated video memory that is not being used
- VRAM: Reserved % per GPU Percent of dedicated video memory that has been reserved for RemoteFX

#### **RemoteFX software**

- Capture Rate for monitor [1-4] Displays the RemoteFX capture rate for monitors 1-4
- Compression Ratio Deprecated in Windows 8 and replaced by Graphics Compression Ratio

- **Delayed Frames/sec** Number of frames per second where graphics data was not sent within a certain amount of time
- **GPU response time from Capture** Latency measured within RemoteFX Capture (in microseconds) for GPU operations to complete
- **GPU response time from Render** Latency measured within RemoteFX Render (in microseconds) for GPU operations to complete
- Output Bytes Total number of RemoteFX output bytes
- Waiting for client count/sec Deprecated in Windows 8 and replaced by Frames Skipped/Second -Insufficient Client Resources

#### RemoteFX vGPU management

- **Resources: TDRs local to virtual machines** Total number of TDRs that have occurred in this virtual machine (TDRs that the server propagated to the virtual machines are not included)
- **Resources: TDRs propagated by Server** Total number of TDRs that occurred on the server and that have been propagated to the virtual machine

#### RemoteFX virtual machine vGPU performance

- **Data: Invoked presents/sec** Total number (in seconds) of present operations to be rendered to the desktop of the virtual machine per second
- Data: Outgoing presents/sec Total number of present operations sent by the virtual machine to the server GPU per second
- Data: Read bytes/sec Total number of read bytes from the RemoteFX-enabled server per second
- Data: Send bytes/sec Total number of bytes sent to the RemoteFX-enabled server GPU per second
- DMA: Communication buffers average latency (sec) Average amount of time (in seconds) spent in the communication buffers
- DMA: DMA buffer latency (sec) Amount of time (in seconds) from when the DMA is submitted until completed
- DMA: Queue length DMA Queue length for a RemoteFX 3D Video Adapter
- **Resources: TDR timeouts per GPU** Count of TDR timeouts that have occurred per GPU on the virtual machine
- **Resources: TDR timeouts per GPU engine** Count of TDR timeouts that have occurred per GPU engine on the virtual machine

In addition to the RemoteFX virtual GPU performance counters, you can also measure the GPU utilization by using Process Explorer, which shows video memory usage and the GPU utilization.

### Performance optimizations

#### **Dynamic Memory**

Dynamic Memory enables more efficiently utilization of the memory resources of the server running Hyper-V by balancing how memory is distributed between running virtual machines. Memory can be dynamically reallocated between virtual machines in response to their changing workloads.

Dynamic Memory enables you to increase virtual machine density with the resources you already have without sacrificing performance or scalability. The result is more efficient use of expensive server hardware resources, which

can translate into easier management and lower costs.

On guest operating systems running Windows 8 and above with virtual processors that span multiple logical processors, consider the tradeoff between running with Dynamic Memory to help minimize memory usage and disabling Dynamic Memory to improve the performance of an application that is computer-topology aware. Such an application can leverage the topology information to make scheduling and memory allocation decisions.

#### **Tiered Storage**

RD Virtualization Host supports tiered storage for virtual desktop pools. The physical computer that is shared by all pooled virtual desktops within a collection can use a small-size, high-performance storage solution, such as a mirrored solid-state drive (SSD). The pooled virtual desktops can be placed on less expensive, traditional storage such as RAID 1+0.

The physical computer should be placed on a SSD is because most of the read-I/Os from pooled virtual desktops go to the management operating system. Therefore, the storage that is used by the physical computer must sustain much higher read I/Os per second.

This deployment configuration assures cost effective performance where performance is needed. The SSD provides higher performance on a smaller size disk (~20 GB per collection, depending on the configuration). Traditional storage for pooled virtual desktops (RAID 1+0) uses about 3 GB per virtual machine.

#### CSV cache

Failover Clustering in Windows Server 2012 and above provides caching on Cluster Shared Volumes (CSV). This is extremely beneficial for pooled virtual desktop collections where the majority of the read I/Os come from the management operating system. The CSV cache provides higher performance by several orders of magnitude because it caches blocks that are read more than once and delivers them from system memory, which reduces the I/O. For more info on CSV cache, see How to Enable CSV Cache.

#### **Pooled virtual desktops**

By default, pooled virtual desktops are rolled back to the pristine state after a user signs out, so any changes made to the Windows operating system since the last user sign-in are abandoned.

Although it's possible to disable the rollback, it is still a temporary condition because typically a pooled virtual desktop collection is re-created due to various updates to the virtual desktop template.

It makes sense to turn off Windows features and services that depend on persistent state. Additionally, it makes sense to turn off services that are primarily for non-enterprise scenarios.

Each specific service should be evaluated appropriately prior to any broad deployment. The following are some initial things to consider:

| SERVICE            | WHY?                                                                                                    |
|--------------------|----------------------------------------------------------------------------------------------------|
| Auto update        | Pooled virtual desktops are updated by re-creating the virtual desktop template.                                                                                                    |
| Offline files      | Virtual desktops are always online and connected from a networking point-of-view.                                                                                                    |
| Background defrag  | File-system changes are discarded after a user signs off (due to<br>a rollback to the pristine state or re-creating the virtual<br>desktop template, which results in re-creating all pooled virtual<br>desktops). |
| Hibernate or sleep | No such concept for VDI                                                                                                    |

| SERVICE                                      | WHY?                                                                                                    |
|----------------------------------------------|----------------------------------------------------------------------------------------------------|
| Bug check memory dump                        | No such concept for pooled virtual desktops. A bug-check pooled virtual desktop will start from the pristine state. |
| WLAN autoconfig                              | There is no WiFi device interface for VDI                                                                           |
| Windows Media Player network sharing service | Consumer centric service                                                                                            |
| Home group provider                          | Consumer centric service                                                                                            |
| Internet connection sharing                  | Consumer centric service                                                                                            |
| Media Center extended services               | Consumer centric service                                                                                            |

#### Note

This list is not meant to be a complete list, because any changes will affect the intended goals and scenarios. For more info, see Hot off the presses, get it now, the Windows 8 VDI optimization script, courtesy of PFE!.

#### Note

SuperFetch in Windows 8 is enabled by default. It is VDI-aware and should not be disabled. SuperFetch can further reduce memory consumption through memory page sharing, which is beneficial for VDI. Pooled virtual desktops running Windows 7, SuperFetch should be disabled, but for personal virtual desktops running Windows 7, it should be left on.

# Performance Tuning Remote Desktop Gateways

4/24/2017 • 2 min to read • Edit Online

#### Note

In Windows 8+ and Windows Server 2012 R2+, Remote Desktop Gateway (RD Gateway) supports TCP, UDP, and the legacy RPC transports. Most of the following data is regarding the legacy RPC transport. If the legacy RPC transport is not being used, this section is not applicable.

This topic describes the performance-related parameters that help improve the performance of a customer deployment and the tunings that rely on the customer's network usage patterns.

At its core, RD Gateway performs many packet forwarding operations between Remote Desktop Connection instances and the RD Session Host server instances within the customer's network.

#### Note

The following parameters apply to RPC transport only.

Internet Information Services (IIS) and RD Gateway export the following registry parameters to help improve system performance in the RD Gateway.

#### **Thread tunings**

#### • Maxiothreads

HKLM\Software\Microsoft\Terminal Server Gateway\Maxiothreads (REG\_DWORD)

This app-specific thread pool specifies the number of threads that RD Gateway creates to handle incoming requests. If this registry setting is present, it takes effect. The number of threads equals the number of logical processes. If the number of logical processors is less than 5, the default is 5 threads.

#### • MaxPoolThreads

HKLM\System\CurrentControlSet\Services\InetInfo\Parameters\MaxPoolThreads (REG\_DWORD)

This parameter specifies the number of IIS pool threads to create per logical processor. The IIS pool threads watch the network for requests and process all incoming requests. The **MaxPoolThreads** count does not include threads that RD Gateway consumes. The default value is 4.

#### Remote procedure call tunings for RD Gateway

The following parameters can help tune the remote procedure calls (RPC) that are received by Remote Desktop Connection and RD Gateway computers. Changing the windows helps throttle how much data is flowing through each connection and can improve performance for RPC over HTTP v2 scenarios.

#### • ServerReceiveWindow

HKLM\Software\Microsoft\Rpc\ServerReceiveWindow (REG\_DWORD)

The default value is 64 KB. This value specifies the window that the server uses for data that is received from the RPC proxy. The minimum value is set to 8 KB, and the maximum value is set at 1 GB. If a value is not present, the default value is used. When changes are made to this value, IIS must be restarted for the change to take effect.

#### ServerReceiveWindow

HKLM\Software\Microsoft\Rpc\ServerReceiveWindow (REG\_DWORD)

The default value is 64 KB. This value specifies the window that the client uses for data that is received from the RPC proxy. The minimum value is 8 KB, and the maximum value is 1 GB. If a value is not present, the default value is used.

# Monitoring and data collection

The following list of performance counters is considered a base set of counters when you monitor the resource usage on the RD Gateway:

- \Terminal Service Gateway\\*
- \RPC/HTTP Proxy\\*
- \RPC/HTTP Proxy Per Server\\*
- \Web Service\\*
- \W3SVC\_W3WP\\*
- \IPv4\\*
- \Memory\\*
- \Network Interface(\*)\\*
- \Process(\*)\\*
- \Processor Information(\*)\\*
- \Synchronization(\*)\\*
- \System\\*
- \TCPv4\\*

The following performance counters are applicable only for legacy RPC transport:

- \RPC/HTTP Proxy\\* RPC
- \RPC/HTTP Proxy Per Server\\* RPC
- \Web Service\\* RPC
- \W3SVC\_W3WP\\* RPC

#### Note

If applicable, add the \IPv6\\* and \TCPv6\\* objects.ReplaceThisText

# Performance Tuning Web Servers

4/24/2017 • 2 min to read • Edit Online

This topic describes performance tuning methods and recommendations for Windows Server 2016 web servers.

# Selecting the proper hardware for performance

It is important to select the proper hardware to satisfy the expected web load, considering average load, peak load, capacity, growth plans, and response times. Hardware bottlenecks limit the effectiveness of software tuning.

Performance Tuning for Server Hardware provides recommendations for hardware to avoid the following performance constraints:

- Slow CPUs offer limited processing power for CPU intensive workloads such as ASP, ASP.NET, and TLS scenarios.
- A small L2 or L3/LLC processor cache might adversely affect performance.
- A limited amount of memory affects the number of sites that can be hosted, how many dynamic content scripts (such as ASP.NET) can be stored, and the number of application pools or worker processes.
- Networking becomes a bottleneck because of an inefficient network adapter.
- The file system becomes a bottleneck because of an inefficient disk subsystem or storage adapter.

# Operating system best practices

If possible, start with a clean installation of the operating system. Upgrading the software can leave outdated, unwanted, or suboptimal registry settings and previously installed services and applications that consume resources if they are started automatically. If another operating system is installed and you must keep it, you should install the new operating system on a different partition. Otherwise, the new installation overwrites the settings under %Program Files%\Common Files.

To reduce disk access interference, place the system page file, operating system, web data, ASP template cache, and the Internet Information Services (IIS) log on separate physical disks, if possible.

To reduce contention for system resources, install Microsoft SQL Server and IIS on different servers, if possible.

Avoid installing non-essential services and applications. In some cases, it might be worthwhile to disable services that are not required on a system.

# NTFS file system settings

The system-global switch NtfsDisableLastAccessUpdate (REG\_DWORD) 1 is located under

**HKLM\System\CurrentControlSet\Control\FileSystem** and is set by default to 1. This switch reduces disk I/O load and latencies by disabling date and time stamp updating for the last file or directory access. Clean installations of Windows Server 2016, Windows Server 2012 R2, Windows Server 2012, Windows Server 2008 R2, and Windows Server 2008 enable this setting by default, and you do not need to adjust it. Earlier versions of Windows Server 2016, Windows Server 2012 R2, Windows, or it was upgraded to Windows Server 2016, Windows Server 2012 R2, Windows Server 2012, Windows, or it was upgraded to Windows Server 2016, Windows Server 2012 R2, Windows Server 2012, Windows Server 2008, you should enable this setting.

Disabling the updates is effective when you are using large data sets (or many hosts) that contain thousands of

directories. We recommend that you use IIS logging instead if you maintain this information only for Web administration.

#### WARNING

Some applications, such as incremental backup utilities, rely on this update information, and they do not function correctly without it.

# See also

- IIS 10.0 performance tuning
- HTTP 1.1/2 tuning

# Tuning IIS 10.0

4/24/2017 • 23 min to read • Edit Online

Internet Information Services (IIS) 10.0 is included with Windows Server 2016. It uses a process model similar to that of IIS 8.5 and IIS 7.0. A kernel-mode web driver (http.sys) receives and routes HTTP requests, and satisfies requests from its response cache. Worker processes register for URL subspaces, and http.sys routes the request to the appropriate process (or set of processes for application pools).

HTTP.sys is responsible for connection management and request handling. The request can be served from the HTTP.sys cache or passed to a worker process for further handling. Multiple worker processes can be configured, which provides isolation at a reduced cost. For more info on how request handling works, see the following figure:

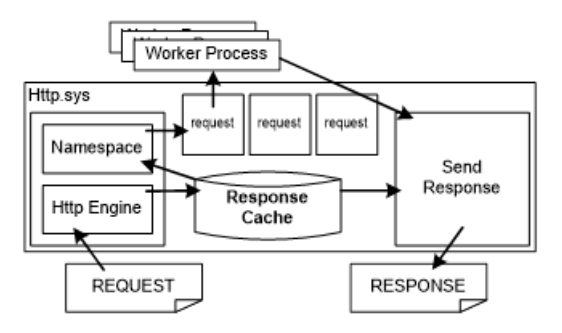

HTTP.sys includes a response cache. When a request matches an entry in the response cache, HTTP.sys sends the cache response directly from kernel mode. Some web application platforms, such as ASP.NET, provide mechanisms to enable any dynamic content to be cached in the kernel-mode cache. The static file handler in IIS 10.0 automatically caches frequently requested files in http.sys.

Because a web server has kernel-mode and user-mode components, both components must be tuned for optimal performance. Therefore, tuning IIS 10.0 for a specific workload includes configuring the following:

- HTTP.sys and the associated kernel-mode cache
- Worker processes and user-mode IIS, including the application pool configuration
- Certain tuning parameters that affect performance

The following sections discuss how to configure the kernel-mode and user-mode aspects of IIS 10.0.

# Kernel-mode settings

Performance-related HTTP.sys settings fall into two broad categories: cache management and connection and request management. All registry settings are stored under the following registry entry:

```
HKEY_LOCAL_MACHINE\System\CurrentControlSet\Services\Http\Parameters
```

#### Note

If the HTTP service is already running, you must restart it for the changes to take effect.

# Cache management settings

One benefit that HTTP.sys provides is a kernel-mode cache. If the response is in the kernel-mode cache, you can satisfy an HTTP request entirely from the kernel mode, which significantly lowers the CPU cost of handling the request. However, the kernel-mode cache of IIS 10.0 is based on physical memory, and the cost of an entry is the

memory that it occupies.

An entry in the cache is helpful only when it is used. However, the entry always consumes physical memory, whether or not the entry is being used. You must evaluate the usefulness of an item in the cache (the savings from being able to serve it from the cache) and its cost (the physical memory occupied) over the lifetime of the entry by considering the available resources (CPU and physical memory) and the workload requirements. HTTP.sys tries to keep only useful, actively accessed items in the cache, but you can increase the performance of the web server by tuning the HTTP.sys cache for particular workloads.

The following are some useful settings for the HTTP.sys kernel-mode cache:

• UriEnableCache Default value: 1

A non-zero value enables the kernel-mode response and fragment caching. For most workloads, the cache should remain enabled. Consider disabling the cache if you expect a very low response and fragment caching.

• UriMaxCacheMegabyteCount Default value: 0

A non-zero value that specifies the maximum memory that is available to the kernel-mode cache. The default value, 0, enables the system to automatically adjust how much memory is available to the cache.

#### Note

Specifying the size sets only the maximum, and the system might not let the cache grow to the maximum set size.

• UriMaxUriBytes Default value: 262144 bytes (256 KB)

The maximum size of an entry in the kernel-mode cache. Responses or fragments larger than this are not cached. If you have enough memory, consider increasing the limit. If memory is limited and large entries are crowding out smaller ones, it might be helpful to lower the limit.

• UriScavengerPeriod Default value: 120 seconds

The HTTP.sys cache is periodically scanned by a scavenger, and entries that are not accessed between scavenger scans are removed. Setting the scavenger period to a high value reduces the number of scavenger scans. However, the cache memory usage might increase because older, less frequently accessed entries can remain in the cache. Setting the period too low causes more frequent scavenger scans, and it can result in too many flushes and cache churn.

### Request and connection management settings

In Windows Server 2016, HTTP.sys manages connections automatically. The following registry settings are no longer used:

#### • MaxConnections

HKEY\_LOCAL\_MACHINE\System\CurrentControlSet\Services\Http\Parameters\MaxConnections

IdleConnectionsHighMark

HKEY\_LOCAL\_MACHINE\System\CurrentControlSet\Services\Http\Parameters\IdleConnectionsHighMark

#### IdleConnectionsLowMark

HKEY\_LOCAL\_MACHINE\System\CurrentControlSet\Services\Http\Parameters\IdleConnectionsLowMark

HKEY\_LOCAL\_MACHINE\System\CurrentControlSet\Services\Http\Parameters\IdleListTrimmerPeriod

#### RequestBufferLookasideDepth

 ${\tt HKEY\_LOCAL\_MACHINE\System\CurrentControlSet\Services\Http\Parameters\RequestBufferLookasideDepth$ 

#### InternalRequestLookasideDepth

 ${\tt HKEY\_LOCAL\_MACHINE} \\ {\tt System} \\ {\tt CurrentControlSet} \\ {\tt Services} \\ {\tt Http} \\ {\tt Parameters} \\ {\tt InternalRequestLookasideDepth} \\ {\tt System} \\ {\tt CurrentControlSet} \\ {\tt System} \\ {\tt CurrentControlSet} \\ {\tt System} \\ {\tt CurrentControlSet} \\ {\tt System} \\ {\tt CurrentControlSet} \\ {\tt System} \\ {\tt CurrentControlSet} \\ {\tt System} \\ {\tt CurrentControlSet} \\ {\tt System} \\ {\tt System} \\ {\tt CurrentControlSet} \\ {\tt System} \\ {\tt System} \\ {\tt CurrentControlSet} \\ {\tt System} \\ {\tt System} \\ {\tt Syste$ 

### User-mode settings

The settings in this section affect the IIS 10.0 worker process behavior. Most of these settings can be found in the following XML configuration file:

%SystemRoot%\system32\inetsrv\config\applicationHost.config

Use Appcmd.exe, the IIS 10.0 Management Console, the WebAdministration or IISAdministration PowerShell Cmdlets to change them. Most settings are automatically detected, and they do not require a restart of the IIS 10.0 worker processes or web application server. For more info about the applicationHost.config file, see Introduction to ApplicationHost.config.

### Ideal CPU setting for NUMA hardware

Starting from Windows 2016, IIS 10.0 supports automatic ideal CPU assignment for its thread pool threads to enhance the performance and scalability on NUMA hardware. This feature is enabled by default and can be configured through the following registry key:

 ${\tt HKEY\_LOCAL\_MACHINE\System\CurrentControlSet\Services\InetInfo\Parameters\ThreadPoolUseIdealCpu}$ 

With this feature enabled, IIS thread manager makes its best effort to evenly distribute IIS thread pool threads across all CPUs in all NUMA nodes based on their current loads. In general, it is recommended to keep this default setting unchanged for NUMA hardware.

#### Note

The ideal CPU setting is different from the worker process NUMA node assignment settings (numaNodeAssignment and numaNodeAffinityMode) introduced in CPU Settings for an Application Pool. The ideal CPU setting affects how IIS distributes its thread pool threads, while the worker process NUMA node assignment settings determine on which NUMA node a worker process starts.

### User-mode cache behavior settings

This section describes the settings that affect caching behavior in IIS 10.0. The user-mode cache is implemented as a module that listens to the global caching events that are raised by the integrated pipeline. To completely disable the user-mode cache, remove the FileCacheModule (cachfile.dll) module from the list of installed modules in the system.webServer/globalModules configuration section in applicationHost.config.

#### system.webServer/caching

| ATTRIBUTE         | DESCRIPTION                                                                                                    | DEFAULT |
|-------------------|----------------------------------------------------------------------------------------------------|---------|
| Enabled           | Disables the user-mode IIS cache when<br>set to <b>False</b> . When the cache hit rate is<br>very small, you can disable the cache<br>completely to avoid the overhead that<br>is associated with the cache code path.<br>Disabling the user-mode cache does<br>not disable the kernel-mode cache.  | True    |
| enableKernelCache | Disables the kernel-mode cache when set to <b>False</b> .                                                                                                    | True    |
| maxCacheSize      | Limits the IIS user-mode cache size to<br>the specified size in Megabytes. IIS<br>adjusts the default depending on<br>available memory. Choose the value<br>carefully based on the size of the set of<br>frequently accessed files versus the<br>amount of RAM or the IIS process<br>address space. | 0       |
| maxResponseSize   | Caches files up to the specified size. The<br>actual value depends on the number<br>and size of the largest files in the data<br>set versus the available RAM. Caching<br>large, frequently requested files can<br>reduce CPU usage, disk access, and<br>associated latencies.                      | 262144  |

# Compression behavior settings

IIS starting from 7.0 compresses static content by default. Also, compression of dynamic content is enabled by default when the DynamicCompressionModule is installed. Compression reduces bandwidth usage but increases CPU usage. Compressed content is cached in the kernel-mode cache if possible. Starting from 8.5, IIS lets compression be controlled independently for static and dynamic content. Static content typically refers to content that does not change, such as GIF or HTM files. Dynamic content is typically generated by scripts or code on the server, that is, ASP.NET pages. You can customize the classification of any particular extension as static or dynamic.

To completely disable compression, remove StaticCompressionModule and DynamicCompressionModule from the list of modules in the system.webServer/globalModules section in applicationHost.config.

#### system.webServer/httpCompression

| ATTRIBUTE                                                               | DESCRIPTION                                                                                                    | DEFAULT                          |
|-------------------------------------------------------------------------|----------------------------------------------------------------------------------------------------|----------------------------------|
| staticCompression-EnableCpuUsage<br>staticCompression-DisableCpuUsage   | Enables or disables compression if the current percentage CPU usage goes above or below specified limits.                                                                                           | 50, 100, 50, and 90 respectively |
| dynamicCompression-EnableCpuUsage<br>dynamicCompression-DisableCpuUsage | Starting with IIS 7.0, compression is<br>automatically disabled if steady-state<br>CPU increases above the disable<br>threshold. Compression is enabled if<br>CPU drops below the enable threshold. |                                  |

| ATTRIBUTE           | DESCRIPTION                                                                                                    | DEFAULT                                                      |
|---------------------|----------------------------------------------------------------------------------------------------|--------------------------------------------------------------|
| directory           | Specifies the directory in which<br>compressed versions of static files are<br>temporarily stored and cached.<br>Consider moving this directory off the<br>system drive if it is accessed frequently.               | %SystemDrive%\inetpub\temp\IIS<br>Temporary Compressed Files |
| doDiskSpaceLimiting | Specifies whether a limit exists for how<br>much disk space all compressed files can<br>occupy. Compressed files are stored in<br>the compression directory that is<br>specified by the <b>directory</b> attribute. | True                                                         |
| maxDiskSpaceUsage   | Specifies the number of bytes of disk<br>space that compressed files can occupy<br>in the compression directory.                                                                                                    | 100 MB                                                       |
|                     | This setting might need to be increased<br>if the total size of all compressed<br>content is too large.                                                                                                    |                                                              |

#### system.webServer/urlCompression

| ATTRIBUTE            | DESCRIPTION                                      | DEFAULT |
|----------------------|--------------------------------------------------|---------|
| doStaticCompression  | Specifies whether static content is compressed.  | True    |
| doDynamicCompression | Specifies whether dynamic content is compressed. | True    |

#### Note

For servers running IIS 10.0 that have low average CPU usage, consider enabling compression for dynamic content, especially if responses are large. This should first be done in a test environment to assess the effect on the CPU usage from the baseline.

#### Tuning the default document list

The default document module handles HTTP requests for the root of a directory and translates them into requests for a specific file, such as Default.htm or Index.htm. On average, around 25 percent of all requests on the Internet go through the default document path. This varies significantly for individual sites. When an HTTP request does not specify a file name, the default document module searches the list of allowed default documents for each name in the file system. This can adversely affect performance, especially if reaching the content requires making a network round trip or touching a disk.

You can avoid the overhead by selectively disabling default documents and by reducing or ordering the list of documents. For websites that use a default document, you should reduce the list to only the default document types that are used. Additionally, order the list so that it begins with the most frequently accessed default document file name.

You can selectively set the default document behavior on particular URLs by customizing the configuration inside a location tag in applicationHost.config or by inserting a web.config file directly in the content directory. This allows a hybrid approach, which enables default documents only where they are necessary and sets the list to the correct file name for each URL.

To disable default documents completely, remove DefaultDocumentModule from the list of modules in the system.webServer/globalModules section in applicationHost.config.

#### system.webServer/defaultDocument

| ATTRIBUTE               | DESCRIPTION                                                        | DEFAULT                                                                                                    |
|-------------------------|--------------------------------------------------------------------|----------------------------------------------------------------------------------------------------|
| enabled                 | Specifies that default documents are enabled.                      | True                                                                                                    |
| <files> element</files> | Specifies the file names that are configured as default documents. | The default list is Default.htm,<br>Default.asp, Index.htm, Index.html,<br>Iisstart.htm, and Default.aspx. |

# Central binary logging

When the server session has numerous URL groups under it, the process of creating hundreds of formatted log files for individual URL groups and writing the log data to a disk can quickly consume valuable CPU and memory resources, thereby creating performance and scalability issues. Centralized binary logging minimizes the amount of system resources that are used for logging, while at the same time providing detailed log data for organizations that require it. Parsing binary-format logs requires a post-processing tool.

You can enable central binary logging by setting the centralLogFileMode attribute to CentralBinary and setting the **enabled** attribute to **True**. Consider moving the location of the central log file off the system partition and onto a dedicated logging drive to avoid contention between system activities and logging activities.

#### system.applicationHost/log

| ATTRIBUTE          | DESCRIPTION                                                                                                    | DEFAULT |
|--------------------|----------------------------------------------------------------------------------------------------|---------|
| centralLogFileMode | Specifies the logging mode for a server.<br>Change this value to CentralBinary to<br>enable central binary logging. | Site    |

#### system.applicationHost/log/centralBinaryLogFile

| ATTRIBUTE | DESCRIPTION                                            | DEFAULT                             |
|-----------|--------------------------------------------------------|-------------------------------------|
| enabled   | Specifies whether central binary logging is enabled.   | False                               |
| directory | Specifies the directory where log entries are written. | %SystemDrive%\inetpub\logs\LogFiles |

# Application and site tunings

The following settings relate to application pool and site tunings.

#### system.applicationHost/applicationPools/applicationPoolDefaults

| ATTRIBUTE | DESCRIPTION | DEFAULT |
|-----------|-------------|---------|
|-----------|-------------|---------|

| ATTRIBUTE             | DESCRIPTION                                                                                                    | DEFAULT |
|-----------------------|----------------------------------------------------------------------------------------------------|---------|
| queueLength           | Indicates to HTTP.sys how many<br>requests are queued for an application<br>pool before future requests are rejected.<br>When the value for this property is<br>exceeded, IIS rejects subsequent<br>requests with a 503 error.<br>Consider increasing this for applications<br>that communicate with high-latency<br>back-end data stores if 503 errors are<br>observed.                                                                               | 1000    |
| enable32BitAppOnWin64 | <ul> <li>When True, enables a 32-bit application to run on a computer that has a 64-bit processor.</li> <li>Consider enabling 32-bit mode if memory consumption is a concern.</li> <li>Because pointer sizes and instruction sizes are smaller, 32-bit applications use less memory than 64-bit applications.</li> <li>The drawback to running 32-bit applications on a 64-bit computer is that user-mode address space is limited to 4 GB.</li> </ul> | False   |

#### system.applicationHost/sites/VirtualDirectoryDefault

| ATTRIBUTE         | DESCRIPTION                                                                                                    | DEFAULT |
|-------------------|----------------------------------------------------------------------------------------------------|---------|
| allowSubDirConfig | Specifies whether IIS looks for<br>web.config files in content directories<br>lower than the current level (True) or<br>does not look for web.config files in<br>content directories lower than the<br>current level (False). By imposing a<br>simple limitation, which allows<br>configuration only in virtual directories,<br>IIS 10.0 can know that, unless<br>/ <name>.htm is a virtual directory, it<br/>should not look for a configuration file.<br/>Skipping the additional file operations<br/>can significantly improve performance<br/>of websites that have a very large set of<br/>randomly accessed static content.</name> | True    |

## Managing IIS 10.0 modules

IIS 10.0 has been factored into multiple, user-extensible modules to support a modular structure. This factorization has a small cost. For each module the integrated pipeline must call the module for every event that is relevant to the module. This happens regardless of whether the module must do any work. You can conserve CPU cycles and memory by removing all modules that are not relevant to a particular website.

A web server that is tuned for simple static files might include only the following five modules: UriCacheModule, HttpCacheModule, StaticFileModule, AnonymousAuthenticationModule, and HttpLoggingModule.

To remove modules from applicationHost.config, remove all references to the module from the system.webServer/handlers and system.webServer/modules sections in addition to removing the module

declaration in system.webServer/globalModules.

# Classic ASP settings

The major cost of processing a classic ASP request includes initializing a script engine, compiling the requested ASP script into an ASP template, and executing the template on the script engine. While the template execution cost depends on the complexity of the requested ASP script, IIS classic ASP module can cache script engines in memory and cache templates in both memory and disk (only if in-memory template cache overflows) to boost performance in CPU-bound scenarios.

The following settings are used to configure the classic ASP template cache and script engine cache, and they do not affect ASP.NET settings.

#### system.webServer/asp/cache

| ATTRIBUTE                  | DESCRIPTION                                                                                                    | DEFAULT                                              |
|----------------------------|----------------------------------------------------------------------------------------------------|------------------------------------------------------|
| diskTemplateCacheDirectory | The name of the directory that ASP uses<br>to store compiled templates when the<br>in-memory cache overflows.<br>Recommendation: Set to a directory<br>that is not heavily used, for example, a<br>drive that is not shared with the<br>operating system, IIS log, or other<br>frequently accessed content.             | %SystemDrive%\inetpub\temp\ASP<br>Compiled Templates |
| maxDiskTemplateCacheFiles  | Specifies the maximum number of<br>compiled ASP templates that can be<br>cached on disk.<br>Recommendation: Set to the maximum<br>value of 0x7FFFFFFF.                                                                                                    | 2000                                                 |
| scriptFileCacheSize        | This attribute specifies the maximum<br>number of compiled ASP templates that<br>can be cached in memory.<br>Recommendation: Set to at least as<br>many as the number of frequently-<br>requested ASP scripts served by an<br>application pool. If possible, set to as<br>many ASP templates as memory limits<br>allow. | 500                                                  |
| scriptEngineCacheMax       | Specifies the maximum number of script<br>engines that will keep cached in<br>memory.<br>Recommendation: Set to at least as<br>many as the number of frequently-<br>requested ASP scripts served by an<br>application pool. If possible, set to as<br>many script engines as the memory<br>limit allows.                | 250                                                  |
| ATTRIBUTE          | DESCRIPTION                                                                                                    | DEFAULT |
|--------------------|----------------------------------------------------------------------------------------------------|---------|
| processorThreadMax | Specifies the maximum number of<br>worker threads per processor that ASP<br>can create. Increase if the current<br>setting is insufficient to handle the load,<br>which can cause errors when it is<br>serving requests or cause under-usage<br>of CPU resources. | 25      |

#### system.webServer/asp/comPlus

| ATTRIBUTE    | DESCRIPTION                                                                                                    | DEFAULT |
|--------------|----------------------------------------------------------------------------------------------------|---------|
| executeInMta | Set to <b>True</b> if errors or failures are<br>detected while IIS is serving ASP<br>content. This can occur, for example,<br>when hosting multiple isolated sites in<br>which each site runs under its own<br>worker process. Errors are typically<br>reported from COM+ in the Event<br>Viewer. This setting enables the multi-<br>threaded apartment model in ASP. | False   |

### ASP.NET concurrency setting

#### ASP.NET 3.5

By default, ASP.NET limits request concurrency to reduce steady-state memory consumption on the server. High concurrency applications might need to adjust some settings to improve overall performance. You can change this setting in aspnet.config file:

```
<system.web>
<applicationPool maxConcurrentRequestsPerCPU="5000"/>
</system.web>
```

The following setting is useful to fully use resources on a system:

• maxConcurrentRequestPerCpu Default value: 5000

This setting limits the maximum number of concurrently executing ASP.NET requests on a system. The default value is conservative to reduce memory consumption of ASP.NET applications. Consider increasing this limit on systems that run applications that perform long, synchronous I/O operations. Otherwise, users can experience high latency because of queuing or request failures due to exceeding queue limits under a high load when the default setting is used.

#### ASP.NET 4.6

Besides the maxConcurrentRequestPerCpu setting, ASP.NET 4.7 also provides settings to improve the performance in the applications which heavily rely on asynchronous operation. The setting can be changed in aspnet.config file.

```
<system.web>
<applicationPool percentCpuLimit="90" percentCpuLimitMinActiveRequestPerCpu="100"/>
</system.web>
```

• **percentCpuLimit** Default value: 90 Asynchronous request has some scalability issues when a huge load (beyond the hardware capabilities) is put on such scenario. The problem is due to the nature of allocation on

asynchronous scenarios. In these conditions, allocation will happen when the asynchronous operation starts, and it will be consumed when it completes. By that time, it's very possible the objects have been moved to generation 1 or 2 by GC. When this happens, increasing the load will show increase on request per second (rps) until a point. Once we pass that point, the time spent in GC will start to become a problem and the rps will start to dip, having a negative scaling effect. To fix the problem, when the cpu usage exceeds percentCpuLimit setting, requests will be sent to the ASP.NET native queue.

percentCpuLimitMinActiveRequestPerCpu Default value: 100 CPU throttling(percentCpuLimit setting) is not based on number of requests but on how expensive they are. As a result, there could be just a few CPU-intensive requests causing a backup in the native queue with no way to empty it aside from incoming requests. To solve this problme, percentCpuLimitMinActiveRequestPerCpu can be used to ensure a minimum number of requests are being served before throttling kicks in.

### Worker process and recycling options

You can configure options for recycling IIS worker processes and provide practical solutions to acute situations or events without requiring intervention or resetting a service or computer. Such situations and events include memory leaks, increasing memory load, or unresponsive or idle worker processes. Under ordinary conditions, recycling options might not be needed and recycling can be turned off or the system can be configured to recycle very infrequently.

You can enable process recycling for a particular application by adding attributes to the

**recycling/periodicRestart** element. The recycle event can be triggered by several events including memory usage, a fixed number of requests, and a fixed time period. When a worker process is recycled, the queued and executing requests are drained, and a new process is simultaneously started to service new requests. The **recycling/periodicRestart** element is per-application, which means that each attribute in the following table is partitioned on a per-application basis.

| ATTRIBUTE     | DESCRIPTION                                                                                                    | DEFAULT  |
|---------------|----------------------------------------------------------------------------------------------------|----------|
| memory        | Enable process recycling if virtual<br>memory consumption exceeds the<br>specified limit in kilobytes. This is a<br>useful setting for 32-bit computers that<br>have a small, 2 GB address space. It can<br>help avoid failed requests due to out-<br>of-memory errors. | 0        |
| privateMemory | Enable process recycling if private<br>memory allocations exceed a specified<br>limit in kilobytes.                                                                                                    | 0        |
| requests      | Enable process recycling after a certain number of requests.                                                                                                    | 0        |
| time          | Enable process recycling after a specified time period.                                                                                                    | 29:00:00 |

#### system.applicationHost/applicationPools/ApplicationPoolDefaults/recycling/periodicRestart

### Dynamic worker-process page-out tuning

Starting in Windows Server 2012 R2, IIS offers the option of configuring worker process to suspend after they have been idle for a while (in addition to the option of terminate, which existed since IIS 7).

The main purpose of both the idle worker process page-out and idle worker process termination features is to

conserve memory utilization on the server, since a site can consume a lot of memory even if it's just sitting there, listening. Depending on the technology used on the site (static content vs ASP.NET vs other frameworks), the memory used can be anywhere from about 10 MB to hundreds of MBs, and this means that if your server is configured with many sites, figuring out the most effective settings for your sites can dramatically improve performance of both active and suspended sites.

Before we go into specifics, we must keep in mind that if there are no memory constraints, then it's probably best to simply set the sites to never suspend or terminate. After all, there's little value in terminating a worker process if it's the only one on the machine.

#### Note

In case the site runs unstable code, such as code with a memory leak, or otherwise unstable, setting the site to terminate on idle can be a quick-and-dirty alternative to fixing the code bug. This isn't something we would encourage, but in a crunch, it may be better to use this feature as a clean-up mechanism while a more permanent solution is in the works.]

Another factor to consider is that if the site does use a lot of memory, then the suspension process itself takes a toll, because the computer has to write the data used by the worker process to disk. If the worker process is using a large chunk of memory, then suspending it might be more expensive than the cost of having to wait for it to start back up.

To make the best of the worker process suspension feature, you need to review your sites in each application pool, and decide which should be suspended, which should be terminated, and which should be active indefinitely. For each action and each site, you need to figure out the ideal time-out period.

Ideally, the sites that you will configure for suspension or termination are those that have visitors every day, but not enough to warrant keeping it active all the time. These are usually sites with around 20 unique visitors a day or less. You can analyze the traffic patterns using the site's log files and calculate the average daily traffic.

Keep in mind that once a specific user connects to the site, they will typically stay on it for at least a while, making additional requests, and so just counting daily requests may not accurately reflect the real traffic patterns. To get a more accurate reading, you can also use a tool, such as Microsoft Excel, to calculate the average time between requests. For example:

|   | REQUEST URL                                                 | REQUEST TIME | DELTA |
|---|-------------------------------------------------------------|--------------|-------|
| 1 | /SourceSilverLight/Geosourc<br>e.web/grosource.html         | 10:01        |       |
| 2 | /SourceSilverLight/Geosourc<br>e.web/sliverlight.js         | 10:10        | 0:09  |
| 3 | /SourceSilverLight/Geosourc<br>e.web/clientbin/geo/1.aspx   | 10:11        | 0:01  |
| 4 | /IClientAccessPolicy.xml                                    | 10:12        | 0:01  |
| 5 | /<br>SourceSilverLight/Geosource<br>webService/Service.asmx | 10:23        | 0:11  |
| 6 | /<br>SourceSilverLight/Geosource.<br>web/GeoSearchServer    | 11:50        | 1:27  |

|    | REQUEST URL                                            | REQUEST TIME | DELTA |
|----|--------------------------------------------------------|--------------|-------|
| 7  | /rest/Services/CachedService<br>s/Silverlight_load_la  | 12:50        | 1:00  |
| 8  | /rest/Services/CachedService<br>s/Silverlight_basemap  | 12:51        | 0:01  |
| 9  | /rest/Services/DynamicServic<br>e/ Silverlight_basemap | 12:59        | 0:08  |
| 10 | /rest/Services/CachedService<br>s/Ortho_2004_cache.as  | 13:40        | 0:41  |
| 11 | /rest/Services/CachedService<br>s/Ortho_2005_cache.js  | 13:40        | 0:00  |
| 12 | /rest/Services/CachedService<br>s/OrthoBaseEngine.aspx | 13:41        | 0:01  |

The hard part, though, is figuring out what setting to apply to make sense. In our case, the site gets a bunch of requests from users, and the table above shows that a total of 4 unique sessions occurred in a period of 4 hours. With the default settings for worker process suspension of the application pool, the site would be terminated after the default timeout of 20 minutes, which means each of these users would experience the site spin-up cycle. This makes it an ideal candidate for worker process suspension, because for most of the time, the site is idle, and so suspending it would conserve resources, and allow the users to reach the site almost instantly.

A final, and very important note about this is that disk performance is crucial for this feature. Because the suspension and wake-up process involve writing and reading large amount of data to the hard drive, we strongly recommend using a fast disk for this. Solid State Drives (SSDs) are ideal and highly recommended for this, and you should make sure that the Windows page file is stored on it (if the operating system itself is not installed on the SSD, configure the operating system to move the page file to it).

Whether you use an SSD or not, we also recommend fixing the size of the page file to accommodate writing the page-out data to it without file-resizing. Page-file resizing might happen when the operating system needs to store data in the page file, because by default, Windows is configured to automatically adjust its size based on need. By setting the size to a fixed one, you can prevent resizing and improve performance a lot.

To configure a pre-fixed page file size, you need to calculate its ideal size, which depends on how many sites you will be suspending, and how much memory they consume. If the average is 200 MB for an active worker process and you have 500 sites on the servers that will be suspending, then the page file should be at least (200 \* 500) MB over the base size of the page file (so base + 100 GB in our example).

#### Note

When sites are suspended, they will consume approximately 6 MB each, so in our case, memory usage if all sites are suspended would be around 3 GB. In reality, though, you're probably never going to have them all suspended at the same time.

### Transport Layer Security tuning parameters

The use of Transport Layer Security (TLS) imposes additional CPU cost. The most expensive component of TLS is the cost of establishing a session establishment because it involves a full handshake. Reconnection, encryption, and decryption also add to the cost. For better TLS performance, do the following:

• Enable HTTP keep-alives for TLS sessions. This eliminates the session establishment costs.

- Reuse sessions when appropriate, especially with non-keep-alive traffic.
- Selectively apply encryption only to pages or parts of the site that need it, rather to the entire site.

#### Note

- Larger keys provide more security, but they also use more CPU time.
- All components might not need to be encrypted. However, mixing plain HTTP and HTTPS might result in a pop-up warning that not all content on the page is secure.

### Internet Server Application Programming Interface (ISAPI)

No special tuning parameters are needed for ISAPI applications. If you write a private ISAPI extension, make sure that it is written for performance and resource use.

### Managed code tuning guidelines

The integrated pipeline model in IIS 10.0 enables a high degree of flexibility and extensibility. Custom modules that are implemented in native or managed code can be inserted into the pipeline, or they can replace existing modules. Although this extensibility model offers convenience and simplicity, you should be careful before you insert new managed modules that hook into global events. Adding a global managed module means that all requests, including static file requests, must touch managed code. Custom modules are susceptible to events such as garbage collection. In addition, custom modules add significant CPU cost due to marshaling data between native and managed code. If possible, you should set preCondition to managedHandler for managed module.

To get better cold startup performance, make sure that you precompile the ASP.NET web site or leverage IIS Application Initialization feature to warm up the application.

If session state is not needed, make sure that you turn it off for each page.

If there are many I/O bound operations, try to use asynchronous version of relevant APIs which will give you much better scalability.

Also using Output Cache properly will also boost the performance of your web site.

When you run multiple hosts that contain ASP.NET scripts in isolated mode (one application pool per site), monitor the memory usage. Make sure that the server has enough RAM for the expected number of concurrently running application pools. Consider using multiple application domains instead of multiple isolated processes.

### Other issues that affect IIS performance

The following issues can affect IIS performance:

• Installation of filters that are not cache-aware

The installation of a filter that is not HTTP-cache-aware causes IIS to completely disable caching, which results in poor performance. ISAPI filters that were written before IIS 6.0 can cause this behavior.

• Common Gateway Interface (CGI) requests

For performance reasons, the use of CGI applications to serve requests is not recommended with IIS. Frequently creating and deleting CGI processes involves significant overhead. Better alternatives include using FastCGI, ISAPI application scripts and ASP or ASP.NET scripts. Isolation is available for each of these options.

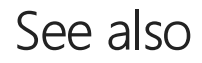

- Web Server performance tuning
- HTTP 1.1/2 tuning

# Performance Tuning HTTP 1.1/2

4/24/2017 • 1 min to read • Edit Online

HTTP/2 is meant to improve performance on the client side (e.g., page load time on a browser). On the server, it may represent a slight increase in CPU cost. Whereas the server no longer requires a single TCP connection for every request, some of that state will now be kept in the HTTP layer. Furthermore, HTTP/2 has header compression, which represents additional CPU load.

Some situations require an HTTP/1.1 fallback (resetting the HTTP/2 connection and instead establishing a new connection to use HTTP/1.1). In particular, TLS renegotiation and HTTP authentication (other than Basic and Digest) require HTTP/1.1 fallback. Even though this adds overhead, these operations already imply some delay and so are not particularly performance-sensitive.

### See also

- Web Server performance tuning
- IIS 10.0 performance tuning

# Performance Tuning Cache and Memory Manager

4/24/2017 • 2 min to read • Edit Online

By default, Windows caches file data that is read from disks and written to disks. This implies that read operations read file data from an area in system memory, known as the system file cache, rather than from the physical disk. Correspondingly, write operations write file data to the system file cache rather than to the disk, and this type of cache is referred to as a write-back cache. Caching is managed per file object. Caching occurs under the direction of the Cache Manager, which operates continuously while Windows is running.

File data in the system file cache is written to the disk at intervals determined by the operating system. Flushed pages stay either in system cache working set (when FILE\_FLAG\_RANDOM\_ACCESS is set and file handle wasn't closed) or on the standby list where these become part of available memory.

The policy of delaying the writing of the data to the file and holding it in the cache until the cache is flushed is called lazy writing, and it is triggered by the Cache Manager at a determinate time interval. The time at which a block of file data is flushed is partially based on the amount of time it has been stored in the cache and the amount of time since the data was last accessed in a read operation. This ensures that file data that is frequently read will stay accessible in the system file cache for the maximum amount of time.

This file data caching process is illustrated in the following figure:

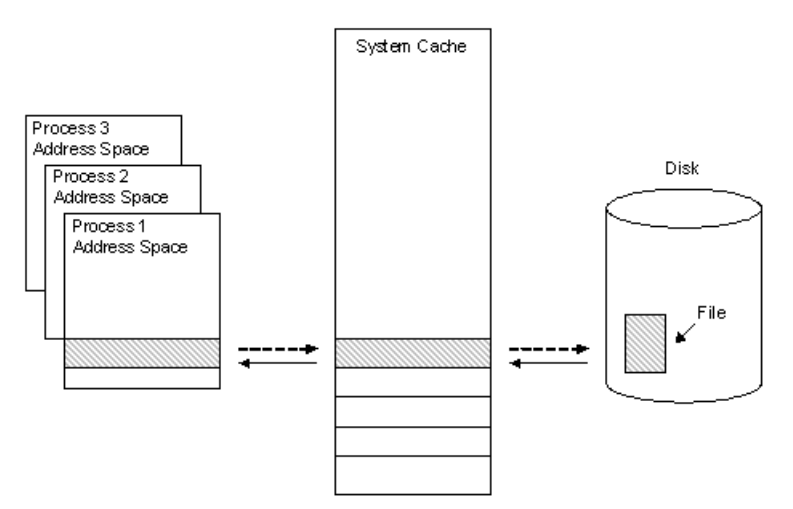

As depicted by the solid arrows in the preceding figure, a 256 KB region of data is read into a 256 KB cache slot in system address space when it is first requested by the Cache Manager during a file read operation. A user-mode process then copies the data in this slot to its own address space. When the process has completed its data access, it writes the altered data back to the same slot in the system cache, as shown by the dotted arrow between the process address space and the system cache. When the Cache Manager has determined that the data will no longer be needed for a certain amount of time, it writes the altered data back to the file on the disk, as shown by the dotted arrow between the system cache and the disk.

#### In this section:

- Cache and Memory Manager Potential Performance Issues
- Cache and Memory Manager Improvements in Windows Server 2016

# Troubleshoot Cache and Memory Manager Performance Issues

4/24/2017 • 2 min to read • Edit Online

Before Windows Server 2012, two primary potential issues caused system file cache to grow until available memory was almost depleted under certain workloads. When this situation results in the system being sluggish, you can determine whether the server is facing one of these issues.

### Counters to monitor

- Memory\Long-Term Average Standby Cache Lifetime (s) < 1800 seconds
- Memory\Available Mbytes is low
- Memory\System Cache Resident Bytes

If Memory\Available Mbytes is low and at the same time Memory\System Cache Resident Bytes is consuming significant part of the physical memory, you can use RAMMAP to find out what the cache is being used for.

### System file cache contains NTFS metafile data structures

This problem is indicated by a very high number of active Metafile pages in RAMMAP output, as shown in the following figure. This problem might have been observed on busy servers with millions of files being accessed, thereby resulting in caching NTFS metafile data not being released from the cache.

| Usage Disease Disease |                         | Active       | Standby     | Modifi |
|-----------------------|-------------------------|--------------|-------------|--------|
| Mapped File           | 1,004,000 K             | 1,004,440 N  | 2,400 K     | 4      |
| Shared Memory         | 2,042,730 K<br>28 840 K | 26 216 K     | 1,904,520 K |        |
| Page Table            | 58 252 K                | 57 368 K     | 120 K       |        |
| Paged Pool            | 411.548 K               | 411.548 K    |             |        |
| <br>Nonpaged Pool     | 611,736 K               | 611.728 K    |             |        |
| System PTE            | 36,760 K                | 36,732 K     | 8 K         |        |
| Session Private       | 33.704 K                | 33,704 K     |             |        |
| Metafile              | 11,126,992 K            | 10,950,428 K | 176,564 K   |        |
| AWE                   |                         |              |             |        |
| Driver Locked         | 17,340 K                | 17,340 K     |             |        |
| Kernel Stack          | 41,660 K                | 37,644 K     |             |        |
| Unused                | 160,956 K               |              |             |        |
| Total                 | 16,775,124 K            | 14,415,372 K | 2,143,612 K | 5      |
| Total                 | 16,775,124 K            | 14,415,372 K | 2,143,612 K |        |

The problem used to be mitigated by *DynCache* tool. In Windows Server 2012+, the architecture has been redesigned and this problem should no longer exist.

### System file cache contains memory mapped files

This problem is indicated by very high number of active Mapped file pages in RAMMAP output. This usually indicates that some application on the server is opening a lot of large files using CreateFile API with FILE\_FLAG\_RANDOM\_ACCESS flag set.

This issue is described in detail in KB article 2549369. FILE\_FLAG\_RANDOM\_ACCESS flag is a hint for Cache Manager to keep mapped views of the file in memory as long as possible (until Memory Manager doesn't signal low memory condition). At the same time, this flag instructs Cache Manager to disable prefetching of file data.

This situation has been mitigated to some extent by working set trimming improvements in Windows Server 2012+, but the issue itself needs to be primarily addressed by the application vendor by not using FILE\_FLAG\_RANDOM\_ACCESS. An alternative solution for the app vendor might be to use low memory priority when accessing the files. This can be achieved using the SetThreadInformation API. Pages that are accessed at low memory priority are removed from the working set more aggressively.

Cache Manager, starting in Windows Server 2016 further mitigates this by ignoring FILE\_FLAG\_RANDOM\_ACCESS when making trimming decisions, so it is treated just like any other file opened without the FILE\_FLAG\_RANDOM\_ACCESS flag (Cache Manager still honors this flag to disable prefetching of file data). You can still cause system cache bloat if you have large number of files opened with this flag and accessed in truly random fashion. It is highly recommended that FILE\_FLAG\_RANDOM\_ACCESS not be used by applications.

# Cache and Memory Manager Improvements

4/24/2017 • 1 min to read • Edit Online

This topic describes Cache Manager and Memory Manager improvements in Windows Server 2012 and 2016.

### Cache Manager improvements in in Windows Server 2016

Cache Manager also added support for true Asynchronous Cached Reads. This could potentially improve the performance of an application if it relies heavily on asynchronous cached reads. While most in-box filesystems have supported async-cached reads for a while, there were often performance limitations due to various design choices related to handling of thread-pools and filesystems' internal work queues. With support from kernel-proper, Cache Manager now hides all the thread-pool and work queue management complexities from filesystems making it more efficient at handling asynchronous cached reads.Cache Manager has one set of control datastructures for each of (system supported maximum) VHD-nesting levels to maximize parallelism.

### Cache Manager improvements in Windows Server 2012

In addition to Cache Manager enhancements to read ahead logic for sequential workloads, a new API CcSetReadAheadGranularityEx was added to let file system drivers, such as SMB, change their read ahead parameters. It allows better throughput for remote file scenarios by sending multiple small-sized read ahead requests instead of sending a single large read ahead request. Only kernel components, such as file system drivers, can programmatically configure these values on a per-file basis.

### Memory Manager improvements in Windows Server 2012

Enabling page combining may reduce memory usage on servers which have a lot of private, pageable pages with identical contents. For example, servers running multiple instances of the same memory-intensive app, or a single app that works with highly repetitive data, might be good candidates to try page combining. The downside of enabling page combining is increased CPU usage.

Here are some examples of server roles where page combining is unlikely to give much benefit:

- File servers (most of the memory is consumed by file pages which are not private and therefore not combinable)
- Microsoft SQL Servers that are configured to use AWE or large pages (most of the memory is private but non-pageable)

Page combining is disabled by default but can be enabled by using the Enable-MMAgent Windows PowerShell cmdlet. Page combining was added in Windows Server 2012.

# Network Subsystem Performance Tuning

4/24/2017 • 1 min to read • Edit Online

#### Applies To: Windows Server 2016

You can use this topic for an overview of the network subsystem and for links to other topics in this guide.

#### NOTE

In addition to this topic, the following sections of this guide provide performance tuning recommendations for network devices and the network stack.

- Choosing a Network Adapter
- Configure the Order of Network Interfaces
- Performance Tuning Network Adapters
- Network-Related Performance Counters
- Performance Tools for Network Workloads

Performance tuning the network subsystem, particularly for network intensive workloads, can involve each layer of the network architecture, which is also called the network stack. These layers are broadly divided into the following sections.

- 1. **Network interface**. This is the lowest layer in the network stack, and contains the network driver that communicates directly with the network adapter.
- 2. **Network Driver Interface Specification (NDIS)**. NDIS exposes interfaces for the driver below it and for the layers above it, such as the Protocol Stack.
- 3. **Protocol Stack**. The protocol stack implements protocols such as TCP/IP and UDP/IP. These layers expose the transport layer interface for layers above them.
- 4. **System Drivers**. These are typically clients that use a transport data extension (TDX) or Winsock Kernel (WSK) interface to expose interfaces to user-mode applications. The WSK interface was introduced in Windows Server 2008 and Windows® Vista, and it is exposed by AFD.sys. The interface improves performance by eliminating the switching between user mode and kernel mode.
- 5. User-Mode Applications. These are typically Microsoft solutions or custom applications.

The table below provides a vertical illustration of the layers of the network stack, including examples of items that run in each layer.

| 5 | User-Mode<br>Applications | WMS                                              | DNS      | IIS |
|---|---------------------------|--------------------------------------------------|----------|-----|
| 4 | System Drivers            | AFD.sys                                          | HTTP.sys |     |
| 3 | Protocol Stack            | TCP/IP                                           | UDP/IP   | VPN |
| 2 | NDIS                      | Network Driver Interface<br>Specification (NDIS) |          |     |
| 1 | Network<br>interface      | Network driver                                   |          |     |

# Choosing a Network Adapter

4/24/2017 • 10 min to read • Edit Online

Applies To: Windows Server 2016

You can use this topic to learn some of the features of network adapters that might affect your purchasing choices.

Network-intensive applications require high-performance network adapters. This section explores some considerations for choosing network adapters, as well as how to configure different network adapter settings to achieve the best network performance.

#### TIP

You can configure network adapter settings by using Windows PowerShell. For more information, see Network Adapter Cmdlets in Windows PowerShell.

### Offload Capabilities

Offloading tasks from the central processing unit (CPU) to the network adapter can reduce CPU usage on the server, which improves the overall system performance.

The network stack in Microsoft products can offload one or more tasks to a network adapter if you select a network adapter that has the appropriate offload capabilities. The following table provides a brief overview of different offload capabilities that are available in Windows Server 2016.

| OFFLOAD TYPE                      | DESCRIPTION                                                                                                    |
|-----------------------------------|----------------------------------------------------------------------------------------------------|
| Checksum calculation for TCP      | The network stack can offload the calculation and validation of<br>Transmission Control Protocol (TCP) checksums on send and<br>receive code paths. It can also offload the calculation and<br>validation of IPv4 and IPv6 checksums on send and receive<br>code paths. |
| Checksum calculation for UDP      | The network stack can offload the calculation and validation of<br>User Datagram Protocol (UDP) checksums on send and<br>receive code paths.                                                                                                    |
| Checksum calculation for IPv4     | The network stack can offload the calculation and validation of IPv4 checksums on send and receive code paths.                                                                                                    |
| Checksum calculation for IPv6     | The network stack can offload the calculation and validation of IPv6 checksums on send and receive code paths.                                                                                                    |
| Segmentation of large TCP packets | The TCP/IP transport layer supports Large Send Offload v2 (LSOv2). With LSOv2, the TCP/IP transport layer can offload the segmentation of large TCP packets to the network adapter.                                                                                     |

| OFFLOAD TYPE                     | DESCRIPTION                                                                                                    |
|----------------------------------|----------------------------------------------------------------------------------------------------|
| Receive Side Scaling (RSS)       | RSS is a network driver technology that enables the efficient<br>distribution of network receive processing across multiple<br>CPUs in multiprocessor systems. More detail about RSS is<br>provided later in this topic.                                                                         |
| Receive Segment Coalescing (RSC) | RSC is the ability to group packets together to minimize the<br>header processing that is necessary for the host to perform. A<br>maximum of 64 KB of received payload can be coalesced into a<br>single larger packet for processing. More detail about RSC is<br>provided later in this topic. |

#### **Receive Side Scaling**

Windows Server 2016, Windows Server 2012, Windows Server 2012 R2, Windows Server 2008 R2, and Windows Server 2008 support Receive Side Scaling (RSS).

Some servers are configured with multiple logical processors that share hardware resources (such as a physical core) and which are treated as Simultaneous Multi-Threading (SMT) peers. Intel Hyper-Threading Technology is an example. RSS directs network processing to up to one logical processor per core. For example, on a server with Intel Hyper-Threading, 4 cores, and 8 logical processors, RSS uses no more than 4 logical processors for network processing.

RSS distributes incoming network I/O packets among logical processors so that packets which belong to the same TCP connection are processed on the same logical processor, which preserves ordering.

RSS also load balances UDP unicast and multicast traffic, and it routes related flows (which are determined by hashing the source and destination addresses) to the same logical processor, preserving the order of related arrivals. This helps improve scalability and performance for receive-intensive scenarios for servers that have fewer network adapters than they do eligible logical processors.

#### **Configuring RSS**

In Windows Server 2016, you can configure RSS by using Windows PowerShell cmdlets and RSS profiles.

You can define RSS profiles by using the **–Profile** parameter of the **Set-NetAdapterRss** Windows PowerShell cmdlet.

#### Windows PowerShell commands for RSS configuration

The following cmdlets allow you to see and modify RSS parameters per network adapter.

#### NOTE

For a detailed command reference for each cmdlet, including syntax and parameters, you can click the following links. In addition, you can pass the cmdlet name to **Get-Help** at the Windows PowerShell prompt for details on each command.

- Disable-NetAdapterRss. This command disables RSS on the network adapter that you specify.
- Enable-NetAdapterRss. This command enables RSS on the network adapter that you specify.
- Get-NetAdapterRss. This command retrieves RSS properties of the network adapter that you specify.
- Set-NetAdapterRss. This command sets the RSS properties on the network adapter that you specify.

#### **RSS profiles**

You can use the **-Profile** parameter of the Set-NetAdapterRss cmdlet to specify which logical processors are assigned to which network adapter. Available values for this parameter are:

- **Closest**. Logical processor numbers that are near the network adapter's base RSS processor are preferred. With this profile, the operating system might rebalance logical processors dynamically based on load.
- **ClosestStatic**. Logical processor numbers near the network adapter's base RSS processor are preferred. With this profile, the operating system does not rebalance logical processors dynamically based on load.
- **NUMA**. Logical processor numbers are generally selected on different NUMA nodes to distribute the load. With this profile, the operating system might rebalance logical processors dynamically based on load.
- **NUMAStatic**. This is the **default profile**. Logical processor numbers are generally selected on different NUMA nodes to distribute the load. With this profile, the operating system will not rebalance logical processors dynamically based on load.
- **Conservative**. RSS uses as few processors as possible to sustain the load. This option helps reduce the number of interrupts.

Depending on the scenario and the workload characteristics, you can also use other parameters of the **Set-NetAdapterRss** Windows PowerShell cmdlet to specify the following:

- On a per-network adapter basis, how many logical processors can be used for RSS.
- The starting offset for the range of logical processors.
- The node from which the network adapter allocates memory.

Following are the additional Set-NetAdapterRss parameters that you can use to configure RSS:

#### NOTE

In the example syntax for each parameter below, the network adapter name **Ethernet** is used as an example value for the – **Name** parameter of the **Set-NetAdapterRss** command. When you run the cmdlet, ensure that the network adapter name that you use is appropriate for your environment.

• \* **MaxProcessors**: Sets the maximum number of RSS processors to be used. This ensures that application traffic is bound to a maximum number of processors on a given interface. Example syntax:

Set-NetAdapterRss -Name "Ethernet" -MaxProcessors <value>

• **\* BaseProcessorGroup**: Sets the base processor group of a NUMA node. This impacts the processor array that is used by RSS. Example syntax:

Set-NetAdapterRss -Name "Ethernet" -BaseProcessorGroup <value>

 \* MaxProcessorGroup: Sets the Max processor group of a NUMA node. This impacts the processor array that is used by RSS. Setting this would restrict a maximum processor group so that load balancing is aligned within a k-group. Example syntax:

Set-NetAdapterRss -Name "Ethernet" -MaxProcessorGroup <value>

• **\* BaseProcessorNumber**: Sets the base processor number of a NUMA node. This impacts the processor array that is used by RSS. This allows partitioning processors across network adapters. This is the first logical processor in the range of RSS processors that is assigned to each adapter. Example syntax:

Set-NetAdapterRss -Name "Ethernet" -BaseProcessorNumber <Byte Value>

• **\* NumaNode**: The NUMA node that each network adapter can allocate memory from. This can be within a k-group or from different k-groups. Example syntax:

Set-NetAdapterRss -Name "Ethernet" -NumaNodeID <value>

• \* NumberofReceiveQueues: If your logical processors seem to be underutilized for receive traffic (for

example, as viewed in Task Manager), you can try increasing the number of RSS queues from the default of 2 to the maximum that is supported by your network adapter. Your network adapter may have options to change the number of RSS queues as part of the driver. Example syntax:

Set-NetAdapterRss -Name "Ethernet" -NumberOfReceiveQueues <value>

For more information, click the following link to download Scalable Networking: Eliminating the Receive Processing Bottleneck—Introducing RSS in Word format.

#### Understanding RSS Performance

Tuning RSS requires understanding the configuration and the load-balancing logic. To verify that the RSS settings have taken effect, you can review the output when you run the **Get-NetAdapterRss** Windows PowerShell cmdlet. Following is example output of this cmdlet.

| PS C:\Users\Administrator> get- | -ne | etadapter | rss      |      |         |        |         |             |     |
|---------------------------------|-----|-----------|----------|------|---------|--------|---------|-------------|-----|
| Name                            | :   | testnic   | 2        |      |         |        |         |             |     |
| InterfaceDescription            | :   | Broadcom  | BCM5708C | Net  | Xtreme  | II Gig | E (NDIS | VBD Client) | #66 |
| Enabled                         | :   | True      |          |      |         |        |         |             |     |
| NumberOfReceiveQueues           | :   | 2         |          |      |         |        |         |             |     |
| Profile                         | :   | NUMAStat  | ic       |      |         |        |         |             |     |
| BaseProcessor: [Group:Number]   | :   | 0:0       |          |      |         |        |         |             |     |
| MaxProcessor: [Group:Number]    | :   | 0:15      |          |      |         |        |         |             |     |
| MaxProcessors                   | :   | 8         |          |      |         |        |         |             |     |
| IndirectionTable: [Group:Number | r]  | :         |          |      |         |        |         |             |     |
| 0:0 0:4 0:0 0:4                 |     | 0:0 0     | :4 0:0   |      | 0:4     |        |         |             |     |
|                                 |     |           |          |      |         |        |         |             |     |
| (# indirection table entries ar | re  | a power   | of 2 and | base | ed on # | of pro | cessors | )           |     |
|                                 |     |           |          |      |         |        |         |             |     |
| 0:0                             |     | 0:4 0     | :0 0:4   |      | 0:0     | 0:4    | 0:0     | 0:4         |     |

In addition to echoing parameters that were set, the key aspect of the output is the indirection table output. The indirection table displays the hash table buckets that are used to distribute incoming traffic. In this example, the n:c notation designates the Numa K-Group:CPU index pair that is used to direct incoming traffic. We see exactly 2 unique entries (0:0 and 0:4), which represent k-group 0/cpu0 and k-group 0/cpu 4, respectively.

There is only one k-group for this system (k-group 0) and a n (where  $n \le 128$ ) indirection table entry. Because the number of receive queues is set to 2, only 2 processors (0:0, 0:4) are chosen - even though maximum processors is set to 8. In effect, the indirection table is hashing incoming traffic to only use 2 CPUs out of the 8 that are available.

To fully utilize the CPUs, the number of RSS Receive Queues must be equal to or greater than Max Processors. In the previous example, the Receive Queue should be set to 8 or greater.

#### NIC Teaming and RSS

RSS can be enabled on a network adapter that is teamed with another network interface card using NIC Teaming. In this scenario, only the underlying physical network adapter can be configured to use RSS. A user cannot set RSS cmdlets on the teamed network adapter.

#### **Receive Segment Coalescing (RSC)**

Receive Segment Coalescing (RSC) helps performance by reducing the number of IP headers that are processed for a given amount of received data. It should be used to help scale the performance of received data by grouping (or coalescing) the smaller packets into larger units.

This approach can affect latency with benefits mostly seen in throughput gains. RSC is recommended to increase throughput for received heavy workloads. Consider deploying network adapters that support RSC.

On these network adapters, ensure that RSC is on (this is the default setting), unless you have specific workloads (for example, low latency, low throughput networking) that show benefit from RSC being off.

#### **Understanding RSC Diagnostics**

You can diagnose RSC by using the Windows PowerShell cmdlets Get-NetAdapterRsc and Get-

#### NetAdapterStatistics.

Following is example output when you run the Get-NetAdapterRsc cmdlet.

| PS C:\Users\Administrator | <pre>&gt; Get-NetAdapte</pre> | rRsc              |                 |                 |           |
|---------------------------|-------------------------------|-------------------|-----------------|-----------------|-----------|
| Name<br>IPv4FailureReason | IPv4Enabled<br>IPv6Failu      | IPv6Enabled<br>re | IPv4Operational | IPv60perational |           |
|                           |                               | Reason            |                 |                 |           |
|                           |                               |                   |                 |                 |           |
| Ethernet<br>NicProperties | True                          | False             | True            | False           | NoFailure |

The **Get** cmdlet shows whether RSC is enabled in the interface and whether TCP enables RSC to be in an operational state. The failure reason provides details about the failure to enable RSC on that interface.

In the previous scenario, IPv4 RSC is supported and operational in the interface. To understand diagnostic failures, one can see the coalesced bytes or exceptions caused. This provides an indication of the coalescing issues.

Following is example output when you run the Get-NetAdapterStatistics cmdlet.

```
PS C:\Users\Administrator> $x = Get-NetAdapterStatistics "myAdapter"
PS C:\Users\Administrator> $x.rscstatistics
CoalescedBytes : 0
CoalescedPackets : 0
CoalescingEvents : 0
```

#### **RSC and Virtualization**

RSC is only supported in the physical host when the host network adapter is not bound to the Hyper-V Virtual Switch. RSC is disabled by the operating system when the host is bound to the Hyper-V Virtual Switch. In addition, virtual machines do not get the benefit of RSC because virtual network adapters do not support RSC.

RSC can be enabled for a virtual machine when Single Root Input/Output Virtualization (SR-IOV) is enabled. In this case, virtual functions support RSC capability; hence, virtual machines also receive the benefit of RSC.

#### Network Adapter Resources

A few network adapters actively manage their resources to achieve optimum performance. Several network adapters allow you to manually configure resources by using the **Advanced Networking** tab for the adapter. For such adapters, you can set the values of a number of parameters, including the number of receive buffers and send buffers.

Configuring network adapter resources is simplified by the use of the following Windows PowerShell cmdlets.

- Get-NetAdapterAdvancedProperty
- Set-NetAdapterAdvancedProperty
- Enable-NetAdapter
- Enable-NetAdapterBinding
- Enable-NetAdapterChecksumOffload

- Enable-NetAdapterIPSecOffload
- Enable-NetAdapterLso
- Enable-NetAdapterPowerManagement
- Enable-NetAdapterQos
- Enable-NetAdapterRDMA
- Enable-NetAdapterSriov

For more information, see Network Adapter Cmdlets in Windows PowerShell.

For links to all topics in this guide, see Network Subsystem Performance Tuning.

# Configure the Order of Network Interfaces

4/24/2017 • 1 min to read • Edit Online

Applies To: Windows Server 2016

In Windows Server 2016 and Windows 10, you can use the interface metric to configure the order of network interfaces.

This is different than in previous versions of Windows and Windows Server, which allowed you to configure the binding order of network adapters by using either the user interface or the commands

**INetCfgComponentBindings::MoveBefore** and **INetCfgComponentBindings::MoveAfter**. These two methods for ordering network interfaces are not available in Windows Server 2016 and Windows 10.

Instead, you can use the new method for setting the enumerated order of network adapters by configuring the interface metric of each adapter. You can configure the interface metric by using the Set-NetlPInterface Windows PowerShell command.

When network traffic routes are chosen and you have configured the **InterfaceMetric** parameter of the **Set-NetIPInterface** command, the overall metric that is used to determine the interface preference is the sum of the route metric and the interface metric. Typically, the interface metric gives preference to a particular interface, such as using wired if both wired and wireless are available.

The following Windows PowerShell command example shows use of this parameter.

Set-NetIPInterface -InterfaceIndex 12 -InterfaceMetric 15

The order in which adapters appear in a list is determined by the IPv4 or IPv6 interface metric. For more information, see GetAdaptersAddresses function.

For links to all topics in this guide, see Network Subsystem Performance Tuning.

## Performance Tuning Network Adapters

4/24/2017 • 7 min to read • Edit Online

#### Applies To: Windows Server 2016

You can use this topic to performance tune network adapters that are installed in computers that are running Windows Server 2016.

Determining the correct tuning settings for your network adapter depend on the following variables:

- The network adapter and its feature set
- The type of workload performed by the server
- The server hardware and software resources
- Your performance goals for the server

If your network adapter provides tuning options, you can optimize network throughput and resource usage to achieve optimum throughput based on the parameters described above.

The following sections describe some of your performance tuning options.

### **Enabling Offload Features**

Turning on network adapter offload features is usually beneficial. Sometimes, however, the network adapter is not powerful enough to handle the offload capabilities with high throughput.

#### **IMPORTANT**

Do not use the offload features **IPsec Task Offload** or **TCP Chimney Offload**. These technologies are deprecated in Windows Server 2016, and might adversely affect server and networking performance. In addition, these technologies might not be supported by Microsoft in the future.

For example, enabling segmentation offload can reduce the maximum sustainable throughput on some network adapters because of limited hardware resources. However, if the reduced throughput is not expected to be a limitation, you should enable offload capabilities, even for this type of network adapter.

#### NOTE

Some network adapters require offload features to be independently enabled for send and receive paths.

### Enabling Receive Side Scaling (RSS) for Web Servers

RSS can improve web scalability and performance when there are fewer network adapters than logical processors on the server. When all the web traffic is going through the RSS-capable network adapters, incoming web requests from different connections can be simultaneously processed across different CPUs.

It is important to note that due to the logic in RSS and Hypertext Transfer Protocol (HTTP) for load distribution, performance might be severely degraded if a non-RSS-capable network adapter accepts web traffic on a server that has one or more RSS-capable network adapters. In this circumstance, you should use RSS-capable network

adapters or disable RSS on the network adapter properties **Advanced Properties** tab. To determine whether a network adapter is RSS-capable, you can view the RSS information on the network adapter properties **Advanced Properties** tab.

#### **RSS Profiles and RSS Queues**

The default RSS predefined profile is NUMA Static, which changes the default behavior from previous versions of the operating system. To get started with RSS Profiles, you can review the available profiles to understand when they are beneficial and how they apply to your network environment and hardware.

For example, if you open Task Manager and review the logical processors on your server, and they seem to be underutilized for receive traffic, you can try increasing the number of RSS queues from the default of 2 to the maximum that is supported by your network adapter. Your network adapter might have options to change the number of RSS queues as part of the driver.

### Increasing Network Adapter Resources

For network adapters that allow manual configuration of resources, such as receive and send buffers, you should increase the allocated resources.

Some network adapters set their receive buffers low to conserve allocated memory from the host. The low value results in dropped packets and decreased performance. Therefore, for receive-intensive scenarios, we recommend that you increase the receive buffer value to the maximum.

#### NOTE

If a network adapter does not expose manual resource configuration, it either dynamically configures the resources, or the resources are set to a fixed value that cannot be changed.

#### **Enabling Interrupt Moderation**

To control interrupt moderation, some network adapters expose different interrupt moderation levels, buffer coalescing parameters (sometimes separately for send and receive buffers), or both.

You should consider interrupt moderation for CPU-bound workloads, and consider the trade-off between the host CPU savings and latency versus the increased host CPU savings because of more interrupts and less latency. If the network adapter does not perform interrupt moderation, but it does expose buffer coalescing, increasing the number of coalesced buffers allows more buffers per send or receive, which improves performance.

### Performance Tuning for Low Latency Packet Processing

Many network adapters provide options to optimize operating system-induced latency. Latency is the elapsed time between the network driver processing an incoming packet and the network driver sending the packet back. This time is usually measured in microseconds. For comparison, the transmission time for packet transmissions over long distances is usually measured in milliseconds (an order of magnitude larger). This tuning will not reduce the time a packet spends in transit.

Following are some performance tuning suggestions for microsecond-sensitive networks.

- Set the computer BIOS to **High Performance**, with C-states disabled. However, note that this is system and BIOS dependent, and some systems will provide higher performance if the operating system controls power management. You can check and adjust your power management settings from **Settings** or by using the **powercfg** command. For more information, see Powercfg Command-Line Options
- Set the operating system power management profile to **High Performance System**. Note that this will not work properly if the system BIOS has been set to disable operating system control of power management.
- Enable Static Offloads, for example, UDP Checksums, TCP Checksums, and Send Large Offload (LSO).

- Enable RSS if the traffic is multi-streamed, such as high-volume multicast receive.
- Disable the **Interrupt Moderation** setting for network card drivers that require the lowest possible latency. Remember, this can use more CPU time and it represents a tradeoff.
- Handle network adapter interrupts and DPCs on a core processor that shares CPU cache with the core that is being used by the program (user thread) that is handling the packet. CPU affinity tuning can be used to direct a process to certain logical processors in conjunction with RSS configuration to accomplish this. Using the same core for the interrupt, DPC, and user mode thread exhibits worse performance as load increases because the ISR, DPC, and thread contend for the use of the core.

#### System Management Interrupts

Many hardware systems use System Management Interrupts (SMI) for a variety of maintenance functions, including reporting of error correction code (ECC) memory errors, legacy USB compatibility, fan control, and BIOS controlled power management.

The SMI is the highest priority interrupt on the system and places the CPU in a management mode, which preempts all other activity while it runs an interrupt service routine, typically contained in BIOS.

Unfortunately, this can result in latency spikes of 100 microseconds or more.

If you need to achieve the lowest latency, you should request a BIOS version from your hardware provider that reduces SMIs to the lowest degree possible. These are frequently referred to as "low latency BIOS" or "SMI free BIOS." In some cases, it is not possible for a hardware platform to eliminate SMI activity altogether because it is used to control essential functions (for example, cooling fans).

#### NOTE

The operating system can exert no control over SMIs because the logical processor is running in a special maintenance mode, which prevents operating system intervention.

### Performance Tuning TCP

You can performance tune TCP using the following items.

#### **TCP Receive Window Auto-Tuning**

Prior to Windows Server 2008, the network stack used a fixed-size receive-side window that limited the overall potential throughput for connections. One of the most significant changes to the TCP stack is TCP receive window auto-tuning.

You can calculate the total throughput of a single connection when you use this fixed size default as:

#### Total achievable throughput in bytes = TCP window \* (1 / connection latency)

For example, the total achievable throughput is only 51 Mbps on a 1 GB connection with 10 ms latency (a reasonable value for a large corporate network infrastructure).

With auto-tuning, however, the receive-side window is adjustable, and it can grow to meet the demands of the sender. It is possible for a connection to achieve a full line rate of a 1 GB connection. Network usage scenarios that might have been limited in the past by the total achievable throughput of TCP connections can now fully use the network.

#### Deprecated TCP parameters

The following registry settings from Windows Server 2003 are no longer supported, and are ignored in later versions.

All of these settings had the following registry location:

```
HKEY_LOCAL_MACHINE\System\CurrentControlSet\Services\Tcpip\Parameters
```

- TcpWindowSize
- NumTcbTablePartitions
- MaxHashTableSize

#### Windows Filtering Platform

The Windows Filtering Platform (WFP) that was introduced in Windows Vista and Windows Server 2008 provides APIs to non-Microsoft independent software vendors (ISVs) to create packet processing filters. Examples include firewall and antivirus software.

#### NOTE

A poorly written WFP filter can significantly decrease a server's networking performance. For more information, see Porting Packet-Processing Drivers and Apps to WFP in the Windows Dev Center.

For links to all topics in this guide, see Network Subsystem Performance Tuning.

# Network-Related Performance Counters

4/24/2017 • 1 min to read • Edit Online

#### Applies To: Windows Server 2016

This topic lists the counters that are relevant to managing network performance, and contains the following sections.

- Resource Utilization
- Potential Network Problems
- Receive Side Coalescing (RSC) performance

### **Resource Utilization**

The following performance counters are relevant to network resource utilization.

- IPv4, IPv6
  - Datagrams Received/sec
  - Datagrams Sent/sec
- TCPv4, TCPv6
  - Segments Received/sec
  - Segments Sent/sec
  - Segments Retransmitted/sec
- Network Interface(), Network Adapter(\)
  - Bytes Received/sec
  - Bytes Sent/sec
  - Packets Received/sec
  - Packets Sent/sec
  - Output Queue Length

This counter is the length of the output packet queue (in packets). If this is longer than 2, delays occur. You should find the bottleneck and eliminate it if you can. Because NDIS queues the requests, this length should always be 0.

- Processor Information
  - % Processor Time
  - Interrupts/sec
  - DPCs Queued/sec

This counter is an average rate at which DPCs were added to the logical processor's DPC queue. Each logical processor has its own DPC queue. This counter measures the rate at which DPCs are added to

the queue, not the number of DPCs in the queue. It displays the difference between the values that were observed in the last two samples, divided by the duration of the sample interval.

### Potential Network Problems

The following performance counters are relevant to potential network problems.

- Network Interface(), Network Adapter(\)
  - Packets Received Discarded
  - Packets Received Errors
  - Packets Outbound Discarded
  - Packets Outbound Errors
- WFPv4, WFPv6
  - Packets Discarded/sec
- UDPv4, UDPv6
  - Datagrams Received Errors
- TCPv4, TCPv6
  - Connection Failures
  - Connections Reset
- Network QoS Policy
  - Packets dropped
  - Packets dropped/sec
- Per Processor Network Interface Card Activity
  - Low Resource Receive Indications/sec
  - Low Resource Received Packets/sec
- Microsoft Winsock BSP
  - Dropped Datagrams
  - Dropped Datagrams/sec
  - Rejected Connections
  - Rejected Connections/sec

### Receive Side Coalescing (RSC) performance

The following performance counters are relevant to RSC performance.

- Network Adapter(\*)
  - TCP Active RSC Connections
  - TCP RSC Average Packet Size
  - TCP RSC Coalesced Packets/sec
  - TCP RSC Exceptions/sec

For links to all topics in this guide, see Network Subsystem Performance Tuning.

# Performance Tools for Network Workloads

4/24/2017 • 1 min to read • Edit Online

Applies To: Windows Server 2016

You can use this topic to learn about performance tools.

This topic contains sections about the Client to Server Traffic tool, TCP/IP Window Size, and Microsoft Server Performance Advisor.

### Client to Server Traffic tool

The Client to Server Traffic (ctsTraffic) tool provides you with the ability to create and verify network traffic.

For more information, and to download the tool, see ctsTraffic (Client-To-Server Traffic).

### TCP/IP Window Size

For 1 GB adapters, the settings shown in the previous table should provide good throughput because NTttcp sets the default TCP window size to 64 K through a specific logical processor option (SO\_RCVBUF) for the connection. This provides good performance on a low-latency network.

In contrast, for high-latency networks or for 10 GB adapters, the default TCP window size value for NTttcp yields less than optimal performance. In both cases, you must adjust the TCP window size to allow for the larger bandwidth delay product.

You can statically set the TCP window size to a large value by using the **-rb** option. This option disables TCP Window Auto-Tuning, and we recommend using it only if the user fully understands the resultant change in TCP/IP behavior. By default, the TCP window size is set at a sufficient value and adjusts only under heavy load or over high-latency links.

### Microsoft Server Performance Advisor

Microsoft Server Performance Advisor (SPA) helps IT administrators collect metrics to identify, compare, and diagnose potential performance issues in a Windows Server 2016, Windows Server 2012 R2, Windows Server 2012, Windows Server 2008 R2, or Windows Server 2008 deployment.

SPA generates comprehensive diagnostic reports and charts, and it provides recommendations to help you quickly analyze issues and develop corrective actions.

For more information and to download the advisor, see Microsoft Server Performance Advisor in the Windows Hardware Dev Center.

For links to all topics in this guide, see Network Subsystem Performance Tuning.

# NIC Teaming

4/24/2017 • 7 min to read • Edit Online

Applies To: Windows Server 2016

This topic provides an overview of Network Interface Card (NIC) Teaming in Windows Server 2016.

#### NOTE

In addition to this topic, the following NIC Teaming content is available.

- NIC Teaming in Virtual Machines (VMs)
- NIC Teaming and Virtual Local Area Networks (VLANs)
- NIC Teaming MAC Address Use and Management
- Troubleshooting NIC Teaming
- Create a New NIC Team on a Host Computer or VM
- NIC Teaming (NetLBFO) Cmdlets in Windows PowerShell
- TechNet Gallery Download: Windows Server 2016 NIC and Switch Embedded Teaming User Guide

### NIC Teaming Overview

NIC Teaming allows you to group between one and thirty-two physical Ethernet network adapters into one or more software-based virtual network adapters. These virtual network adapters provide fast performance and fault tolerance in the event of a network adapter failure.

NIC Team member network adapters must all be installed in the same physical host computer to be placed in a team.

#### NOTE

A NIC team that contains only one network adapter cannot provide load balancing and failover; however with one network adapter, you can use NIC Teaming for separation of network traffic when you are also using virtual Local Area Networks (VLANs).

When you configure network adapters into a NIC team, they are connected into the NIC teaming solution common core, which then presents one or more virtual adapters (also called team NICs [tNICs] or team interfaces) to the operating system. Windows Server 2016 supports up to 32 team interfaces per team. There are a variety of algorithms that distribute outbound traffic (load) between the NICs.

The following illustration depicts a NIC Team with multiple tNICs.

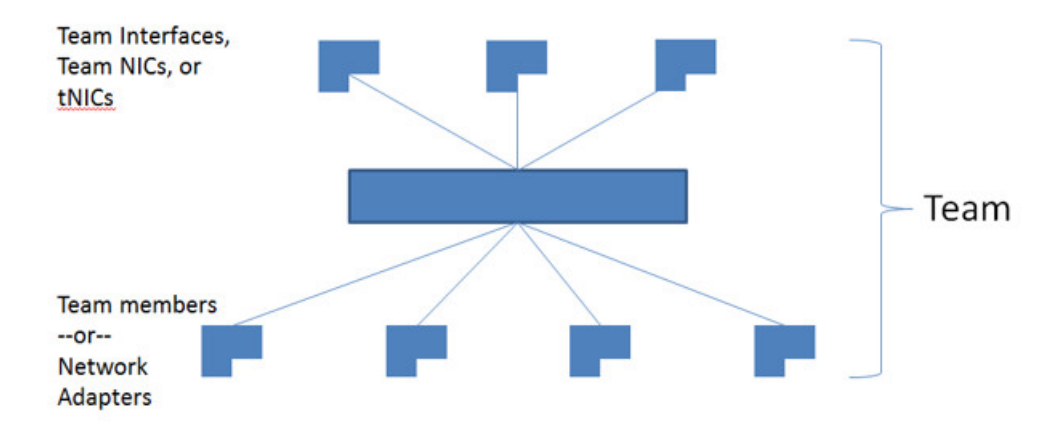

In addition, you can connect your teamed NICs to the same switch or to different switches. If you connect NICs to different switches, both switches must be on the same subnet.

### NIC Teaming Availability

NIC Teaming is available in all versions of Windows Server 2016. In addition, you can use Windows PowerShell commands, Remote Desktop, and Remote Server Administration Tools to manage NIC Teaming from computers that are running a client operating system upon which the tools are supported.

### Supported and Unsupported NICs for NIC Teaming

You can use any Ethernet NIC that has passed the Windows Hardware Qualification and Logo test (WHQL tests) in a NIC Team in Windows Server 2016.

The following NICs cannot be placed in a NIC team.

• Hyper-V virtual network adapters that are Hyper-V Virtual Switch ports exposed as NICs in the host partition.

#### IMPORTANT

Hyper-V virtual NICs that are exposed in the host partition (vNICs) must not be placed in a team. Teaming of vNICs inside of the host partition is not supported in any configuration or combination. Attempts to team vNICs might cause a complete loss of communication if network failures occur.

- The kernel debug network adapter (KDNIC).
- NICs that are being used for network boot.
- NICs that use technologies other than Ethernet, such as WWAN, WLAN/Wi-Fi, Bluetooth, and Infiniband, including Internet Protocol over Infiniband (IPoIB) NICs.

### NIC Teaming Compatibility

NIC teaming is compatible with all networking technologies in Windows Server 2016 with the following exceptions.

- **Single-root I/O virtualization (SR-IOV)**. For SR-IOV, data is delivered directly to the NIC without passing it through the networking stack (in the host operating system, in the case of virtualization). Therefore, it is not possible for the NIC team to inspect or redirect the data to another path in the team.
- Native host Quality of Service (QoS). When QoS policies are set on a native or host system and those policies invoke minimum bandwidth limitations, the overall throughput for a NIC team will be less than it would be without the bandwidth policies in place.

- **TCP Chimney**. TCP Chimney is not supported with NIC teaming because TCP Chimney offloads the entire networking stack directly to the NIC.
- **802.1X Authentication**. 802.1X Authentication should not be used with NIC Teaming. Some switches do not permit the configuration of both 802.1X Authentication and NIC Teaming on the same port.

To learn about using NIC Teaming within virtual machines (VMs) that are running on a Hyper-V host, see NIC Teaming in Virtual Machines (VMs).

### NIC Teaming and Virtual Machine Queues (VMQs)

VMQ and NIC Teaming work well together; VMQ should be enabled anytime Hyper-V is enabled. Depending on the switch configuration mode and the load distribution algorithm, NIC teaming will either present VMQ capabilities to the Hyper-V switch that show the number of queues available to be the smallest number of queues supported by any adapter in the team (Min-queues mode) or the total number of queues available across all team members (Sum-of-Queues mode).

Specifically, if the team is in Switch-Independent teaming mode and the Load Distribution is set to Hyper-V Port mode or Dynamic mode, then the number of queues reported is the sum of all the queues available from the team members (Sum-of-Queues mode); otherwise the number of queues reported is the smallest number of queues supported by any member of the team (Min-Queues mode).

Here's why:

- When the switch independent team is in Hyper-V Port mode or Dynamic mode the inbound traffic for a Hyper-V switch port (VM) will always arrive on the same team member. The host can predict/control which member will receive the traffic for a particular VM so NIC Teaming can be more thoughtful about which VMQ Queues to allocate on a particular team member. NIC Teaming, working with the Hyper-V switch, will set the VMQ for a VM on exactly one team member and know that inbound traffic will hit that queue.
- When the team is in any switch dependent mode (static teaming or LACP teaming), the switch that the team is connected to controls the inbound traffic distribution. The host's NIC Teaming software can't predict which team member will get the inbound traffic for a VM and it may be that the switch distributes the traffic for a VM across all team members. As a result the NIC Teaming software, working with the Hyper-V switch, programs a queue for the VM on every team member, not just one team member.
- When the team is in switch-independent mode and is using an address hash load distribution algorithm, the inbound traffic will always come in on one NIC (the primary team member) all of it on just one team member. Since other team members aren't dealing with inbound traffic they get programmed with the same queues as the primary member so that if the primary member fails any other team member can be used to pick up the inbound traffic and the queues are already in place.

Most NICs have queues that can be used for either Receive Side Scaling (RSS) or VMQ, but not both at the same time. Some VMQ settings appear to be settings for RSS queues but are really settings on the generic queues that both RSS and VMQ use depending on which feature is presently in use. Each NIC has, in its advanced properties, values for *RssBaseProcNumber and* \MaxRssProcessors. Following are a few VMQ settings that provide better system performance.

- Ideally each NIC should have the \*RssBaseProcNumber set to an even number greater than or equal to two (2). This is because the first physical processor, Core 0 (logical processors 0 and 1), typically does most of the system processing so the network processing should be steered away from this physical processor. (Some machine architectures don't have two logical processors per physical processor so for such machines the base processor should be greater than or equal to 1. If in doubt assume your host is using a 2 logical processor per physical processor architecture.)
- If the team is in Sum-of-Queues mode the team members' processors should be, to the extent practical,

non-overlapping. For example, in a 4-core host (8 logical processors) with a team of 2 10Gbps NICs, you could set the first one to use base processor of 2 and to use 4 cores; the second would be set to use base processor 6 and use 2 cores.

• If the team is in Min-Queues mode the processor sets used by the team members must be identical.

### NIC Teaming and Hyper-V Network Virtualization (HNV)

NIC Teaming is fully compatible with Hyper-V Network Virtualization (HNV). The HNV management system provides information to the NIC Teaming driver that allows NIC Teaming to distribute the load in a way that is optimized for the HNV traffic.

### NIC Teaming and Live Migration

NIC Teaming in VMs does not affect Live Migration. The same rules exist for Live Migration whether or not NIC Teaming is configured in the VM.

### See Also

NIC Teaming in Virtual Machines (VMs)

# NIC Teaming in Virtual Machines (VMs)

4/24/2017 • 2 min to read • Edit Online

Applies To: Windows Server 2016

This topic provides information about using NIC Teaming within Hyper-V VMs, and contains the following sections.

- NIC Teaming Configuration Requirements
- NIC Teaming with SR-IOV-Capable Network Adapters

### NIC Teaming Configuration Requirements

If you want to use NIC Teaming in a VM, you must connect the virtual network adapters in the VM to external Hyper-V Virtual Switches only; virtual network adapters that are connected to internal or private Hyper-V Virtual Switches are not able to connect to the switch when they are in a team, and networking fails for the VM.

The Windows Server 2016 NIC Teaming solution supports teams with two members in VMs. Larger teams can be created but such teams are not supported. Every team member must be connected to a different external Hyper-V Virtual Switch, and the VM's networking interfaces must be configured to allow teaming. For more information, see Create a New NIC Team in a VM.

NIC Teams within a VM must have their Teaming mode configured as Switch Independent. In addition, Load Balancing mode for the NIC Team in a VM must be configured with the Address Hash distribution mode.

Configuring NIC Teaming in a VM with two virtual network adapters that are connected to different external Hyper-V Virtual Switches allows the VM to sustain network connectivity even in the circumstance when one of the physical network adapters connected to one virtual switch fails or gets disconnected.

### NIC Teaming with SR-IOV-Capable Network Adapters

This failover protection is particularly important when working with Single Root I/O Virtualization (SR-IOV), because SR-IOV traffic doesn't go through the Hyper-V Virtual Switch and cannot be protected by a NIC team in or under the Hyper-V host. With the VM NIC Teaming option, you can configure two external Hyper-V Virtual Switches, each connected to its own SR-IOV-capable NIC.

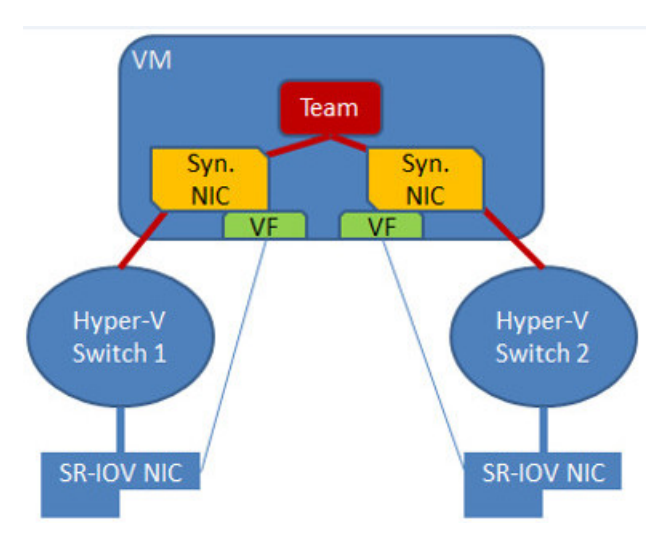

Each VM can have a virtual function (VF) from one or both SR-IOV NICs and, in the event of a NIC disconnect, failover from the primary VF to the back-up adapter (VF). Alternately, the VM may have a VF from one NIC and a

non-VF vmNIC connected to another virtual switch. If the NIC associated with the VF gets disconnected, the traffic can failover to the other switch without loss of connectivity.

Because failover between NICs in a VM might result in traffic being sent with the MAC address of the other vmNIC, each Hyper-V Virtual Switch port associated with a VM that is using NIC Teaming must be set to allow teaming. To discover how to enable NIC Teaming in the VM, see Create a New NIC Team in a VM.

### See Also

NIC Teaming and Virtual Local Area Networks (VLANs) Create a New NIC Team in a VM NIC Teaming

# NIC Teaming and Virtual Local Area Networks (VLANs)

4/24/2017 • 2 min to read • Edit Online

#### Applies To: Windows Server 2016

This topic provides information about using NIC Teaming with virtual Local Area Networks (VLANs) on both host computers and VMs, and includes the following sections.

- Team interfaces and VLANs
- Using VLANs with NIC Teaming in a VM
- Managing network interfaces and VLANs

### Team interfaces and VLANs

When you use NIC Teaming, the only reason to create multiple team interfaces is to logically divide inbound traffic by virtual LAN (VLAN). Creating multiple team interfaces allows a host to be connected to different VLANs at the same time.

When you use NIC Teaming with VLANs, ensure that you configure your environment using the following guidelines.

- 1. Before you enable NIC Teaming, configure the physical switch ports connected to the teaming host to use trunk (promiscuous) mode. The physical switch should pass all traffic to the host for filtering without modifying the traffic.
- 2. Do not configure VLAN filters on the NICs by using the NIC advanced properties settings. Let the NIC Teaming software or the Hyper-V Virtual Switch (if present) perform VLAN filtering.

### Using VLANs with NIC Teaming in a VM

When a team is connected to a Hyper-V Virtual Switch, all VLAN segregation must be done in the Hyper-V Virtual Switch rather than in NIC Teaming.

You can use the following guidelines when planning to use VLANs in a VM that is configured with a NIC Team.

- The preferred method of supporting multiple VLANs in a VM is to configure the VM with multiple ports on the Hyper-V Virtual Switch and associate each port with a VLAN. Never team these ports in the VM because doing so will cause network communication problems.
- If the VM has multiple SR-IOV Virtual Functions (VFs), ensure that they are on the same VLAN before teaming them in the VM. It's easily possible to configure the different VFs to be on different VLANs and doing so will cause network communication problems.

### Managing network interfaces and VLANs

If you must have more than one VLAN exposed into a guest operating system, consider renaming the Ethernet interfaces to clarify which VLAN is assigned to the interface. For example, if the **Ethernet** interface is associated with VLAN 12 and the **Ethernet 2** interface is associated with VLAN 48, rename the interface Ethernet to **EthernetVLAN12** and the other to **EthernetVLAN48**. You can rename interfaces by using the Windows

PowerShell command Rename-NetAdapter or by performing the following procedure.

#### To rename a network adapter

- In Server Manager, in the **Properties** pane for the server whose network adapters you want to rename, click the link to the right of the network adapter name. For example, if the network adapter is named **Ethernet**, click either the IP address or other blue text to the right of the name Ethernet. The **Network Connections** folder opens.
- 2. Right-click the network adapter that you want to rename, and select Rename.
- 3. Type the new name for the network adapter and press ENTER.

### See Also

NIC Teaming MAC Address Use and Management NIC Teaming
## NIC Teaming MAC Address Use and Management

4/24/2017 • 3 min to read • Edit Online

Applies To: Windows Server 2016

When you configure a NIC Team with switch independent mode and either address hash or dynamic load distribution, the team uses the media access control (MAC) address of the primary NIC Team member on outbound traffic. The primary NIC Team member is a network adapter selected by the operating system from the initial set of team members.

The primary team member is the first team member to bind to the team after you create it or after the host computer is restarted. Because the primary team member might change in a non-deterministic manner at each boot, NIC disable/enable action, or other reconfiguration activities, the primary team member might change, and the MAC address of the team might vary.

In most situations this doesn't cause problems, but there are a few cases where issues might arise.

If the primary team member is removed from the team and then placed into operation there may be a MAC address conflict. To resolve this conflict, disable and then enable the team interface. The process of disabling and then enabling the team interface causes the interface to select a new MAC address from the remaining team members, thereby eliminating the MAC address conflict.

You can set the MAC address of the NIC team to a specific MAC address by setting it in the primary team interface, just as you can do when configuring the MAC address of any physical NIC.

## MAC address use on transmitted packets

When you configure a NIC Team in switch independent mode and either address hash or dynamic load distribution, the packets from a single source (such as a single VM) is simultaneously distributed across multiple team members. To prevent the switches from getting confused and to prevent MAC flapping alarms, the source MAC address is replaced with a different MAC address on the frames transmitted on team members other than the primary team member. Because of this, each team member uses a different MAC address, and MAC address conflicts are prevented unless and until failure occurs.

When a failure is detected on the primary NIC, the NIC Teaming software starts using the primary team member's MAC address on the team member that is chosen to serve as the temporary primary team member (i.e., the one that will now appear to the switch as the primary team member). This change only applies to traffic that was going to be sent on the primary team member with the primary team member's MAC address as its source MAC address. Other traffic continues to be sent with whatever source MAC address it would have used prior to the failure.

Following are lists that describe NIC Teaming MAC address replacement behavior, based on how the team is configured:

#### 1. In Switch Independent mode with Address Hash distribution

- All ARP and NS packets are sent on the primary team member
- All traffic sent on NICs other than the primary team member are sent with the source MAC address modified to match the NIC on which they are sent
- All traffic sent on the primary team member is sent with the original source MAC address (which may be the team's source MAC address)

#### 2. In Switch Independent mode with Hyper-V Port distribution

- Every vmSwitch port is affinitized to a team member
- Every packet is sent on the team member to which the port is affinitized
- No source MAC replacement is done

#### 3. In Switch Independent mode with Dynamic distribution

- Every vmSwitch port is affinitized to a team member
- All ARP/NS packets are sent on the team member to which the port is affinitized
- Packets sent on the team member that is the affinitized team member have no source MAC address replacement done
- Packets sent on a team member other than the affinitized team member will have source MAC address replacement done

#### 4. In Switch Dependent mode (all distributions)

• No source MAC address replacement is performed

## See Also

Create a New NIC Team on a Host Computer or VM NIC Teaming

## Create a New NIC Team on a Host Computer or VM

4/24/2017 • 8 min to read • Edit Online

#### Applies To: Windows Server 2016

This topic provides information about NIC Teaming configuration so that you understand the selections you must make when you are configuring a new NIC Team. This topic contains the following sections.

- Choosing a Teaming Mode
- Choosing a Load Balancing Mode
- Choosing a Standby Adapter Setting
- Using the Primary Team Interface Property

#### NOTE

If you already understand these configuration items, you can use the following procedures to configure NIC Teaming.

- Create a New NIC Team in a VM
- Create a New NIC Team

When you create a new NIC Team, you must configure the following NIC Team properties.

- Team name
- Member adapters
- Teaming mode
- Load balancing mode
- Standby adapter

You can also optionally configure the primary team interface and configure a virtual LAN (VLAN) number.

These NIC Team properties are displayed in the following illustration, which contains example values for some NIC Team properties.

| NIC Teaming                               | x                                |
|-------------------------------------------|----------------------------------|
| New team                                  |                                  |
| Team name:                                |                                  |
| Converged NIC Team                        |                                  |
| Member adapters:                          |                                  |
| In Team Adapter Speed                     | I State Reason                   |
| Ethernet 1 Gbp                            | s                                |
| Ethernet 2 1 Gbp                          | s                                |
| Ethernet 3 1 Gbp                          | s                                |
|                                           |                                  |
| <ul> <li>Additional properties</li> </ul> |                                  |
| Teaming mode:                             | Switch Independent               |
| Load balancing mode:                      | Dynamic 🔹                        |
| Standby adapter:                          | None (all adapters Active)       |
| Primary team interface:                   | Converged NIC Team; Default VLAN |
|                                           | OK Cancel                        |

## Choosing a Teaming Mode

The options for Teaming mode are **Switch Independent**, **Static Teaming**, and **Link Aggregation Control Protocol (LACP)**. Both Static Teaming and LACP are Switch Dependent modes. For best NIC Team performance with all three Teaming modes, it is recommended that you use a Load Balancing mode of Dynamic distribution.

#### Switch Independent

With Switch Independent mode, the switch or switches to which the NIC Team members are connected are unaware of the presence of the NIC team and do not determine how to distribute network traffic to NIC Team members - instead, the NIC Team distributes inbound network traffic across the NIC Team members.

When you use Switch Independent mode with Dynamic distribution, the network traffic load is distributed based on the TCP Ports address hash as modified by the Dynamic load balancing algorithm. The Dynamic load balancing algorithm redistributes flows to optimize team member bandwidth utilization so that individual flow transmissions can move from one active team member to another. The algorithm takes into account the small possibility that redistributing traffic could cause out-of-order delivery of packets, so it takes steps to minimize that possibility.

#### **Switch Dependent**

With Switch Dependent modes, the switch to which the NIC Team members are connected determines how to distribute the inbound network traffic among the NIC Team members. The switch has complete independence to determine how to distribute the network traffic across the NIC Team members.

#### IMPORTANT

Switch dependent teaming requires that all team members are connected to the same physical switch or a multi-chassis switch that shares a switch ID among the multiple chassis.

Static Teaming requires you to manually configure both the switch and the host to identify which links form the team. Because this is a statically configured solution, there is no additional protocol to assist the switch and the host to identify incorrectly plugged cables or other errors that could cause the team to fail to perform. This mode is typically supported by server-class switches.

Unlike Static Teaming, LACP Teaming mode dynamically identifies links that are connected between the host and the switch. This dynamic connection enables the automatic creation of a team and, in theory but rarely in practice, the expansion and reduction of a team simply by the transmission or receipt of LACP packets from the peer entity. All server-class switches support LACP, and all require the network operator to administratively enable LACP on the switch port. When you configure a Teaming mode of LACP, NIC Teaming always operates in LACP's Active mode with a short timer. No option is presently available to modify the timer or change the LACP mode.

When you use Switch Dependent modes with Dynamic distribution, the network traffic load is distributed based on the TransportPorts address hash as modified by the Dynamic load balancing algorithm. The Dynamic load balancing algorithm redistributes flows to optimize team member bandwidth utilization. Individual flow transmissions can move from one active team member to another as part of the dynamic distribution. The algorithm takes into account the small possibility that redistributing traffic could cause out-of-order delivery of packets, so it takes steps to minimize that possibility.

As with all switch dependent configurations, the switch determines how to distribute the inbound traffic among the team members. The switch is expected to do a reasonable job of distributing the traffic across the team members but it has complete independence to determine how it does so.

## Choosing a Load Balancing Mode

The options for Load Balancing distribution mode are Address Hash, Hyper-V Port, and Dynamic.

#### Address Hash

This Load Balancing mode creates a hash that is based on address components of the packet. It then assigns packets that have that hash value to one of the available adapters. Usually this mechanism alone is sufficient to create a reasonable balance across the available adapters.

You can use Windows PowerShell to specify values for the following hashing function components.

- Source and destination TCP ports and source and destination IP addresses. This is the default when you select **Address Hash** as the Load Balancing mode.
- Source and destination IP addresses only.
- Source and destination MAC addresses only.

The TCP ports hash creates the most granular distribution of traffic streams, resulting in smaller streams that can be independently moved between NIC team members. However, you cannot use the TCP ports hash for traffic that is not TCP or UDP-based, or where the TCP and UDP ports are hidden from the stack, such as with IPsec-protected traffic. In these cases, the hash automatically uses the IP address hash or, if the traffic is not IP traffic, the MAC address hash is used.

#### **Hyper-V Port**

There is an advantage in using Hyper-V Port mode for NIC Teams that are configured on Hyper-V hosts. Because VMs have independent MAC addresses, the VM's MAC address - or the port the VM is connected to on the Hyper-V Virtual Switch - can be the basis upon which to divide network traffic between NIC Team members.

#### IMPORTANT

NIC Teams that you create within VMs cannot be configured with the Hyper-V Port load balancing mode. Use the Address Hash load balancing mode instead.

Because the adjacent switch always sees a particular MAC address on one port, the switch distributes the ingress load (the traffic from the switch to the host) on multiple links based on the destination MAC (VM MAC) address. This is particularly useful when Virtual Machine Queues (VMQs) are used, because a queue can be placed on the specific NIC where the traffic is expected to arrive.

However, if the host has only a few VMs, this mode might not be granular enough to achieve a well-balanced distribution. This mode will also always limit a single VM (i.e., the traffic from a single switch port) to the bandwidth that is available on a single interface. NIC Teaming uses the Hyper-V Virtual Switch Port as the identifier instead of using the source MAC address because, in some instances, a VM might be configured with more than one MAC address on a switch port.

#### Dynamic

This Load balancing mode utilizes the best aspects of each of the other two modes and combines them into a single mode:

- Outbound loads are distributed based on a hash of the TCP Ports and IP addresses. Dynamic mode also rebalances loads in real time so that a given outbound flow may move back and forth between team members.
- Inbound loads are distributed in the same manner as the Hyper-V port mode.

The outbound loads in this mode are dynamically balanced based on the concept of flowlets. Just as human speech has natural breaks at the ends of words and sentences, TCP flows (TCP communication streams) also have naturally occurring breaks. The portion of a TCP flow between two such breaks is referred to as a flowlet.

When the dynamic mode algorithm detects that a flowlet boundary has been encountered - such as when a break of sufficient length has occurred in the TCP flow - the algorithm automatically rebalances the flow to another team member if appropriate. In some circumstances the algorithm might also periodically rebalance flows that do not contain any flowlets. Because of this, the affinity between TCP flow and team member can change at any time as the dynamic balancing algorithm works to balance the workload of the team members.

Whether the team is configured with Switch Independent or one of the Switch Dependent modes, it is recommended that you use Dynamic distribution mode for best performance.

There is an exception to this rule when the NIC Team has just two team members, is configured in Switch Independent mode, and has Active/Standby mode enabled, with one NIC active and the other configured for Standby. With this NIC Team configuration, Address Hash distribution provides slightly better performance than Dynamic distribution.

## Choosing a Standby Adapter Setting

The options for Standby Adapter are None (all adapters Active) or your selection of a specific network adapter in the NIC Team that will act as a Standby adapter, while other unselected team members are Active. When you configure a NIC as a Standby adapter, no network traffic is sent to or processed by the adapter unless and until the moment when an Active NIC fails. After an Active NIC fails, the Standby NIC becomes active, and processes network traffic. If and when all team members are restored to service, the standby team member is returned to standby status.

If you have a two-NIC team and you choose to configure one NIC as a Standby adapter, you lose the bandwidth aggregation advantages that exist with two active NICs.

#### IMPORTANT

You do not need to designate a Standby Adapter to achieve fault tolerance; fault tolerance is always present whenever there are at least two network adapters in a NIC Team.

## Using the Primary Team Interface Property

To access the Primary Team Interface dialog box, you must click the link that is highlighted in the illustration below.

| New team                                                                                                    |                                                                                                    |  |
|----------------------------------------------------------------------------------------------------|----------------------------------------------------------------------------------------------------|--|
| Team name:                                                                                                    |                                                                                                    |  |
| Converged NIC Team                                                                                                    |                                                                                                    |  |
| Member adapters:                                                                                                    |                                                                                                    |  |
| In Team Adapter Spee                                                                                                    | d State Reason                                                                                                    |  |
| Ethernet 1 Gb                                                                                                    | ps                                                                                                    |  |
| Ethernet 2 1 Gbp                                                                                                    | ps                                                                                                    |  |
| Ethernet 3 1 Gb                                                                                                    | ps                                                                                                    |  |
|                                                                                                    |                                                                                                    |  |
| <ul> <li>Additional properties</li> </ul>                                                                                                    |                                                                                                    |  |
| <ul> <li>Additional properties</li> <li>Teaming mode:</li> </ul>                                                                                          | Switch Independent                                                                                                    |  |
| <ul> <li>Additional properties</li> <li>Teaming mode:</li> <li>Load balancing mode:</li> </ul>                                                            | Switch Independent        V       Dynamic                                                                                  |  |
| <ul> <li>Additional properties</li> <li>Teaming mode:</li> <li>Load balancing mode:</li> <li>Standby adapter:</li> </ul>                                  | Switch IndependentDynamicNone (all adapters Active)                                                                        |  |
| <ul> <li>Additional properties</li> <li>Teaming mode:</li> <li>Load balancing mode:</li> <li>Standby adapter:</li> <li>Primary team interface:</li> </ul> | Switch Independent     ▼       Dynamic     ▼       None (all adapters Active)     ▼       Converged NIC Team; Default VLAN |  |
| <ul> <li>Additional properties</li> <li>Teaming mode:</li> <li>Load balancing mode:</li> <li>Standby adapter:</li> <li>Primary team interface:</li> </ul> | Switch Independent           Dynamic           None (all adapters Active)           Converged NIC Team; Default VLAN       |  |

After you click the highlighted link, the following **New Team Interface** dialog box opens.

| NIC Teaming                  |                                                                              | x |
|------------------------------|------------------------------------------------------------------------------|---|
| New team                     | interface                                                                    |   |
| Interface name               |                                                                              |   |
| Team:                        |                                                                              |   |
| Туре:                        | Primary interface                                                            |   |
| VLAN members                 | hip                                                                          | - |
| Oefault                      |                                                                              |   |
| The default<br>specific inte | interface handles all traffic that is not claimed by other VLAN-<br>erfaces. |   |
| O Specific VI                | AN:                                                                          |   |
|                              |                                                                              |   |
|                              |                                                                              |   |
|                              | OK Cancel                                                                    |   |

If you are using VLANs, you can use this dialog box to specify a VLAN number.

Whether or not you are using VLANs, you can specify a tNIC name for the NIC Team.

## See Also

Create a New NIC Team in a VM NIC Teaming

## Create a New NIC Team

4/24/2017 • 2 min to read • Edit Online

#### Applies To: Windows Server 2016

You can use this topic to create a new NIC Team on a host computer or in a Hyper-V virtual machine (VM) that is running Windows Server 2016.

#### IMPORTANT

If you are creating a new NIC Team in a VM, review the topic Create a New NIC Team in a VM before you perform this procedure.

Membership in Administrators, or equivalent, is the minimum required to perform this procedure.

#### To create a new NIC Team

- 1. In Server Manager, click Local Server.
- 2. In the **Properties** pane, in the first column, locate **NIC Teaming**, and then click the link **Disabled** to the right. The **NIC Teaming** dialog box opens.

| ns    |      |
|-------|------|
|       |      |
|       |      |
| TASKS | KS 🔻 |
|       |      |
|       |      |
|       | ) ^  |
| n (3) |      |
| -     |      |

3. In **Adapters and Interfaces**, select the network adapters that you want to add to a NIC Team. For example, if you want to add the adapters Ethernet 2 and Ethernet 3 to a new NIC Team, make the selection per the illustration below.

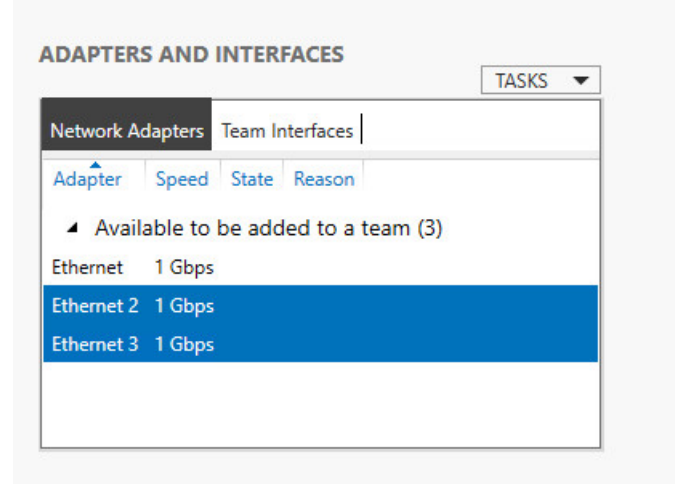

4. Click **TASKS**, and then click **Add to New Team**.

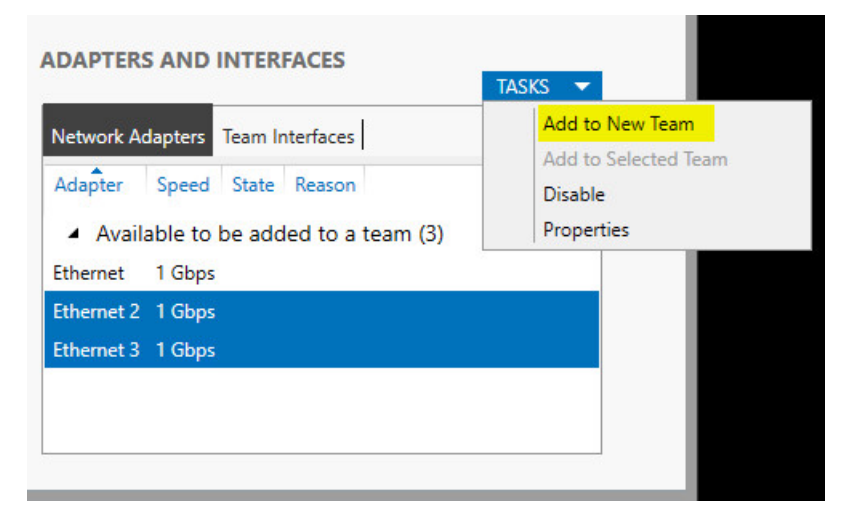

5. The **New team** dialog box opens and displays network adapters and team members. In **Team name**, type a name for the new NIC Team, and then click **Additional properties**.

| NIC Teaming       |                                                 |                                     |       |        |  |    |        | x |
|-------------------|-------------------------------------------------|-------------------------------------|-------|--------|--|----|--------|---|
| New te            | eam<br>ne:                                      |                                     |       |        |  |    |        |   |
| In Team<br>V<br>V | Adapter<br>Ethernet<br>Ethernet 2<br>Ethernet 3 | Speed<br>1 Gbps<br>1 Gbps<br>1 Gbps | State | Reason |  |    |        |   |
| ✓ Addit           | ional proper                                    | ties                                |       |        |  | ОК | Cancel |   |

6. In Additional properties, select values for Teaming mode, Load balancing mode, and Standby

**adapter**. In most cases, the highest performing load balancing mode is **Dynamic**. For more detailed explanations of these modes, see the topic Create a New NIC Team on a Host Computer or VM.

#### IMPORTANT

If you are configuring a NIC Team in a virtual machine (VM), you must select a **Teaming mode** of **Switch Independent** and a **Load balancing mode** of **Address Hash**.

| NIC Teaming                               | ×                                |
|-------------------------------------------|----------------------------------|
| New team                                  |                                  |
| Team name:                                |                                  |
| Converged NIC Team                        |                                  |
| Member adapters:                          |                                  |
| In Team Adapter Speed                     | d State Reason                   |
| Ethernet 1 Gbp                            | 25                               |
| Ethernet 2 1 Gbp                          | 25                               |
| Ethernet 3 1 Gbp                          | 15                               |
|                                           |                                  |
|                                           |                                  |
|                                           |                                  |
| <ul> <li>Additional properties</li> </ul> |                                  |
| Teaming mode:                             | Switch Independent               |
| Load balancing mode:                      | Dynamic 🔻                        |
| Standby adapter:                          | None (all adapters Active)       |
| Primary team interface:                   | Converged NIC Team; Default VLAN |
|                                           |                                  |
|                                           | OK Cancel                        |
|                                           |                                  |

7. If you want to configure the primary team interface name or assign a VLAN number to the NIC Team, click the link to the right of **Primary team interface**. The **New team interface** dialog box opens.

| NIC Teaming                  |                                                                              | x |
|------------------------------|------------------------------------------------------------------------------|---|
| New team                     | interface                                                                    |   |
| Interface name               |                                                                              |   |
| Team:                        |                                                                              |   |
| Туре:                        | Primary interface                                                            |   |
| VLAN members                 | hip                                                                          | 1 |
| • Default                    |                                                                              |   |
| The default<br>specific inte | interface handles all traffic that is not claimed by other VLAN-<br>erfaces. |   |
| O Specific VI                | AN:                                                                          |   |
|                              |                                                                              |   |
|                              |                                                                              |   |
|                              | OK Cancel                                                                    |   |

- 8. Depending on your requirements, take one of the following actions:
  - To provide a tNIC interface name, type an interface name.
  - To configure VLAN membership, click Specific VLAN. Type the VLAN information in the first section
    of the dialog box, which is highlighted in the illustration below. For example, if you want to add this
    NIC Team to the accounting VLAN number 44, Type Accounting 44 VLAN. Next, to the right of
    Specific VLAN, type the VLAN number that you want to use. For example, type 44.

| Team:                        |                                                                              |
|------------------------------|------------------------------------------------------------------------------|
| Туре:                        | Primary interface                                                            |
| VLAN members                 | ship                                                                         |
| O Default                    |                                                                              |
| The default<br>specific inte | interface handles all traffic that is not claimed by other VLAN-<br>erfaces. |
| Specific VL                  | LAN:                                                                         |
| -                            |                                                                              |

9. Click **OK**.

## See Also

Create a New NIC Team on a Host Computer or VM Create a New NIC Team in a VM NIC Teaming

## Create a New NIC Team in a VM

4/24/2017 • 3 min to read • Edit Online

#### Applies To: Windows Server 2016

You can use this topic to connect a virtual machine (VM) to Hyper-V Virtual Switches in a manner that is consistent with NIC Teaming requirements within VMs. You can also use this topic to create a new NIC team in a VM.

This topic contains the following sections.

- Network configuration requirements
- Configure the physical and virtual network
- Create a NIC Team

#### Network configuration requirements

The physical switch, Hyper-V Virtual Switch, local area network (LAN), and NIC Teaming requirements for creating a NIC Team in a VM are:

- The computer that is running Hyper-V must have two or more network adapters.
- If the network adapters are connected to multiple physical switches, the physical switches must be on the same Layer 2 subnet.
- You must use Hyper-V Manager or Windows PowerShell commands to create two external Hyper-V Virtual Switches, each of which is connected to a different physical network adapter.
- The VM in which you want to configure NIC Teaming must be connected to both external virtual switches that you create.
- The Windows Server 2016 NIC Teaming solution supports teams with two members in VMs. Larger teams can be created but such teams are not supported.
- NIC Teams within a VM must have their Teaming mode configured as Switch Independent. In addition, Load Balancing mode for the NIC Team in a VM must be configured with the Address Hash distribution mode.

### Configure the physical and virtual network

Before you perform this procedure, you must deploy a Hyper-V host with two network adapters that are connected to different physical switches, and you must configure the network adapters with IP addresses that are from the same IP address range.

By using the following procedure, you can create two external Hyper-V Virtual Switches, connect a VM to the switches, and then configure the VM connections to the switches.

#### **IMPORTANT**

This procedure does not include instructions on how to create a VM.

Membership in Administrators, or equivalent, is the minimum required to perform this procedure.

#### To create a virtual switch and connect a VM

1. On the Hyper-V host, open Hyper-V Manager, and then click Virtual Switch Manager.

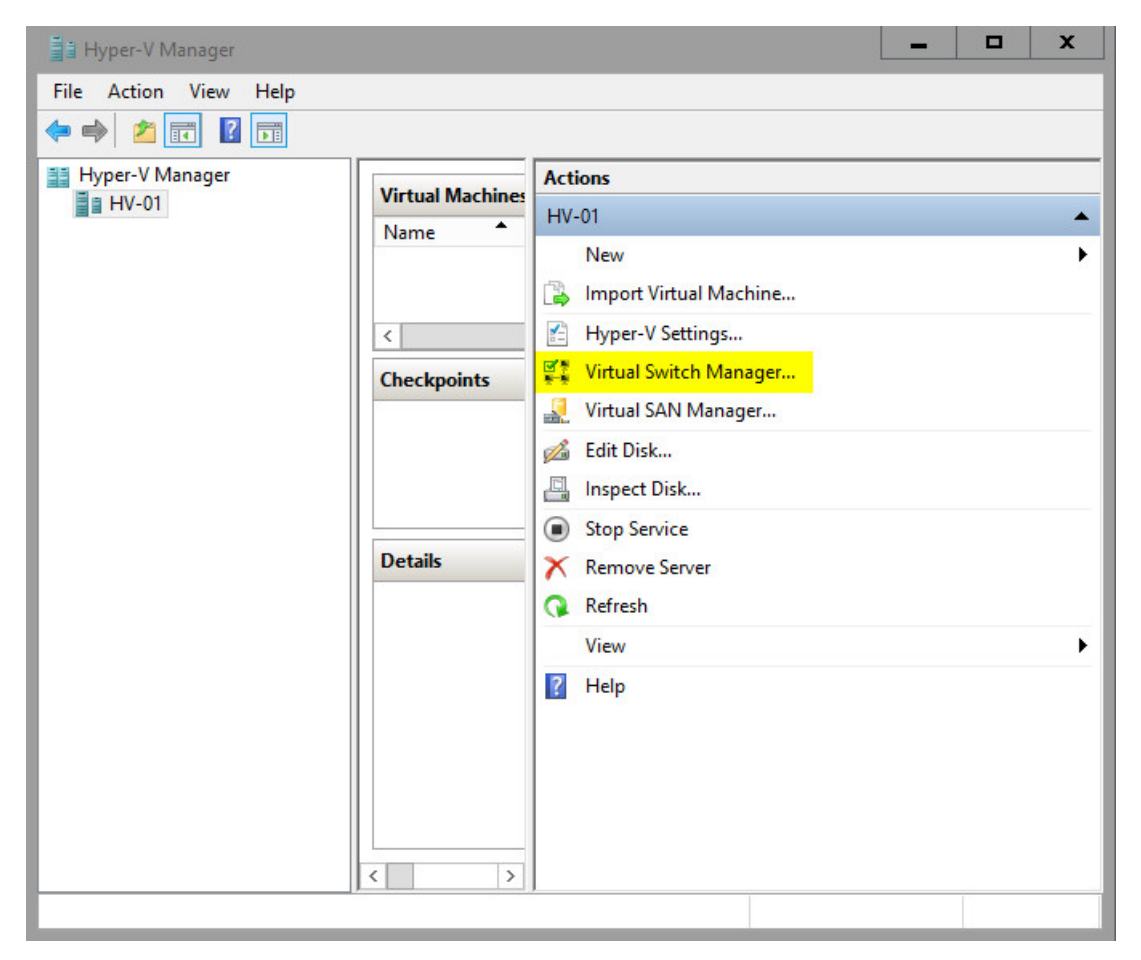

2. Virtual Switch Manager opens. In **What type of virtual switch do you want to create?**, ensure that **External** is selected, and then click **Create Virtual Switch**.

| Virtual Switch Manager for HV-01                                                                                                    |                                                                                                    |
|----------------------------------------------------------------------------------------------------|----------------------------------------------------------------------------------------------------|
| Virtual Switches New virtual network switch Solution of the sector of the sector o | Create virtual switch —<br>What type of virtual switch do you want to create?  External Internal Private                                                |
|                                                                                                    | Create Virtual Switch<br>Creates a virtual switch that binds to the physical network adapter so that virtual<br>machines can access a physical network. |
|                                                                                                    |                                                                                                    |
|                                                                                                    |                                                                                                    |
|                                                                                                    |                                                                                                    |
|                                                                                                    | OK Cancel Apply                                                                                                    |

- 3. The Virtual Switch Properties page opens. Type a **Name** for the virtual switch, and add **Notes** as needed.
- 4. In **Connection type**, in **External network**, select the physical network adapter to which you want to attach the virtual switch.
- 5. Configure additional switch properties so that they are correct for your deployment, and then click **OK**.
- 6. Create a second external virtual switch by repeating the previous steps. Connect the second external switch to a different network adapter.
- 7. Open Hyper-V Manager. In **Virtual Machines**, right-click the VM that you want to configure, and then click **Settings**. The VM **Settings** dialog box opens.

#### **IMPORTANT**

Ensure that the VM is not started. If it is started, perform shutdown before configuring the VM.

8. In Hardware, click Network Adapter.

| /Mnict                                                                                                    | ~ | ●   Q                                                                                                    |
|----------------------------------------------------------------------------------------------------|---|----------------------------------------------------------------------------------------------------|
| Hardware     Add Hardware     BIOS     Boot from CD                                                                     | ^ | Network Adapter     Specify the configuration of the network adapter or remove the network adapter.     Virtual switch:                                                                                                    |
| Memory                                                                                                    |   | Not connected V                                                                                                    |
| Processor     I Virtual processor     IVirtual processor     IDE Controller 0     Hard Drive     10118.0.amd64fre.winma |   | VLAN ID  Enable virtual LAN identification  The VLAN identifier specifies the virtual LAN that this virtual machine will use for all network communications through this network adapter.  2                                                                                                    |
| IDE Controller 1                                                                                                    |   | Bandwidth Management                                                                                                    |
| SCSI Controller                                                                                                    |   | Enable bandwidth management                                                                                                    |
| Not connected  COM 1 None COM 2 None Diskette Drive None                                                                | = | Specify how this network adapter utilizes network bandwidth. Both Minimum Bandwidth and Maximum Bandwidth are measured in Megabits per second.         Minimum bandwidth:       0       Mbps         Maximum bandwidth:       0       Mbps         Maximum bandwidth:       0       Mbps         To leave the minimum or maximum unrestricted, specify 0 as the value. |
| Management                                                                                                    |   | To remove the network adapter from this virtual machine, dick Remove.                                                                                                    |
| Name     VMnict     Integration Services     Some services offered                                                      |   | Remove Use a legacy network adapter instead of this network adapter to perform a                                                                                                    |
| Checkpoints<br>Production<br>Smart Paging File Location<br>E:\VM\vaict\VMnict                                           |   | network-based installation of the guest operating system or when integration services are not installed in the guest operating system.                                                                                                    |
| Automatic Start Action<br>Restart if previously running                                                                 | ~ |                                                                                                    |

9. In **Network Adapter** properties, select one of the virtual switches that you created in previous steps, and then click **Apply**.

| /Mnict                                                                                                    | <u>•</u> • • • •                                                                                                    |
|----------------------------------------------------------------------------------------------------|----------------------------------------------------------------------------------------------------|
| Hardware<br>Add Hardware<br>BIOS<br>Boot from CD                                                                                                    | Network Adapter     Specify the configuration of the network adapter or remove the network adapter.     Virtual switch:                                                                                                    |
| <ul> <li>Memory<br/>2048 MB</li> <li>Processor<br/>1 Virtual processor</li> <li>IDE Controller 0</li> <li>Hard Drive<br/>10118.0.amd64fre.winmai</li> <li>IDE Controller 1</li> <li>DVD Drive<br/>None</li> <li>SCSI Controller</li> <li>Network Adapter<br/>VS01</li> <li>Hardware Acceleration<br/>Advanced Features</li> <li>COM 1<br/>None</li> <li>COM 2<br/>None</li> <li>COM 2<br/>None</li> <li>Mamagement</li> <li>Name<br/>VMnict</li> <li>Integration Services<br/>Some services offered</li> <li>Checkpoints<br/>Production</li> <li>Smart Paging File Location</li> </ul> | VS01       VIAN ID         Enable virtual LAN identification       The VLAN identifier specifies the virtual LAN that this virtual machine will use for all network communications through this network adapter.         2       2         Bandwidth Management       Enable bandwidth management         Specify how this network adapter utilizes network bandwidth. Both Minimum Bandwidth and Maximum Bandwidth are measured in Megabits per second.         Minimum bandwidth:       0         Mbps       Maximum bandwidth:         Image: To leave the minimum or maximum unrestricted, specify 0 as the value.         To remove the network adapter from this virtual machine, dick Remove.         Image: Use a legacy network adapter instead of this network adapter to perform a network-based installation of the guest operating system or when integration services are not installed in the guest operating system. |

10. In Hardware, click to expand the plus sign (+) next to Network Adapter. Click Advanced Features.

#### NOTE

Steps 10 through 12 demonstrate how to enable NIC Teaming by using the graphical user interface. You can also enable NIC Teaming by running the following Windows PowerShell command: Set-VMNetworkAdapter -VMName <VMname> -AllowTeaming On

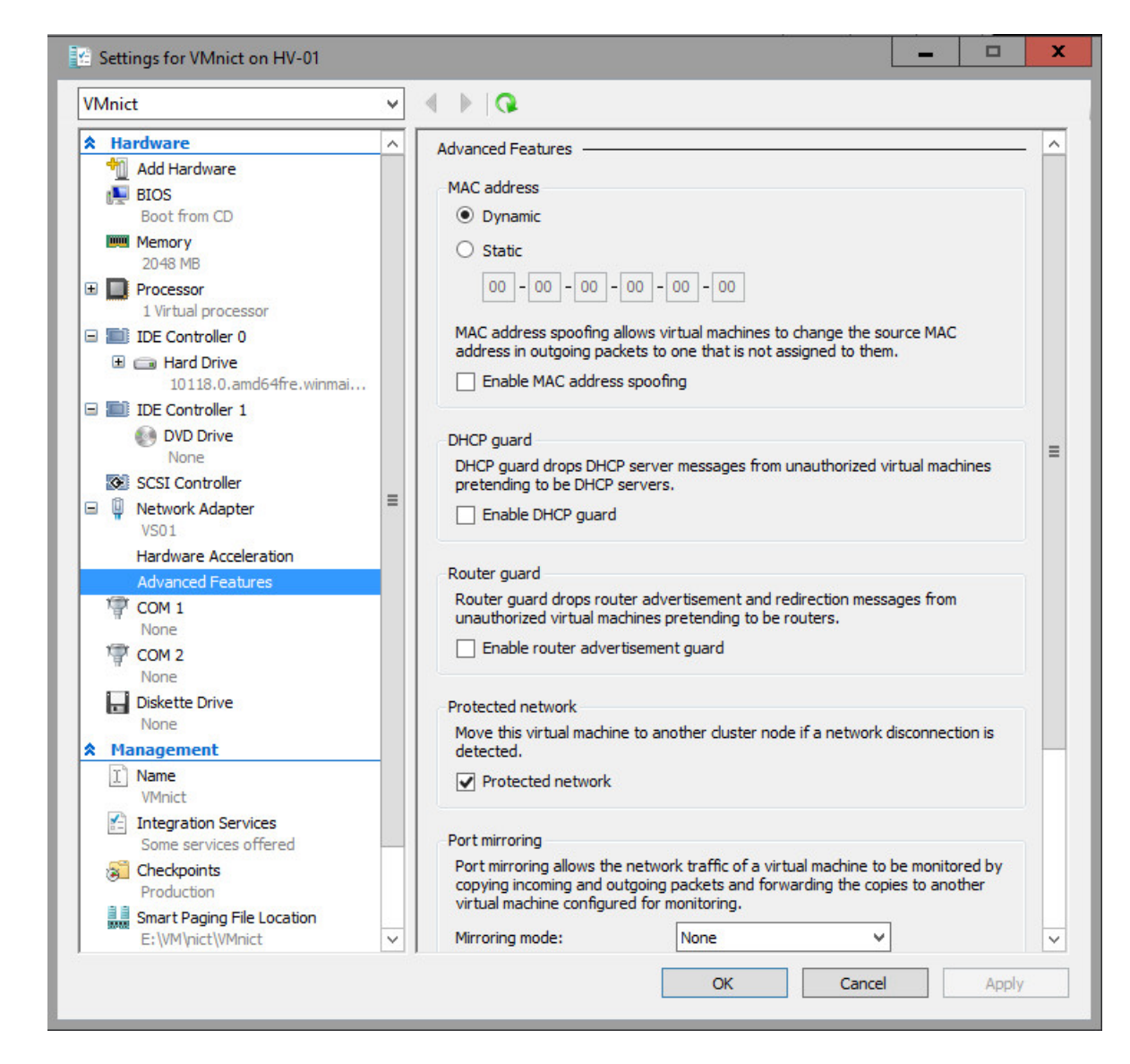

11. In Advanced Features, scroll down to NIC Teaming.

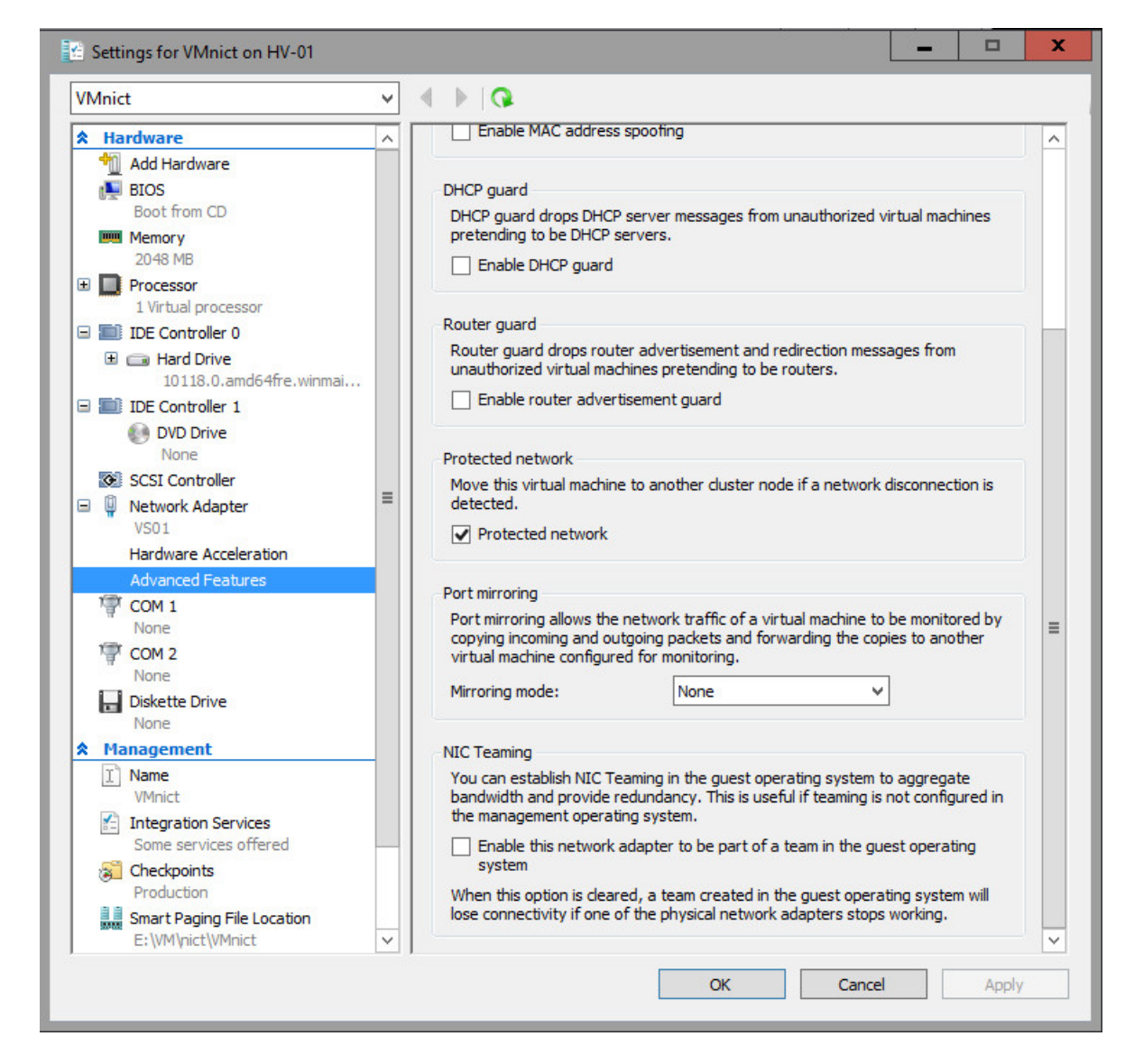

12. In NIC Teaming, click to select Enable this network adapter to be part of a team in the guest operating system. Click OK.

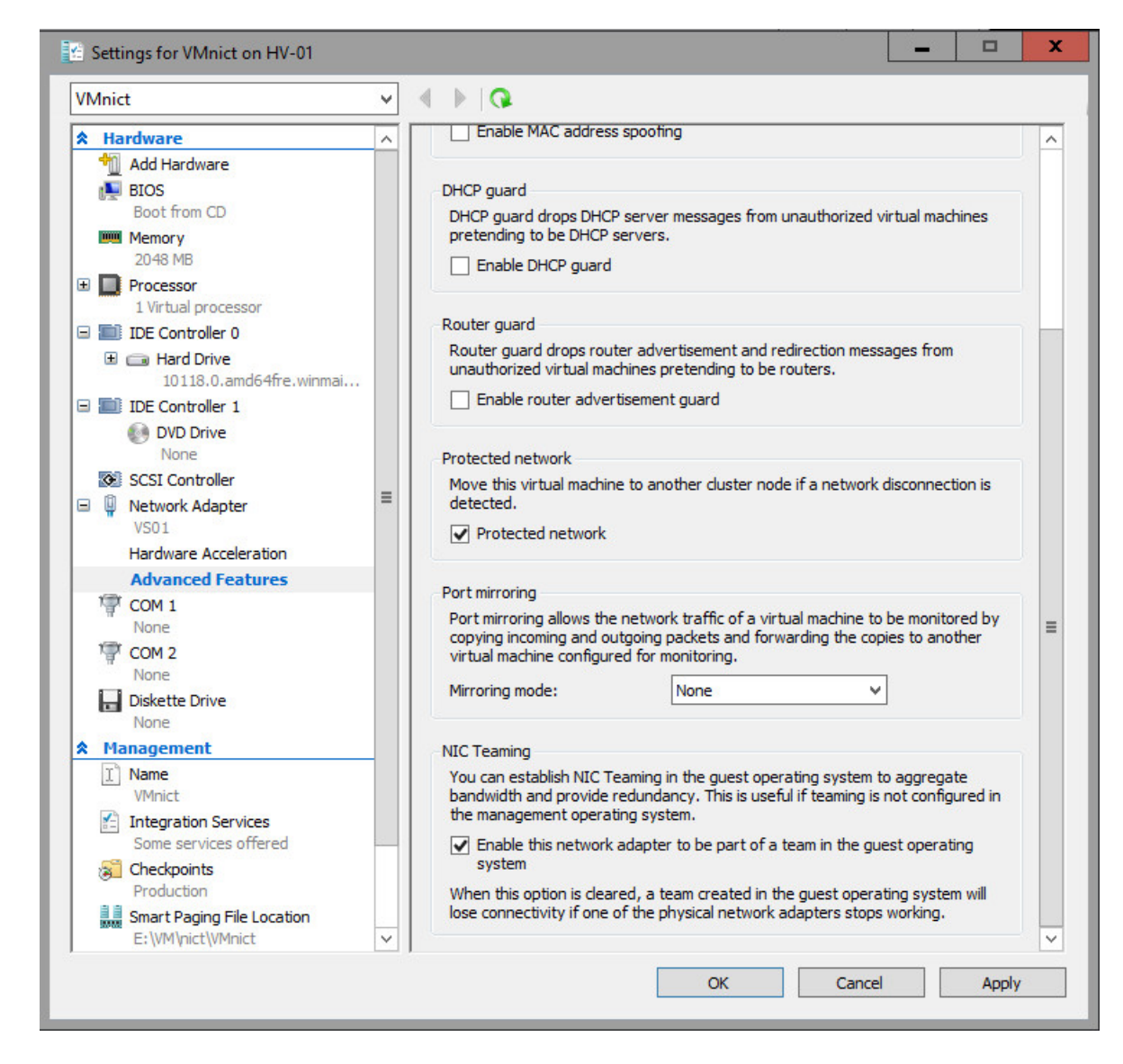

- 13. To add a second network adapter, in Hyper-V Manager, in **Virtual Machines**, right-click the same VM, and then click **Settings**. The VM **Settings** dialog box opens.
- 14. In Add Hardware, click Network Adapter, and then click Add.

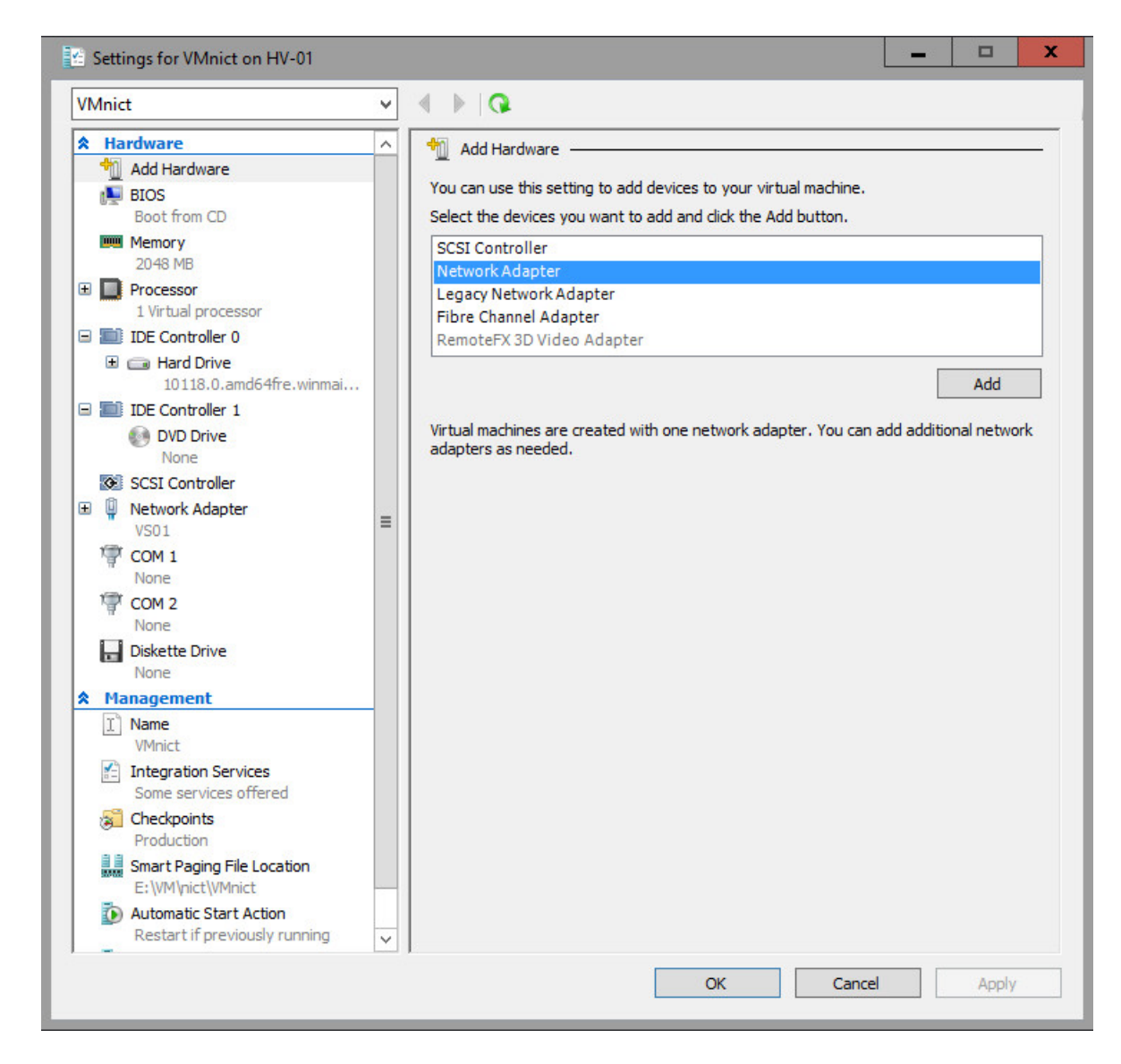

15. In **Network Adapter** properties, select the second virtual switch that you created in previous steps, and then click **Apply**.

| VMnict                                                                                                    | ~ |                                                                                                    |
|----------------------------------------------------------------------------------------------------|---|----------------------------------------------------------------------------------------------------|
| Hardware     Mdd Hardware     BIOS     Boot from CD                                                                                                    | ^ | Network Adapter     Specify the configuration of the network adapter or remove the network adapter.     Virtual switch:                                                                                                    |
| Memory 2048 MB  Processor 1 Virtual processor  IDE Controller 0  Hard Drive 10118.0.amd64fre.winma  IDE Controller 1                                                                                                    | i | VS02 VLAN ID  Enable virtual LAN identification  The VLAN identifier specifies the virtual LAN that this virtual machine will use for all network communications through this network adapter.  2                                                                                                    |
| <ul> <li>DVD Drive<br/>None</li> <li>SCSI Controller</li> <li>Network Adapter<br/>VS01</li> <li>Network Adapter<br/>VS02</li> <li>COM 1<br/>None</li> <li>COM 2<br/>None</li> <li>Diskette Drive<br/>None</li> <li>Anagement</li> </ul> | н | Bandwidth Management         Enable bandwidth management         Specify how this network adapter utilizes network bandwidth. Both Minimum Bandwidth and Maximum Bandwidth are measured in Megabits per second.         Minimum bandwidth:       0         Mbps         Maximum bandwidth:       0         Mbps         Image: To leave the minimum or maximum unrestricted, specify 0 as the value.         To remove the network adapter from this virtual machine, click Remove.         Remove |
| <ul> <li>Name<br/>VMnict</li> <li>Integration Services<br/>Some services offered</li> <li>Checkpoints<br/>Production</li> <li>Smart Paging File Location<br/>E:\VM\nict\VMnict</li> </ul>                                               | ~ | Use a legacy network adapter instead of this network adapter to perform a<br>network-based installation of the guest operating system or when integration<br>services are not installed in the guest operating system.                                                                                                    |

- 16. In Hardware, click to expand the plus sign (+) next to Network Adapter. Click Advanced Features.
- 17. In Advanced Features, scroll down to NIC Teaming.
- 18. In NIC Teaming, click to select Enable this network adapter to be part of a team in the guest operating system. Click OK.

You can now start and log on to your VM to create your new NIC Team.

## Create a NIC Team

To create a new NIC Team in your VM, follow the instructions in the topic Create a New NIC Team.

## See Also

Create a New NIC Team on a Host Computer or VM NIC Teaming

## Troubleshooting NIC Teaming

4/24/2017 • 2 min to read • Edit Online

Applies To: Windows Server 2016

This topic provides information about troubleshooting NIC Teaming, and contains the following sections, which describe possible causes of issues with NIC Teaming.

- Hardware that doesn't conform to specification
- Physical switch security features
- Disabling and Enabling with Windows PowerShell

## Hardware that doesn't conform to specification

When hardware implementations of standard protocols do not conform to specification, NIC Teaming performance might be affected.

During normal operation, NIC Teaming may send packets from the same IP address, yet with multiple different source media access control (MAC) addresses. According to protocol standards, the receivers of these packets must resolve the IP address of the host or VM to a specific MAC address rather than responding to the MAC address from which the packet was received. Clients that correctly implement the address resolution protocols, IPv4's Address Resolution Protocol (ARP) or IPv6's neighbor discovery protocol (NDP), will send packets with the correct destination MAC address (the MAC address of the VM or host that owns that IP address).

Some embedded hardware, however, does not correctly implement the address resolution protocols, and also might not explicitly resolve an IP address to a MAC address using ARP or NDP. A storage area network (SAN) controller is an example of a device that might perform in this manner. Non-conforming devices copy the source MAC address that is contained in a received packet and use that as the destination MAC address in the corresponding outgoing packets.

This results in packets being sent to the wrong destination MAC address. Because of this, the packets are dropped by the Hyper-V Virtual Switch because they don't match any known destination.

If you are having trouble connecting to SAN controllers or other embedded hardware, you should take packet captures and determine whether your hardware is correctly implementing ARP or NDP, and contact your hardware vendor for support.

## Physical switch security features

Depending on configuration, NIC Teaming may send packets from the same IP address with multiple different source MAC addresses. This can trip up security features on the physical switch such as dynamic ARP inspection or IP source guard, especially if the physical switch is not aware that the ports are part of a team. This can occur if you configure NIC Teaming in Switch Independent mode. You should inspect the switch logs to determine whether switch security features are causing connectivity problems with NIC Teaming.

## Disabling and enabling network adapters by using Windows PowerShell

A common reason for a NIC Team to fail is that the team interface is disabled. In many cases, the interface is disabled by accident when the following Windows PowerShell sequence of commands is run:

This sequence of commands does not enable all of the NetAdapters that it disabled.

This is because disabling all of the underlying physical member NICs causes the NIC team interface to be removed and no longer show up in Get-NetAdapter. Because of this, the **Enable-NetAdapter** \\* command does not enable the NIC Team, because that adapter is removed.

The **Enable-NetAdapter** \\* command does, however, enable the member NICs, which then (after a short time) causes the team interface to be recreated. In this circumstance, the team interface is still in a "disabled" state because it has not been re-enabled. Enabling the team interface after it is recreated will allow network traffic to begin to flow again.

#### See Also

NIC Teaming

## Performance Tuning Software Defined Networks

4/24/2017 • 3 min to read • Edit Online

Software Defined Networking (SDN) in Windows Server 2016 is made up of a combination of a Network Controller, Hyper-V Hosts, Software Load Balancer Gateways and HNV Gateways. For tuning of each of these components refer to the following sections:

## Network Controller

The network controller is a Windows Server role which must be enabled on Virtual Machines running on hosts that are configured to use SDN and are controlled by the network controller.

Three Network Controller enabled VMs are sufficient for high availability and maximum performance. Each VM must be sized according to the guidelines provided in the SDN infrastructure virtual machine role requirements section of the Plan Software Defined Networking topic.

#### SDN Quality of Service (QoS)

To ensure virtual machine traffic is prioritized effectively and fairly, it is recommended that you configure SDN QoS on the workload virtual machines. For more information on configuring SDN QoS, refer to the Configure QoS for a Tenant VM Network Adapter topic.

## Hyper-V Host Networking

The guidance provided in the Hyper-V network I/O performance section of the Performance Tuning for Hyper-V Servers guide is applicable when SDN is used, however this section covers additional guidelines that must be followed to ensure the best performance when using SDN.

#### Physical Network Adapter (NIC) Teaming

For best performance and fail-over capabilities, it is recommended that you configure the physical network adapters to be teamed. When using SDN you must create the team with Switch Embedded Teaming (SET).

The optimal number of team members is two as virtualized traffic will be spread across both of the team members for both inbound and outbound directions. You can have more than two team members; however inbound traffic will be spread over at most two of the adapters. Outbound traffic will always be spread across all adapters if the default of dynamic load balancing remains configured on the virtual switch.

#### **Encapsulation Offloads**

SDN relies on encapsulation of packets to to virtualize the network. For optimal performance, it is important that the network adapter supports hardware offload for the encapsulation format that is used. There is no significant performance benefit of one encapsulation format over another. The default encapsulation format when the network controller is used is VXLAN.

You can determine which encapsulation format is being used through the network controller with the following PowerShell cmdlet:

```
(Get-NetworkControllerVirtualNetworkConfiguration -connectionuri
$uri).properties.networkvirtualizationprotocol
```

For best performance, if VXLAN is returned then you must make sure your physical network adapters support VXLAN task offload. If NVGRE is returned, then your physical network adapters must support NVGRE task offload.

#### MTU

Encapsulation results in extra bytes being added to each packet. In order to avoid fragmentation of these packets, the physical network must be configured to use jumbo frames. An MTU value of 9234 is the recommended size for either VXLAN or NVGRE and must be configured on the physical switch for the physical interfaces of the host ports (L2) and the router interfaces (L3) of the VLANs over which encapsulated packets will be sent. This includes the Transit, HNV Provider and Management networks.

MTU on the Hyper-V host is configured through the network adapter, and the Network Controller Host Agent running on the Hyper-V host will adjust for the encapsulation overhead automatically if supported by the network adapter driver.

Once traffic egresses from the virtual network via a Gateway, the encapsulation is removed and the original MTU as sent from the VM is used.

#### Single Root IO Virtualization (SR-IOV)

SDN is implemented on the Hyper-V host using a forwarding switch extension in the virtual switch. For this switch extension to process packets, SR-IOV must not be used on virtual network interfaces that are configured for use with the network controller as it causes VM traffic to bypass the virtual switch.

SR-IOV can still be enabled on the virtual switch if desired and can be used by VM network adapters that are not controlled by the network controller. These SR-IOV VMs can coexist on the same virtual switch as network controller controlled VMs which do not use SR-IOV.

If you are using 40Gbit network adapters it is recommended that you enable SR-IOV on the virtual switch for the Software Load Balancing (SLB) Gateways to achieve maximum throughput. This is covered in more detail in the Software Load Balancer Gateways section.

## **HNV** Gateways

You can find information on tuning HNV Gateways for use with SDN in the HVN Gateways section.

## Software Load Balancer (SLB)

SLB Gateways can only be used with the Network Controller and SDN. You can find more information on tuning SDN for use iwth SLB Gateways in the Software Load Balancer Gateways section.

# HNV Gateway Performance Tuning in Software Defined Networks

4/24/2017 • 6 min to read • Edit Online

This topic provides hardware specifications and configuration recommendations for servers that are running Hyper-V and hosting Windows Server Gateway virtual machines, in addition to configuration parameters for Windows Server Gateway virtual machines (VMs). To extract best performance from Windows Server gateway VMs, it is expected that these guidelines will be followed. The following sections contain hardware and configuration requirements when you deploy Windows Server Gateway.

- 1. Hyper-V hardware recommendations
- 2. Hyper-V host configuration
- 3. Windows Server gateway VM configuration

## Hyper-V hardware recommendations

Following is the recommended minimum hardware configuration for each server that is running Windows Server 2016 and Hyper-V.

| SERVER COMPONENT               | SPECIFICATION                                                                                                    |
|--------------------------------|----------------------------------------------------------------------------------------------------|
| Central Processing Unit (CPU)  | Non-Uniform Memory Architecture (NUMA) nodes: 2<br>If there are multiple Windows Server gateway VMs on the<br>host, for best performance, each gateway VM should have full<br>access to one NUMA node. And it should be different from the<br>NUMA node used by the host physical adapter. |
| Cores per NUMA node            | 2                                                                                                    |
| Hyper-Threading                | Disabled. Hyper-Threading does not improve the performance of Windows Server Gateway.                                                                                                    |
| Random Access Memory (RAM)     | 48 GB                                                                                                    |
| Network Interface Cards (NICs) | Two 10 GB NICs, The gateway performance will depend on the line rate. If the line rate is less than 10Gbps, the gateway tunnel throughput numbers will also go down by the same factor.                                                                                                    |

Ensure that the number of virtual processors that are assigned to a Windows Server Gateway VM does not exceed the number of processors on the NUMA node. For example, if a NUMA node has 8 cores, the number of virtual processors should be less than or equal to 8. For best performance, it should be 8. To find out the number of NUMA nodes and the number of cores per NUMA node, run the following Windows PowerShell script on each Hyper-V host:

\$nodes = [object[]] \$(gwmi -Namespace root\virtualization\v2 -Class MSVM\_NumaNode)
\$cores = (\$nodes | Measure-Object NumberOfProcessorCores -sum).Sum
\$lps = (\$nodes | Measure-Object NumberOfLogicalProcessors -sum).Sum

Write-Host "Number of NUMA Nodes: ", \$nodes.count
Write-Host ("Total Number of Cores: ", \$cores)
Write-Host ("Total Number of Logical Processors: ", \$lps)

#### IMPORTANT

Allocating virtual processors across NUMA nodes might have a negative performance impact on Windows Server Gateway. Running multiple VMs, each of which has virtual processors from one NUMA node, likely provides better aggregate performance than a single VM to which all virtual processors are assigned.

One gateway VM with eight virtual processors and at least 8GB RAM is recommended when selecting the number of gateway VMs to install on each Hyper-V host when each NUMA node has eight cores. In this case, one NUMA node is dedicated to the host machine.

## Hyper-V Host configuration

Following is the recommended configuration for each server that is running Windows Server 2016 and Hyper-V and whose workload is to run Windows Server Gateway VMs. These configuration instructions include the use of Windows PowerShell command examples. These examples contain placeholders for actual values that you need to provide when you run the commands in your environment. For example, network adapter name placeholders are "NIC1" and "NIC2." When you run commands that use these placeholders, utilize the actual names of the network adapters on your servers rather than using the placeholders, or the commands will fail.

#### NOTE

To run the following Windows PowerShell commands, you must be a member of the Administrators group.

| CONFIGURATION ITEM                    | WINDOWS POWERSHELL CONFIGURATION                                                                                                    |
|---------------------------------------|----------------------------------------------------------------------------------------------------|
| Switch Embedded Teaming               | When you create a vswitch with multiple network adapters, it<br>automatically enabled switch embedded teaming for those<br>adapters.<br>New-VMSwitch -Name TeamedvSwitch -NetAdapterName "NIC<br>1", "NIC 2"<br>Traditional teaming through LBFO is not supported with SDN<br>in Windows Server 2016. Switch Embedded Teaming allows<br>you to use the same set of NICs for your virtual traffic and<br>RDMA traffic. This was not supported with NIC teaming based<br>on LBFO. |
| Interrupt Moderation on physical NICs | Use default settings. To check the configuration, you can use<br>the following Windows PowerShell command:<br>Get-NetAdapterAdvancedProperty                                                                                                    |

| CONFIGURATION ITEM                          | WINDOWS POWERSHELL CONFIGURATION                                                                                                    |
|---------------------------------------------|----------------------------------------------------------------------------------------------------|
| Receive Buffers size on physical NICs       | You can verify whether the physical NICs support the configuration of this parameter by running the command Get-NetAdapterAdvancedProperty . If they do not support this parameter, the output from the command does not include the property "Receive Buffers." If NICs do support this parameter, you can use the following Windows PowerShell command to set the Receive Buffers size:<br>Set-NetAdapterAdvancedProperty "NIC1" -DisplayName "Receive Buffers" -DisplayValue 3000                                                        |
| Send Buffers size on physical NICs          | You can verify whether the physical NICs support the configuration of this parameter by running the command Get-NetAdapterAdvancedProperty . If the NICs do not support this parameter, the output from the command does not include the property "Send Buffers." If NICs do support this parameter, you can use the following Windows PowerShell command to set the Send Buffers size:<br>Set-NetAdapterAdvancedProperty "NIC1" -DisplayName "Transmit Buffers" -DisplayValue 3000                                                         |
| Receive Side Scaling (RSS) on physical NICs | You can verify whether your physical NICs have RSS enabled<br>by running the Windows PowerShell command Get-<br>NetAdapterRss. You can use the following Windows<br>PowerShell commands to enable and configure RSS on your<br>network adapters:<br>Enable-NetAdapterRss "NIC1", "NIC2"<br>Set-NetAdapterRss "NIC1", "NIC2" –<br>NumberOfReceiveQueues 16 -MaxProcessors<br>NOTE: If VMMQ or VMQ is enabled, RSS does not have to be<br>enabled on the physical network adapters. You can enable it<br>on the host virtual network adapters |
| VMMQ                                        | To enable VMMQ for a VM, run the following command:<br>Set-VmNetworkAdapter -VMName <gateway name="" vm="">,-<br/>VrssEnabled \$true -VmmqEnabled \$true<br/>NOTE: Not all network adapters support VMMQ. Currently, it<br/>is supported on Chelsio T5 and T6, Mellanox CX-3 and CX-4,<br/>and QLogic 45xxx series</gateway>                                                                                                    |
| Virtual Machine Queue (VMQ) on the NIC Team | You can enable VMQ on your SET team by using the following<br>Windows PowerShell command:<br>Enable-NetAdapterVmq<br>NOTE: This should be enabled only if the HW does not<br>support VMMQ. If supported, VMMQ should be enabled for<br>better performance.                                                                                                    |

#### NOTE

VMQ and vRSS come into picture only when the load on the VM is high and the CPU is being utilized to the maximum. Only then will at least one processor core max out. VMQ and vRSS will then be beneficial to help spread the processing load across multiple cores. This is not applicable for IPsec traffic as IPsec traffic is confined to a single core.

## Windows Server Gateway VM configuration

On both Hyper-V hosts, you can configure multiple VMs that are configured as gateways with Windows Server Gateway. You can use Virtual Switch Manager to create a Hyper-V Virtual Switch that is bound to the NIC team on the Hyper-V host. Note that for best performance, you should deploy a single gateway VM on a Hyper-V host.

Following is the recommended configuration for each Windows Server Gateway VM.

| CONFIGURATION ITEM                 | WINDOWS POWERSHELL CONFIGURATION                                                                                                    |
|------------------------------------|----------------------------------------------------------------------------------------------------|
| Memory                             | 8 GB                                                                                                    |
| Number of virtual network adapters | 3 NICs with the following specific uses: 1 for Management that<br>is used by the management operating system, 1 External that<br>provides access to external networks, 1 that is Internal that<br>provides access to internal networks only.                                                                                                    |
| Receive Side Scaling (RSS)         | You can keep the default RSS settings for the Management<br>NIC. The following example configuration is for a VM that has<br>8 virtual processors. For the External and Internal NICs, you<br>can enable RSS with BaseProcNumber set to 0 and<br>MaxRssProcessors set to 8 using the following Windows<br>PowerShell command:<br>Set-NetAdapterRss "Internal", "External" –<br>BaseProcNumber 0 –MaxProcessorNumber 8 |
| Send side buffer                   | You can keep the default Send Side Buffer settings for the<br>Management NIC. For both the Internal and External NICs you<br>can configure the Send Side Buffer with 32 MB of RAM by<br>using the following Windows PowerShell command:<br>Set-NetAdapterAdvancedProperty "Internal", "External"<br>-DisplayName "Send Buffer Size" -DisplayValue "32MB"                                                              |
| Receive Side buffer                | You can keep the default Receive Side Buffer settings for the<br>Management NIC. For both the Internal and External NICs,<br>you can configure the Receive Side Buffer with 16 MB of RAM<br>by using the following Windows PowerShell command:<br>Set-NetAdapterAdvancedProperty "Internal", "External"<br>-DisplayName "Receive Buffer Size" -DisplayValue<br>"16MB"                                                 |
| Forward Optimization               | You can keep the default Forward Optimization settings for<br>the Management NIC. For both the Internal and External NICs,<br>you can enable Forward Optimization by using the following<br>Windows PowerShell command:<br>Set-NetAdapterAdvancedProperty "Internal", "External"<br>-DisplayName "Forward Optimization" -DisplayValue "1"                                                                             |

# SLB Gateway Performance Tuning in Software Defined Networks

4/24/2017 • 2 min to read • Edit Online

Software load balancing is provided by a combination of a load balancer manager in the Network Controller VMs, the Hyper-V Virtual Switch and a set of Load Balancer Multixplexor (Mux) VMs.

No additional performance tuning is required to configure the Network Controller or the Hyper-V host for load balancing beyond what is described in the Software Defined Networking section, unless you will be using SR-IOV for the Muxes as described below.

## SLB Mux VM Configuration

SLB Mux virtual machines are deployed in an Active-Active configuration. This means that every Mux VM that is deployed and added to the Network Controller can process incoming requests. Thus, the total aggregate throughput of all of the connections is only limited by the number of Mux VMs that you have deployed.

An individual connection to a Virtual IP (VIP) will always be sent to the same Mux, assuming the number of muxes remains constant, and as a result its throughput will be limited to the throughput of a single Mux VM. Muxes only process the inbound traffic that is destined to a VIP. Response packets go directly from the VM that is sending the response to the physical switch which forwards it on to the client.

In some cases when the source of the request originates from an SDN host that is added to the same Network Controller that manages the VIP, further optimization of the inbound path for the request is also performed which enables most packets to travel directly from the client to the server, bypassing the Mux VM entirely. No additional configuration is required for this optimization to take place.

Each SLB Mux VM must be sized according to the guidelines provided in the SDN infrastructure virtual machine role requirements section of the Plan Software Defined Networking topic.

## Single Root IO virtualization (SR-IOV)

When using 40Gbit Ethernet, the ability for the virtual switch to process packets for the Mux VM becomes the limiting factor for Mux VM throughput. Because of this it is recommended that SR-IOV be enabled on the SLB VM's VM Network Adapter to ensure that the virtual switch is not the bottleneck.

To enable SR-IOV, you must enable it on the virtual switch when the virtual switch is created. In this example, we are creating a virtual switch with switch embedded teaming (SET) and SR-IOV:

```
new-vmswitch -Name SDNSwitch -EnableEmbeddedTeaming $true -NetAdapterName @("NIC1", "NIC2") -EnableIOV
$true
```

Then, it must be enabled on the virtual network adapter(s) of the SLB Mux VM which process the data traffic. In this example, SR-IOV is being enabled on all adapters:

get-vmnetworkadapter -VMName SLBMUX1 | set-vmnetworkadapter -IovWeight 50

## Performance tuning for Storage Spaces Direct

4/24/2017 • 2 min to read • Edit Online

Storage Spaces Direct, a Windows Server-based software-defined storage solution, automatically tunes its performance, obviating the need to manually specify column counts, the cache configuration of the hardware you use, and other factors that must be set manually with shared SAS storage solutions. For background info, see Storage Spaces Direct in Windows Server 2016.

The Storage Spaces Direct Software Storage Bus Cache is automatically configured based on the types of storage present in the system. Three types recognized: **HDD**, **SSD** and **NVMe**. The cache claims the fastest storage for read and/or write caching, as appropriate, and uses the slower storage for persistent storage of data.

The following table summarizes the defaults:

| STORAGE TYPES        | CACHE CONFIGURATION                                                                                                    |
|----------------------|----------------------------------------------------------------------------------------------------|
| Any Single Type      | If there is only one type of storage present, the Software<br>Storage Bus Cache isn't configured.                                                                                                    |
| SSD+HDD or NVMe+HDD  | The fastest storage is configured as the cache layer and caches both reads and writes.                                                                                                    |
| SSD+SSD or NVMe+NVMe | These fast+fast options are targeted to combinations of higher<br>and lower endurance storage, for instance 10 drive writes per<br>day (DWPD) NAND flash SSD for cache and 1.5 DWPD NAND<br>flash SSD for capacity. They're enabled by giving Storage<br>Spaces Direct a set of Model strings to identify cache devices<br>with. For more information see the Enable-<br>StorageSpacesDirect cmdlet reference (CacheDeviceModel).<br>In a fast+fast system, only writes are cached. Reads aren't<br>cached. |

Note that caching over an SSD or NVMe device defaults to write caching, only. The intention is that since the capacity device is fast, there is limited value in moving read content to the cache devices. There are cases where this may not hold, though care should be taken since enabling read cache may unnecessarily consume cache device endurance for no increase in performance. Examples may include:

- **NVme+SSD** Enabling read cache will allow read IO to take advantage of the PCIe connectivity and/or higher IOPS performance of the NVMe devices as compared to the aggregated SSD. This *may* be true for bandwidth-oriented scenarios due to the relative bandwidth capabilities of the NVMe devices vs. the HBA connecting to the SSD. It *may not* be true for IOPS-oriented scenarios where CPU costs of IOPS may limit systems before the increased performance can be realized.
- **NVMe+NVMe** Similarly, if the read capability of the cache NVMe are greater than the combined capacity NVMe, there may be value in enabling read cache. Good cases for read cache in these configurations are expected to be unusual.

To view and alter the cache configuration, use the Get-ClusterStorageSpacesDirect and Set-ClusterStorageSpacesDirect cmdlets. The CacheModeHDD and CacheModeSSD properties define how the cache operates on capacity media of the indicated type.

See also

- Understanding Storage Spaces Direct
- Planning Storage Spaces Direct
- Performance tuning for file servers
- Software-Defined Storage Design Considerations Guide (for Windows Server 2012 R2 and shared SAS storage)

## Frequently Asked Questions about Storage Replica

4/24/2017 • 8 min to read • Edit Online

Applies To: Windows Server 2016

This topic contains answers to frequently asked questions (FAQs) about Storage Replica.

#### Is Storage Replica supported on Nano Server?

Yes.

#### NOTE

You must use the **Storage** Nano Server package during setup. For more information about deploying Nano Server, see Getting Started with Nano Server.

Install Storage Replica on Nano Server using PowerShell remoting as follows:

1. Add the Nano server to your client trust list.

#### NOTE

This step is only necessary if the computer is not a member of an Active Directory Domain Services forest or in an untrusted forest. It adds NTLM support to PSSession remoting, which is disabled by default for security reasons. For more information, see PowerShell Remoting Security Considerations.

Set-Item WSMan:\localhost\Client\TrustedHosts "<computer name of Nano Server>"

2. To install the Storage Replica feature, run the following cmdlet from a management computer:

Install-windowsfeature -Name storage-replica,RSAT-Storage-Replica -ComputerName <nano server> -Restart IncludeManagementTools

Using the Test-SRTopology cmdlet with Nano Server in Windows Server 2016 requires remote script invocation with CredSSP. Unlike other Storage Replica cmdlets, Test-SRTopology requires running locally on the source server.

On the Nano server (through a remote PSSession) :

#### NOTE

CREDSSP is needed for Kerberos double-hop support in the Test-SRTopology cmdlet, and not needed by other Storage Replica cmdlets, which handle distributed system credentials automatically. Using CREDSSP is not recommended under typical circumstances. For an alternative to CREDSSP, review the following Microsoft blog post: "PowerShell Remoting Kerberos Double Hop Solved Securely" -

https://blogs.technet.microsoft.com/ashleymcglone/2016/08/30/powershell-remoting-kerberos-double-hop-solved-securely/

Enable-WSManCredSSP -role server

On the management computer:

```
Enable-WSManCredSSP Client -DelegateComputer <remote server name>
$CustomCred = Get-Credential
Invoke-Command -ComputerName sr-srv01 -ScriptBlock { Test-SRTopology <commands> } -Authentication
Credssp -Credential $CustomCred
```

Then copy the results to your management computer or share the path. Because Nano lacks the necessary graphical libraries, you can use Test-SRTopology to process the results and give you a report file with charts. For example:

Test-SRTopology -GenerateReport -DataPath \\sr-srv05\c\$\temp

## How do I see the progress of replication during initial sync?

The Event 1237 messages shown in the Storage Replica Admin even log on the destination server show number of bytes copied and bytes remaining every 10 seconds. You can also use the Storage Replica performance counter on the destination showing **\Storage Replica Statistics\Total Bytes Received** for one or more replicated volumes. You can also query the replication group using Windows PowerShell. For instance, this sample command gets the name of the groups on the destination then queries one group named **Replication 2** every 10 seconds to show progress:

```
Get-SRGroup
do{
    $r=(Get-SRGroup -Name "Replication 2").replicas
    [System.Console]::Write("Number of remaining bytes {0}`n", $r.NumOfBytesRemaining)
    Start-Sleep 10
}until($r.ReplicationStatus -eq 'ContinuouslyReplicating')
Write-Output "Replica Status: "$r.replicationstatus
```

### Can I specify specific network interfaces to be used for replication?

Yes, using Set-SRNetworkConstraint. This cmdlet operates at the interface layer and be used on both cluster and non-cluster scenarios.

For example, with a standalone server (on each node):

```
Get-SRPartnership
Get-NetIPConfiguration
```

Note the gateway and interface information (on both servers) and the partnership directions. Then run:

```
Set-SRNetworkConstraint -SourceComputerName sr-srv06 -SourceRGName rg02 -
SourceNWInterface 2 -DestinationComputerName sr-srv05 -DestinationNWInterface 3 -DestinationRGName rg01
Get-SRNetworkConstraint
Update-SmbMultichannelConnection
```

For configuring network constraints on a stretch cluster:

Set-SRNetworkConstraint -SourceComputerName sr-srv01 -SourceRGName group1 -SourceNWInterface "Cluster Network 1","Cluster Network 2" -DestinationComputerName sr-srv03 -DestinationRGName group2 -DestinationNWInterface "Cluster Network 1","Cluster Network 2"

## Can I configure one-to-many replication or transitive (A to B to C) replication?

Not in Windows Server 2016. This release only supports one to one replication of a server, cluster, or stretch cluster node. This may change in a later release. You can of course configure replication between various servers of a specific volume pair, in either direction. For instance, Server 1 can replicate its D volume to server 2, and its E volume from Server 3.

## Can I grow or shrink replicated volumes replicated by Storage Replica?

You can grow (extend) volumes, but not shrink them. By default, Storage Replica prevents administrators from extending replicated volumes; use the Set-SRGroup -AllowVolumeResize \$TRUE option on the source group, prior to resizing. For example:

- 1. Use against the source computer: Set-SRGroup -Name YourRG -AllowVolumeResize \$TRUE
- 2. Grow the volume using whatever technique you prefer
- 3. Use against the source computer: Set-SRGroup -Name YourRG -AllowVolumeResize \$FALSE

## Can I bring a destination volume online for read-only access?

Not in Windows Server 2016. Storage Replica dismounts the destination volume and its drive letter or mount point when replication begins. This may change in a later release.

## Can I configure Scale-out File Server (SOFS) in a stretch cluster?

While technically possible, this is not a recommended configuration in Windows Server 2016 due to the lack of site awareness in the compute nodes contacting the SOFS. If using campus-distance networking, where latencies are typically sub-millisecond, this configuration typically works works without issues.

If configuring cluster-to-cluster replication, Storage Replica fully supports Scale-out File Servers, including the use of Storage Spaces Direct, when replicating between two clusters.

## Can I configure Storage Spaces Direct in a stretch cluster with Storage Replica?

This is not a supported configuration in Windows Server 2016. This may change in a later release. If configuring cluster-to-cluster replication, Storage Replica fully supports Scale Out File Servers and Hyper-V Servers, including the use of Storage Spaces Direct.
# How do I configure asynchronous replication?

Specify New-SRPartnership -ReplicationMode and provide argument **Asynchronous**. By default, all replication in Storage Replica is synchronous. You can also change the mode with Set-SRPartnership -ReplicationMode.

# How do I prevent automatic failover of a stretch cluster?

To prevent automatic failover, you can use PowerShell to configure

Get-ClusterNode -Name "NodeName").NodeWeight=0. This removes the vote on each node in the disaster recovery site. Then you can use Start-ClusterNode -PreventQuorum on nodes in the primary site and

Start-ClusterNode -ForceQuorum on nodes in the disaster site to force failover. There is no graphical option for preventing automatic failover, and preventing automatic failover is not recommended.

# How do I disable virtual machine resiliency?

To prevent the new Hyper-V virtual machine resiliency feature from running and therefore pausing virtual machines instead of failing them over to the disaster recovery site, run (Get-Cluster).ResiliencyDefaultPeriod=0

# How can I reduce time for initial synchronization?

You can use thin-provisioned storage as one way to speed up initial sync times. Storage Replica queries for and automatically uses thin-provisioned storage, including non-clustered Storage Spaces, Hyper-V dynamic disks, and SAN LUNs.

You can also use seeded data volumes to reduce bandwidth usage and sometimes time, by ensuring that the destination volume has some subset of data from the primary - via a restored backup, old snapshot, previous replication, copied files, etc. - then using the Seeded option in Failover Cluster Manager or New-SRPartnership. If the volume is mostly empty, using seeded sync may reduce time and bandwidth usage.

# Can I delegate users to administer replication?

You can use the Grant-SRDelegation cmdlet in Windows Server 2016. This allows you to set specific users in server to server, cluster to cluster, and stretch cluster replication scenarios as having the permissions to create, modify, or remove replication, without being a member of the local administrators group. For example:

Grant-SRDelegation -UserName contso\tonywang

The cmdlet will remind you that the user needs to log off and on of the server they are planning to administer in order for the change to take effect. You can use Get-SRDelegation and Revoke-SRDelegation to further control this.

# What are my backup and restore options for replicated volumes?

Storage Replica supports backing up and restoring the source volume. It also supports creating and restoring snapshots of the source volume. You cannot backup or restore the destination volume while protected by Storage Replica, as it is not mounted nor accessible. If you experience a disaster where the source volume is lost, using <u>Set-SRPartnership</u> to promote the previous destination volume to now be a read/writable source will allow you to backup or restore that volume. You can also remove replication with <u>Remove-SRPartnership</u> and <u>Remove-SRGroup</u> to remount that volume as read/writable. To create periodic application consistent snapshots, you can use VSSADMIN.EXE on the source server to snapshot replicated data volumes. For example, where you are replicating the F: volume with Storage Replica:

Then, after you switch replication direction, remove replication, or are simply still on the same source volume, you can restore any snapshot to its point in time. For example, still using F:

vssadmin list shadows
vssadmin revert shadow /shadow={shadown copy ID GUID listed previously}

You can also schedule this tool to run periodically using a scheduled task. For more information on using VSS, review Vssadmin. There is no need or value in backing up the log volumes. Attempting to do so will be ignored by VSS. Use of Windows Server Backup, Microsoft Azure Backup, Microsoft DPM, or other snapshot, VSS, virtual machine, or file-based technologies are supported by Storage Replica as long as they operate within the volume layer. Storage Replica does not support block-based backup and restore.

## Can I configure replication to restrict bandwidth usage?

Yes, via the SMB bandwidth limiter. This is a global setting for all Storage Replica traffic and therefore affects all replication from this server. Typically, this is needed only with Storage Replica initial sync setup, where all the volume data must transfer. If needed after initial sync, your network bandwidth is too low for your IO workload; reduce the IO or increase the bandwidth.

This should only be used with asynchronous replication (note: initial sync is always asynchronous even if you have specified synchronous). You can also use network QoS policies to shape Storage Replica traffic. Use of highly matched seeded Storage Replica replication will also lower overall initial sync bandwidth usage considerably.

To set the bandwidth limit, use:

Set-SmbBandwidthLimit -Category StorageReplication -BytesPerSecond x

To see the bandwidth limit, use:

Get-SmbBandwidthLimit -Category StorageReplication

To remove the bandwidth limit, use:

Remove-SmbBandwidthLimit -Category StorageReplication

### What network ports does Storage Replica require?

Storage Replica relies on SMB and WSMAN for its replication and management. This means the following ports are required:

445 (SMB - replication transport protocol) 5445 (iWARP SMB - only needed when using iWARP RDMA networking) 5895 (WSManHTTP - Management protocol for WMI/CIM/PowerShell)

Note: The Test-SRTopology cmdlet requires ICMPv4/ICMPv6, but not for replication or management.

### How do I report an issue with Storage Replica or this guide?

For technical assistance with Storage Replica, you can post at the Microsoft TechNet forums. You can also email srfeed@microsoft.com for questions on Storage Replica or issues with this documentation. The https://windowsserver.uservoice.com site is preferred for design change requests, as it allows your fellow customers to provide support and feedback for your ideas.

# **Related Topics**

- Storage Replica Overview
- Stretch Cluster Replication Using Shared Storage
- Server to Server Storage Replication
- Cluster to Cluster Storage Replication
- Storage Replica: Known Issues

# See Also

- Storage Overview
- Storage Spaces Direct in Windows Server 2016

# Advanced Data Deduplication settings

4/24/2017 • 12 min to read • Edit Online

#### Applies to Windows Server 2016

This document describes how to modify advanced Data Deduplication settings. For recommended workloads, the default settings should be sufficient. The main reason to modify these settings is to improve Data Deduplication's performance with other kinds of workloads.

## Modifying Data Deduplication job schedules

The default Data Deduplication job schedules are designed to work well for recommended workloads and be as non-intrusive as possible (excluding the *Priority Optimization* job that is enabled for the **Backup** usage type). When workloads have large resource requirements, it is possible to ensure that jobs run only during idle hours, or to reduce or increase the amount of system resources that a Data Deduplication job is allowed to consume.

### **Changing a Data Deduplication schedule**

Data Deduplication jobs are scheduled via Windows Task Scheduler and can be viewed and edited there under the path Microsoft\Windows\Deduplication. Data Deduplication includes several cmdlets that make scheduling easy.

- Get-DedupSchedule shows the current scheduled jobs.
- New-DedupSchedule creates a new scheduled job.
- Set-DedupSchedule modifies an existing scheduled job.
- Remove-DedupSchedule removes a scheduled job.

The most common reason for changing when Data Deduplication jobs run is to ensure that jobs run during off hours. The following step-by-step example shows how to modify the Data Deduplication schedule for a *sunny day* scenario: a hyper-converged Hyper-V host that is idle on weekends and after 7:00 PM on weeknights. To change the schedule, run the following PowerShell cmdlets in an Administrator context.

1. Disable the scheduled hourly Optimization jobs.

Set-DedupSchedule -Name BackgroundOptimization -Enabled \$false Set-DedupSchedule -Name PriorityOptimization -Enabled \$false

2. Remove the currently scheduled Garbage Collection and Integrity Scrubbing jobs.

```
Get-DedupSchedule -Type GarbageCollection | ForEach-Object { Remove-DedupSchedule -InputObject $_ }
Get-DedupSchedule -Type Scrubbing | ForEach-Object { Remove-DedupSchedule -InputObject $_ }
```

3. Create a nightly Optimization job that runs at 7:00 PM with high priority and all the CPUs and memory available on the system.

New-DedupSchedule -Name "NightlyOptimization" -Type Optimization -DurationHours 11 -Memory 100 -Cores 100 -Priority High -Days @(1,2,3,4,5) -Start (Get-Date "2016-08-08 19:00:00")

#### NOTE

The *date* part of the System.Datetime provided to -start is irrelevant (as long as it's in the past), but the *time* part specifies when the job should start.

4. Create a weekly Garbage Collection job that runs on Saturday starting at 7:00 AM with high priority and all the CPUs and memory available on the system.

New-DedupSchedule -Name "WeeklyGarbageCollection" -Type GarbageCollection -DurationHours 23 -Memory 100 -Cores 100 -Priority High -Days @(6) -Start (Get-Date "2016-08-13 07:00:00")

5. Create a weekly Integrity Scrubbing job that runs on Sunday starting at 7 AM with high priority and all the CPUs and memory available on the system.

New-DedupSchedule -Name "WeeklyIntegrityScrubbing" -Type Scrubbing -DurationHours 23 -Memory 100 -Cores 100 -Priority High -Days @(0) -Start (Get-Date "2016-08-14 07:00:00")

### Available job-wide settings

You can toggle the following settings for new or scheduled Data Deduplication jobs:

| PARAMETER NAME | DEFINITION                                                        | ACCEPTED VALUES                                                                                                    | WHY WOULD YOU WANT TO<br>SET THIS VALUE?                                                                                                    |
|----------------|-------------------------------------------------------------------|----------------------------------------------------------------------------------------------------|----------------------------------------------------------------------------------------------------|
| Туре           | The type of the job that should be scheduled                      | <ul><li>Optimization</li><li>GarbageCollection</li><li>Scrubbing</li></ul>                                                                                                    | This value is required<br>because it is the type of job<br>that you want to have be<br>scheduled. This value cannot<br>be changed after the task<br>has been scheduled. |
| Priority       | The system priority of the scheduled job                          | <ul><li>High</li><li>Medium</li><li>Low</li></ul>                                                                                                    | This value helps the system<br>determine how to allocate<br>CPU time. <i>High</i> will use<br>more CPU time, <i>low</i> will use<br>less.                               |
| Days           | The days that the job is scheduled                                | An array of integers 0-6<br>representing the days of the<br>week:<br>• 0 = Sunday<br>• 1 = Monday<br>• 2 = Tuesday<br>• 3 = Wednesday<br>• 4 = Thursday<br>• 5 = Friday<br>• 6 = Saturday | Scheduled tasks have to run<br>on at least one day.                                                                                                    |
| Cores          | The percentage of cores on<br>the system that a job should<br>use | Integers 0-100 (indicates a percentage)                                                                                                    | To control what level of<br>impact a job will have on the<br>compute resources on the<br>system                                                                         |

| PARAMETER NAME      | DEFINITION                                                                                                    | ACCEPTED VALUES                         | WHY WOULD YOU WANT TO<br>SET THIS VALUE?                                                                                                    |
|---------------------|----------------------------------------------------------------------------------------------------|-----------------------------------------|----------------------------------------------------------------------------------------------------|
| DurationHours       | The maximum number of<br>hours a job should be<br>allowed to run                                                                     | Positive integers                       | To prevent a job for running<br>into a workload's non-idle<br>hours                                                                                                    |
| Enabled             | Whether the job will run                                                                                                    | True/false                              | To disable a job without removing it                                                                                                    |
| Full                | For scheduling a full Garbage<br>Collection job                                                                                      | Switch (true/false)                     | By default, every fourth job<br>is a full Garbage Collection<br>job. With this switch, you can<br>schedule full Garbage<br>Collection to run more<br>frequently.                                        |
| InputOutputThrottle | Specifies the amount of input/output throttling applied to the job                                                                   | Integers 0-100 (indicates a percentage) | Throttling ensures that jobs<br>don't interfere with other<br>I/O-intensive processes.                                                                                                    |
| Memory              | The percentage of memory<br>on the system that a job<br>should use                                                                   | Integers 0-100 (indicates a percentage) | To control what level of<br>impact the job will have on<br>the memory resources of the<br>system                                                                                                    |
| Name                | The name of the scheduled job                                                                                                    | String                                  | A job must have a uniquely identifiable name.                                                                                                    |
| ReadOnly            | Indicates that the scrubbing<br>job processes and reports on<br>corruptions that it finds, but<br>does not run any repair<br>actions | Switch (true/false)                     | You want to manually restore files that sit on bad sections of the disk.                                                                                                    |
| Start               | Specifies the time a job should start                                                                                                | System.DateTime                         | The <i>date</i> part of the<br>System.Datetime provided<br>to <i>Start</i> is irrelevant (as long<br>as it's in the past), but the<br><i>time</i> part specifies when the<br>job should start.          |
| StopWhenSystemBusy  | Specifies whether Data<br>Deduplication should stop if<br>the system is busy                                                         | Switch (True/False)                     | This switch gives you the<br>ability to control the<br>behavior of Data<br>Deduplicationthis is<br>especially important if you<br>want to run Data<br>Deduplication while your<br>workload is not idle. |

# Modifying Data Deduplication volume-wide settings

### **Toggling volume settings**

You can set the volume-wide default settings for Data Deduplication via the usage type that you select when you enable a deduplication for a volume. Data Deduplication includes cmdlets that make editing volume-wide settings easy:

- Get-DedupVolume
- Set-DedupVolume

The main reasons to modify the volume settings from the selected usage type are to improve read performance for specific files (such as multimedia or other file types that are already compressed) or to fine-tune Data Deduplication for better optimization for your specific workload. The following example shows how to modify the Data Deduplication volume settings for a workload that most closely resembles a general purpose file server workload, but uses large files that change frequently.

1. See the current volume settings for Cluster Shared Volume 1.

```
Get-DedupVolume -Volume C:\ClusterStorage\Volume1 | Select *
```

2. Enable OptimizePartialFiles on Cluster Shared Volume 1 so that the MinimumFileAge policy applies to sections of the file rather than the whole file. This ensures that the majority of the file gets optimized even though sections of the file change regularly.

Set-DedupVolume -Volume C:\ClusterStorage\Volume1 -OptimizePartialFiles

| SETTING NAME             | DEFINITION                                                                                                    | ACCEPTED VALUES          | WHY WOULD YOU WANT TO<br>MODIFY THIS VALUE?                                                                                                    |
|--------------------------|----------------------------------------------------------------------------------------------------|--------------------------|----------------------------------------------------------------------------------------------------|
| ChunkRedundancyThreshold | The number of times that a<br>chunk is referenced before a<br>chunk is duplicated into the<br>hotspot section of the<br>Chunk Store. The value of<br>the hotspot section is that<br>so-called "hot" chunks that<br>are referenced frequently<br>have multiple access paths<br>to improve access time. | Positive integers        | The main reason to modify<br>this number is to increase<br>the savings rate for volumes<br>with high duplication. In<br>general, the default value<br>(100) is the recommended<br>setting, and you shouldn't<br>need to modify this. |
| ExcludeFileType          | File types that are excluded from optimization                                                                                                    | Array of file extensions | Some file types, particularly<br>multimedia or files that are<br>already compressed, do not<br>benefit very much from<br>being optimized. This setting<br>allows you to configure<br>which types are excluded.                       |
| ExcludeFolder            | Specifies folder paths that<br>should not be considered for<br>optimization                                                                                                    | Array of folder paths    | If you want to improve<br>performance or keep content<br>in particular paths from<br>being optimized, you can<br>exclude certain paths on the<br>volume from consideration<br>for optimization.                                      |

#### Available volume-wide settings

| SETTING NAME          | DEFINITION                                                                                                    | ACCEPTED VALUES                                 | WHY WOULD YOU WANT TO<br>MODIFY THIS VALUE?                                                                                                    |
|-----------------------|----------------------------------------------------------------------------------------------------|-------------------------------------------------|----------------------------------------------------------------------------------------------------|
| InputOutputScale      | Specifies the level of IO<br>parallelization (IO queues)<br>for Data Deduplication to<br>use on a volume during a<br>post-processing job | Positive integers ranging 1-<br>36              | The main reason to modify<br>this value is to decrease the<br>impact on the performance<br>of a high IO workload by<br>restricting the number of IO<br>queues that Data<br>Deduplication is allowed to<br>use on a volume. Note that<br>modifying this setting from<br>the default may cause Data<br>Deduplication's post-<br>processing jobs to run<br>slowly. |
| MinimumFileAgeDays    | Number of days after the file<br>is created before the file is<br>considered to be in-policy<br>for optimization.                        | Positive integers (inclusive of zero)           | The <b>Default</b> and <b>HyperV</b><br>usage types set this value to<br>3 to maximize performance<br>on hot or recently created<br>files. You may want to<br>modify this if you want Data<br>Deduplication to be more<br>aggressive or if you do not<br>care about the extra latency<br>associated with<br>deduplication.                                      |
| MinimumFileSize       | Minimum file size that a file<br>must have to be considered<br>in-policy for optimization                                                | Positive integers (bytes)<br>greater than 32 KB | The main reason to change<br>this value is to exclude small<br>files that may have limited<br>optimization value to<br>conserve compute time.                                                                                                    |
| NoCompress            | Whether the chunks should<br>be compressed before being<br>put into the Chunk Store                                                      | True/False                                      | Some types of files,<br>particularly multimedia files<br>and already compressed file<br>types, may not compress<br>well. This setting allows you<br>to turn off compression for<br>all files on the volume. This<br>would be ideal if you are<br>optimizing a dataset that has<br>a lot of files that are already<br>compressed.                                |
| NoCompressionFileType | File types whose chunks<br>should not be compressed<br>before going into the Chunk<br>Store                                              | Array of file extensions                        | Some types of files,<br>particularly multimedia files<br>and already compressed file<br>types, may not compress<br>well. This setting allows<br>compression to be turned off<br>for those files, saving CPU<br>resources.                                                                                                    |

| SETTING NAME         | DEFINITION                                                                                                    | ACCEPTED VALUES | WHY WOULD YOU WANT TO<br>MODIFY THIS VALUE?                                                                                                    |
|----------------------|----------------------------------------------------------------------------------------------------|-----------------|----------------------------------------------------------------------------------------------------|
| OptimizeInUseFiles   | When enabled, files that<br>have active handles against<br>them will be considered as<br>in-policy for optimization.                                                       | True/false      | Enable this setting if your<br>workload keeps files open for<br>extended periods of time. If<br>this setting is not enabled, a<br>file would never get<br>optimized if the workload<br>has an open handle to it,<br>even if it's only occasionally<br>appending data at the end.                                                                                                    |
| OptimizePartialFiles | When enabled, the<br>MinimumFileAge value<br>applies to segments of a file<br>rather than to the whole file.                                                               | True/false      | Enable this setting if your<br>workload works with large,<br>often edited files where most<br>of the file content is<br>untouched. If this setting is<br>not enabled, these files<br>would never get optimized<br>because they keep getting<br>changed, even though most<br>of the file content is ready to<br>be optimized.                                                                              |
| Verify               | When enabled, if the hash of<br>a chunk matches a chunk we<br>already have in our Chunk<br>Store, the chunks are<br>compared byte-by-byte to<br>ensure they are identical. | True/false      | This is an integrity feature<br>that ensures that the<br>hashing algorithm that<br>compares chunks does not<br>make a mistake by<br>comparing two chunks of<br>data that are actually<br>different but have the same<br>hash. In practice, it is<br>extremely improbable that<br>this would ever happen.<br>Enabling the verification<br>feature adds significant<br>overhead to the optimization<br>job. |

## Modifying Data Deduplication system-wide settings

Data Deduplication has additional system-wide settings that can be configured via the registry. These settings apply to all of the jobs and volumes that run on the system. Extra care must be given whenever editing the registry.

For example, you may want to disable full Garbage Collection. More information about why this may be useful for your scenario can be found in Frequently asked questions. To edit the registry with PowerShell:

• If Data Deduplication is running in a cluster:

```
Set-ItemProperty -Path HKLM:\System\CurrentControlSet\Services\ddpsvc\Settings -Name DeepGCInterval -
Type DWord -Value 0xFFFFFFF
Set-ItemProperty -Path HKLM:\CLUSTER\Dedup -Name DeepGCInterval -Type DWord -Value 0xFFFFFFFF
```

• If Data Deduplication is not running in a cluster:

Set-ItemProperty -Path HKLM:\System\CurrentControlSet\Services\ddpsvc\Settings -Name DeepGCInterval - Type DWord -Value 0xFFFFFFFF

### Available system-wide settings

| SETTING NAME                      | DEFINITION                                                                                                    | ACCEPTED VALUES                                          | WHY WOULD YOU WANT TO CHANGE THIS?                                                       |
|-----------------------------------|----------------------------------------------------------------------------------------------------|----------------------------------------------------------|------------------------------------------------------------------------------------------|
| WlmMemoryOverPercentThr<br>eshold | This setting allows jobs to<br>use more memory than Data<br>Deduplication judges to<br>actually be available. For<br>example, a setting of 300<br>would mean that the job<br>would have to use three<br>times the assigned memory<br>to get canceled.                                                                                                    | Positive integers (a value of 300 means 300% or 3 times) | If you have another task that<br>will stop if Data<br>Deduplication takes more<br>memory |
| DeepGCInterval                    | This setting configures the<br>interval at which regular<br>Garbage Collection jobs<br>become full Garbage<br>Collection jobs. A setting of<br>n would mean that every n <sup>th</sup><br>job was a full Garbage<br>Collection job. Note that full<br>Garbage Collection is always<br>disabled (regardless of the<br>registry value) for volumes<br>with the Backup Usage Type.<br>Start-DedupJob -Type<br>GarbageCollection -Full<br>may be used if full Garbage<br>Collection is desired on a<br>Backup volume. | Integers (-1 indicates<br>disabled)                      | See this frequently asked question                                                       |

### Frequently asked questions

# I changed a Data Deduplication setting, and now jobs are slow or don't finish, or my workload performance has decreased. Why?

These settings give you a lot of power to control how Data Deduplication runs. Use them responsibly, and monitor performance.

# I want to run a Data Deduplication job right now, but I don't want to create a new schedule--can I do this?

Yes, all jobs can be run manually.

### What is the difference between full and regular Garbage Collection?

There are two types of Garbage Collection:

- *Regular Garbage Collection* uses a statistical algorithm to find large unreferenced chunks that meet a certain criteria (low in memory and IOPs). Regular Garbage Collection compacts a chunk store container only if a minimum percentage of the chunks are unreferenced. This type of Garbage Collection runs much faster and uses fewer resources than full Garbage Collection. The default schedule of the regular Garbage Collection job is to run once a week.
- *Full Garbage Collection* does a much more thorough job of finding unreferenced chunks and freeing more disk space. Full Garbage Collection compacts every container even if just a single chunk in the container is unreferenced. Full Garbage Collection will also free space that may have been in use if there was a crash or

power failure during an Optimization job. Full Garbage Collection jobs will recover 100 percent of the available space that can be recovered on a deduplicated volume at the cost of requiring more time and system resources compared to a regular Garbage Collection job. The full Garbage Collection job will typically find and release up to 5 percent more of the unreferenced data than a regular Garbage Collection job. The default schedule of the full Garbage Collection job is to run every fourth time Garbage Collection is scheduled.

### Why would I want to disable full Garbage Collection?

- Garbage Collection could adversely affect the volume's lifetime shadow copies and the size of incremental backup. High churn or I/O-intensive workloads may see a degradation in performance by full Garbage Collection jobs.
- You can manually run a full Garbage Collection job from PowerShell to clean up leaks if you know your system crashed.

# Performance Tuning for Powershell

4/24/2017 • 1 min to read • Edit Online

This document discusses general guidelines for achieving the best possible performance of PowerShell 5.1. Some of the issues described in this document may be addressed in future versions.

This document does not describe best practices.

The guidance in this document should be applied in a thoughtful manner.

- Performance is often not an issue, saving 10ms or 100ms might go completely unnoticed.
- Some guidance in this document describes atypical PowerShell usage that may be confusing and unfamiliar to some PowerShell users.

The following topics provide specific guidance.

- Script Authoring Considerations
- Module Authoring Considerations

# PowerShell scripting performance considerations

4/24/2017 • 2 min to read • Edit Online

PowerShell scripts that leverage .Net directly and avoid the pipeline tend to be faster than idiomatic PowerShell. Idiomatic PowerShell typically uses cmdlets and PowerShell functions heavily, often leveraging the pipeline, and dropping down into .Net only when necessary.

### NOTE

Many of the techniques described here are not idiomatic PowerShell and may reduce the readability of a PowerShell script. Script authors are advised to use idiomatic PowerShell unless performance dictates otherwise.

### Suppressing Output

There are many ways to avoid writing objects to the pipeline:

```
$null = $arrayList.Add($item)
[void]$arrayList.Add($item)
```

Assignment to *\$null* or casting to *[void]* are roughly equivalent and should generally be preferred where performance matters.

\$arrayList.Add(\$item) > \$null

File redirection to *snull* is nearly as good as the previous alternatives, most scripts would never notice the difference. Depending on the scenario, file redirection does introduce a little bit of overhead though.

```
$arrayList.Add($item) | Out-Null
```

Piping to Out-Null has significant overhead when compared to the alternatives. It should be avoiding in performance sensitive code.

```
$null = . {
    $arrayList.Add($item)
    $arrayList.Add(42)
}
```

Introducing a script block and calling it (using dot sourcing or otherwise) then assigning the result to *snull* is a convenient technique for suppressing the output of a large block of script. This technique performs roughly as well as piping to <u>out-Null</u> and should be avoided in performance sensitive script. The extra overhead in this example comes from the creation of and invoking a script block that was previously inline script.

### Array Addition

Generating a list of items is often done using an array with the addition operator:

\$results = @()
\$results += Do-Something
\$results += Do-SomethingElse
\$results

This can be very inefficent because arrays are immutable. Each addition to the array actually creates a new array big enough to hold all elements of both the left and right opreands, then copies the elements of both operands into the new array. For small collections, this overhead may not matter. For large collections, this can definitely be an issue.

There are a couple of alternatives. If you don't actually require an array, instead consider using an ArrayList:

```
$results = [System.Collections.ArrayList]::new()
$results.AddRange((Do-Something))
$results.AddRange((Do-SomethingElse))
$results
```

If you do require an array, you can use your own ArrayList and simply call ArrayList.ToArray when you want the array. Alternatively, you can let PowerShell create the ArrayList and Array for you:

```
$results = @(
    Do-Something
    Do-SomethingElse
)
```

In this example, PowerShell creates an ArrayList to hold the results written to the pipeline inside the array expression. Just before assigning to \$results, PowerShell converts the ArrayList to an object[].

### **Processing Large Files**

The idiomatic way to process a file in PowerShell might look something like:

```
Get-Content $path | Where-Object { $_.Length -gt 10 }
```

This can be nearly an order of magnitude slower than using .Net apis directly:

```
try
{
    $stream = [System.IO.StreamReader]::new($path)
    while ($line = $stream.ReadLine())
    {
        if ($line.Length -gt 10)
        {
            $line
        }
    }
}
finally
{
    $stream.Dispose()
}
```

### Avoid Write-Host

It is generally considered poor practice to write output directly to the console, but when it makes sense, many

scripts use Write-Host .

If you must write many messages to the console, Write-Host can be an order of magnitude slower than

[Console]::WriteLine().

# PowerShell module authoring considerations

4/24/2017 • 1 min to read • Edit Online

This document includes some guidelines related to how a module is authored for best performance.

### Module Manifest Authoring

A module manifest that does not use the following guidelines can have a noticeable impact on general PowerShell performance even if the module is not used in a session.

Command auto-discovery analyzes each module to determine which commands the module exports and this analysis can be expensive. The results of module analysis are cached per user, but the cache isn't available on first run, which is a typical scenario with containers.

During module analysis, if the exported commands can be fully determined from the manifest, more expensive analysis of the module can be avoided.

### Guidelines

- In the module manifest, do not use wildcards in the AliasesToExport, CmdletsToExport, and FunctionsToExport entries.
- If the module does not export commands of a particular type, specify this explicitly in the manifest by specifying <code>@()</code>. A missing or <code>\$null</code> entry is equivalent to specifying the wildcard \*.

The following should be avoided where possible:

```
@{
   FunctionsToExport = '*'
   # Also avoid omitting an entry, it is equivalent to using a wildcard
   # CmdletsToExport = '*'
   # AliasesToExport = '*'
}
```

Instead, use:

```
@{
   FunctionsToExport = 'Format-Hex', 'Format-Octal'
   CmdletsToExport = @() # Specify an empty array, not $null
   AliasesToExport = @() # Also ensure all three entries are present
}
```

### Avoid CDXML

When deciding how to implement your module, there are three primary choices:

- Binary (usually C#)
- Script (PowerShell)
- CDXML (an xml file wrapping CIM)

If the speed of loading your module is important, CDXML is roughly an order of magnitude slower than a binary module.

A binary module loads the fastest because it is compiled ahead of time and can use ngen to jit compile once per machine.

A script module typically loads a bit more slowly than a binary module because PowerShell must parse the script before compiling and executing it.

A CDXML module is typically much slower than a script module because it must first parse an xml file which then generates quite a bit of PowerShell script that is then parsed and compiled.

# Additional performance tuning resources

4/24/2017 • 1 min to read • Edit Online

Use the links in this topic to learn more about the concepts that were discussed in this tuning guide.

# Microsoft Windows Server Websites

- Windows Server Catalog
- Windows Sysinternals
- Transaction Processing Performance Council
- Windows Assessment and Deployment Kit

## Power Management Tuning Resources

- Power Policy Configuration and Deployment in Windows
- Using PowerCfg to Evaluate System Energy Efficiency
- Interrupt-Affinity Policy Tool

## Networking Subsystem Tuning Resources

- Scalable Networking: Eliminating the Receive Processing Bottleneck—Introducing RSS
- Windows Filtering Platform
- Networking Deployment Guide: Deploying High-Speed Networking Features

# Storage Subsystem Tuning Resources

• Disk Subsystem Performance Analysis for Windows (Parts of this document are out of date, but many of the general observations and guidelines captured are still accurate and relevant.)

# File Server Tuning Resources

- Performance Tuning Guidelines for Microsoft Services for Network File System
- [MS-FSSO]: File Access Services System Overview
- How to disable the TCP autotuning diagnostic tool

# Active Directory Server Tuning Resources

- Active Directory Performance
- How to configure Active Directory diagnostic event logging in Windows Server 2003 and in Windows 2000 Server

# Virtualization Server Tuning Resources

• What's New in Hyper-V in Windows Server 2016

- Hyper-V Dynamic Memory Configuration Guide
- NUMA Node Balancing
- Hyper-V WMI Provider
- Hyper-V WMI Classes
- About Virtual Machines and Guest Operating Systems
- Optimizing and Troubleshooting Hyper-V Storage
- Optimizing and Troubleshooting Hyper-V Networking

## Print Server Tuning Resources

• Print Server Scalability and Capacity Planning

# Server Workload Tuning Resources

- Performance Tuning for NTttcp
- Ttcp
- How to use NTttcp to Test Network Performance
- Using the File Server Capactiy Tool
- Using the SPECsfs2008 File Server
- Performance Tuning for the Sales and Distribution Workload
- Performance Tuning for Online Transaction Processing (OLTP)
- How to: Configure SQL Server to Use Soft-NUMA
- How to: Map TCP/IP Ports to NUMA Nodes
- ALTER SERVER CONFIGURATION (Transact-SQL)

## Server Tuning Tools

• Microsoft Server Performance Advisor

## Performance Tuning Guidelines for previous versions of Windows Server

Use the performance tuning guidelines to improve performance for older versions of Windows Server.

Here's a list of performance tuning guidelines for previous versions of Windows Server:

- Performance Tuning Guidelines for Windows Server 2012 R2
- Performance Tuning Guidelines for Windows Server 2012
- Performance Tuning Guidelines for Windows Server 2008 R2
- Performance Tuning Guidelines for Windows Server 2008